### 2-Day Introduction to Agent-Based Modelling

#### Day 1: Session 1

Introduction, commands, loops, conditionals

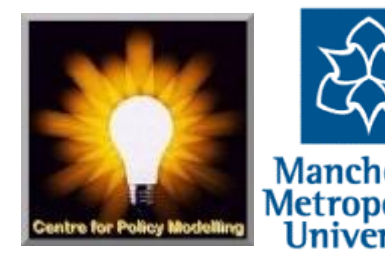

### Welcome

It is organised and run by

- Bruce Edmonds from the Centre for Policy Modelling at the Manchester Metropolitan University
- and GertJan Hofstede from the XXX of Wageningen University
- With help from **Gary Polhill** of the James Hutton Institute in Aberdeen.

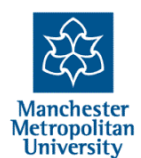

## **Course Aims**

- To introduce you to programming and debugging agent-based modelling (ABM) through the NetLogo programming language
- To give you an idea of some of the things that ABM can represent and how this is done
- To give you an insight into the ABM way of thinking about social phenomena
- To help you understand the process of designing, programming and using an ABM
- To show you some examples of how ABM has been used in the social science literature and research

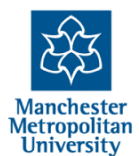

## What it will not do...

- Is make you a full agent-based programmer
- An expert at NetLogo
- Able to rush off and immediately write a 'blockbuster' ABM paper
- Be able to immediately program what you have in mind to model

**Sorry!** These take time and some patience to achieve, but we hope to have started you on the road in these directions.

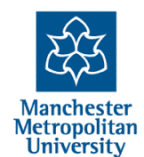

## Course Style is...

- Relaxed! Please feel free to experiment, deviate from the course material, ask questions from the helpers, generally making the course maximally useful for you
- We will have quite a range of previous computer programming experience among the participants so it is inevitable that some will find some of this a bit slow (if so experiment and extend your knowledge, making use of the helpers around and suggestions for extension), and some will find parts a bit fast (if so ask for lots of help from the helpers and simply don't worry about it but go at your own pace)
- Each session will start with an example model, with some explanation/directions from the front, but with suggestions for additional things to do within each model, a model with the additions is also provided
- It is in the fundamental nature of programming that not everything is obvious – even when you have read the manual – so do ask a helper when you get stuck

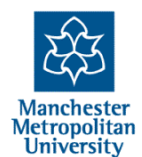

## Schedule, Course Material, etc....

Are ALL freely available at: http://cfpm.org/simulationcourse (there will be a minimum of paper distributed) That site has pointers to:

- The schedule which has pointers to:
  - The example models
  - These slides
  - Further material on the web
- The Facebook group for the course, which you can join and post discussion points as you go along,: flattery, useful links, etc. (linked to from the course website, you have to go to the page and request an invite!)

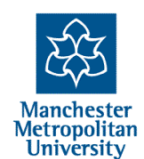

#### A Classic Example of an Agent-Based Model: Schelling's Segregation Model

Schelling, Thomas C. 1971. Dynamic Models of Segregation. *Journal of Mathematical Sociology* **1**:143-186.

*Rule:* each iteration, each dot looks at its 8 neighbours and if, say, less than 30% are the same colour as itself, it moves to a random empty square

Segregation can result from wanting only a few neighbours of a like colour

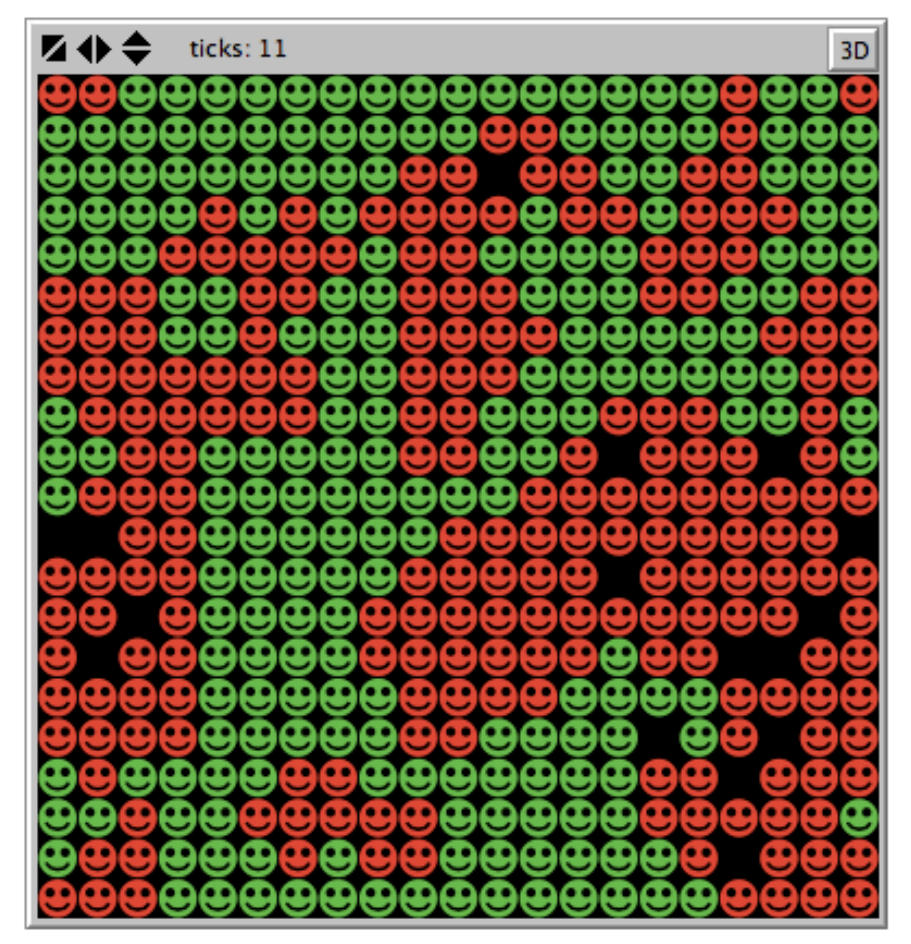

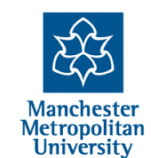

# Staring the first NetLogo Model

- If you have not installed NetLogo, please ask for help doing this now
- Download and run the "1-commands-begin.nlogo" model
- All example models are linked from the session page on the web, along with all other material for that session

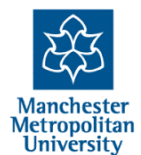

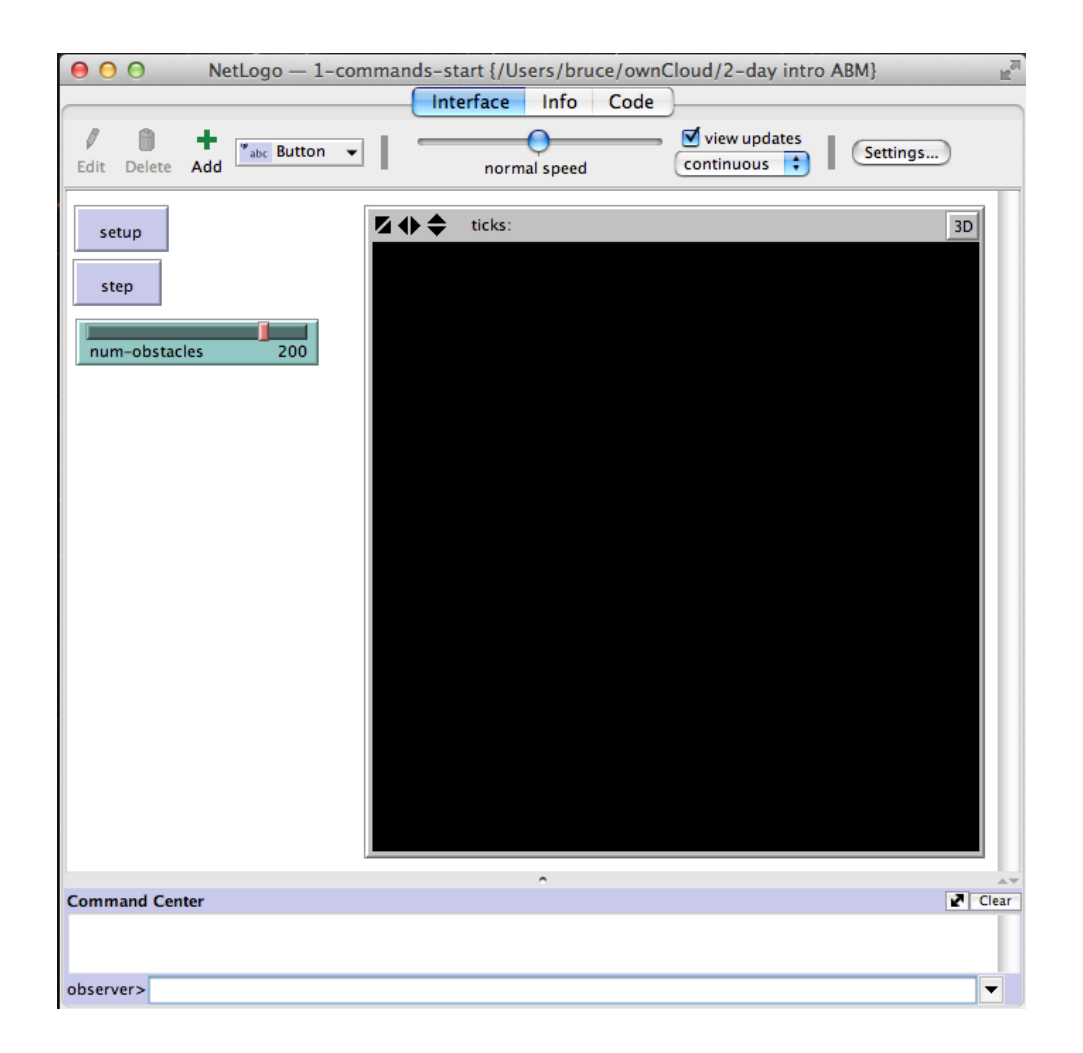

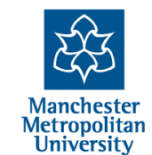

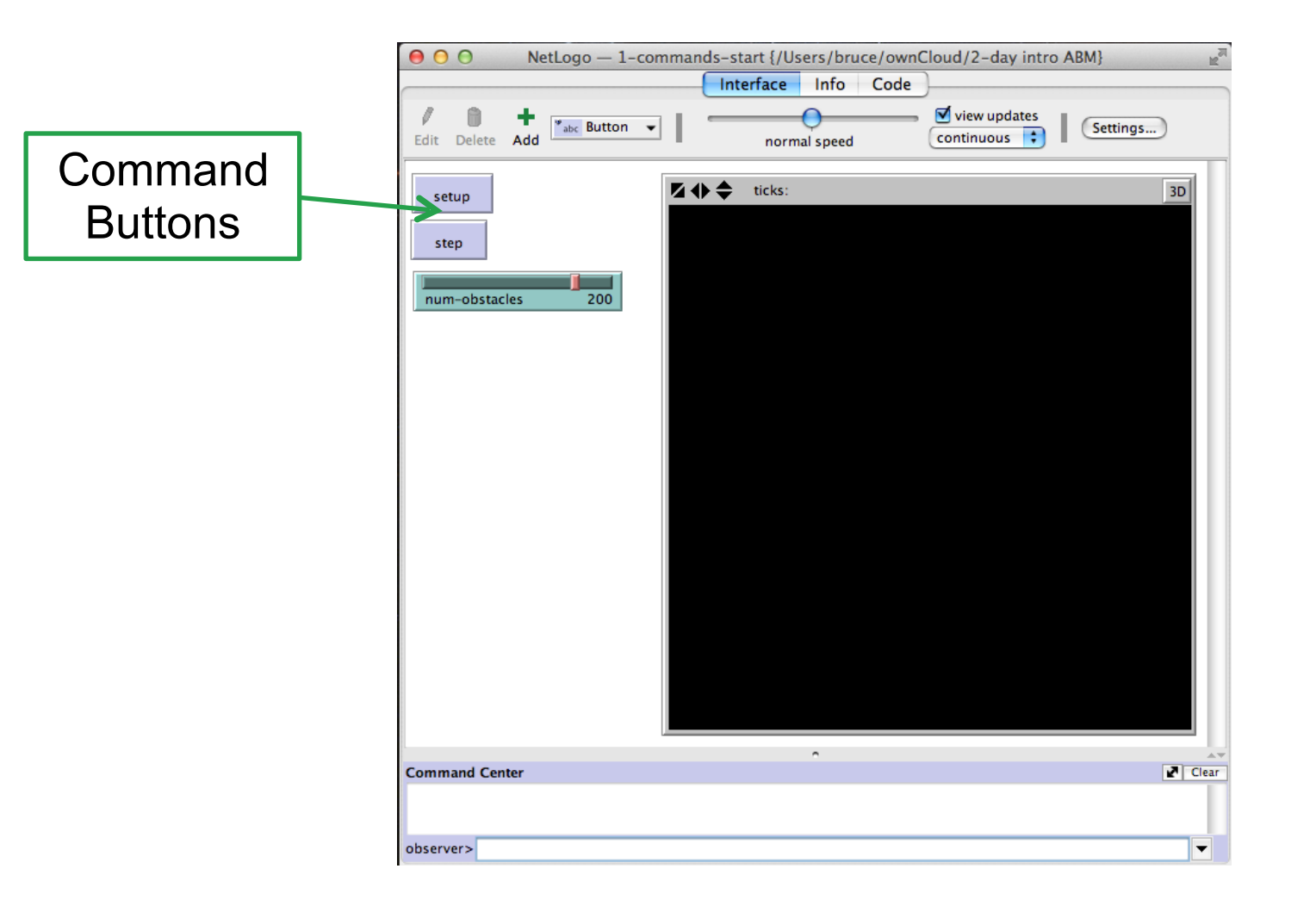

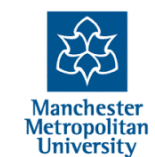

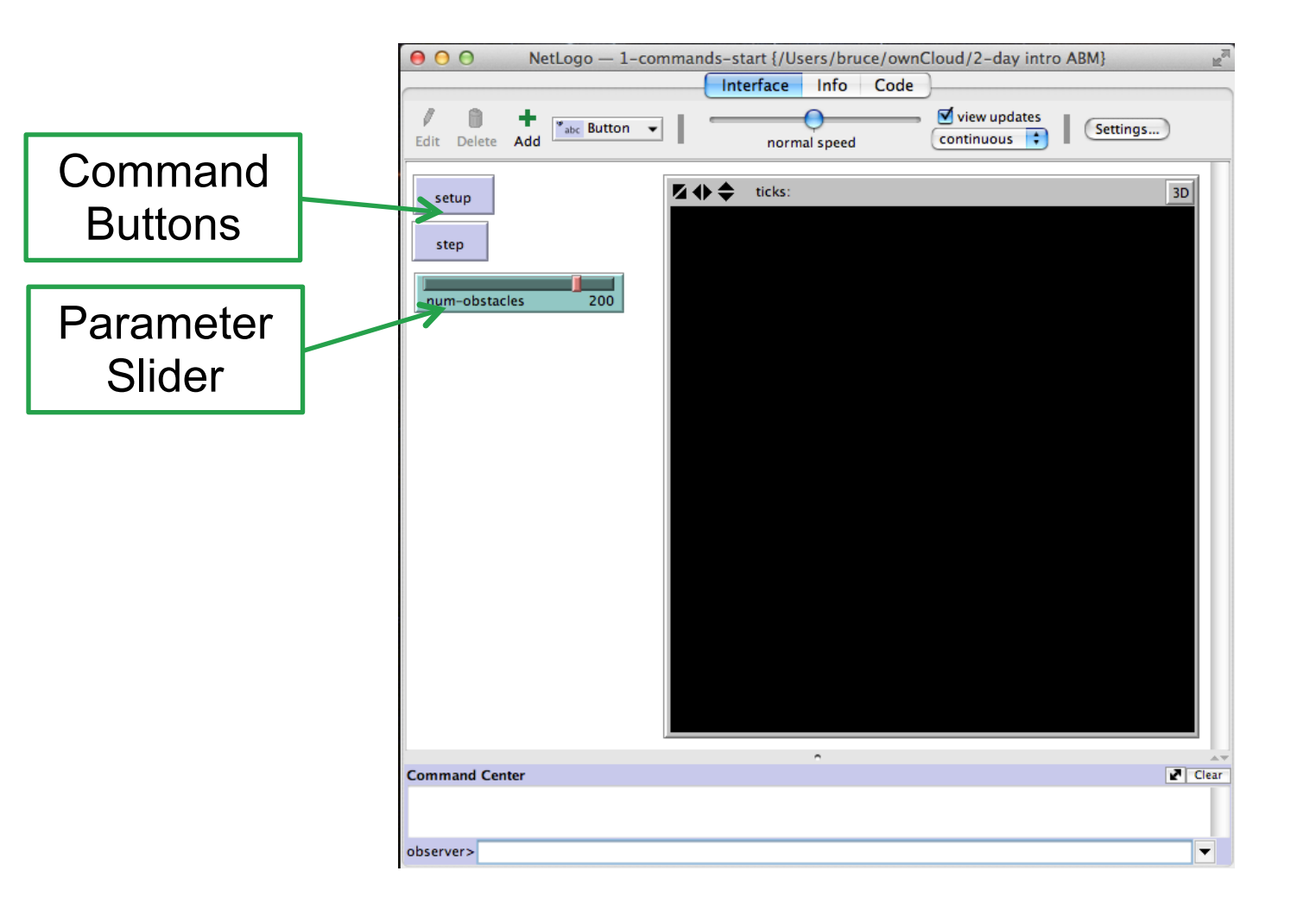

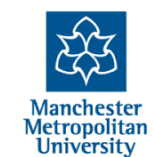

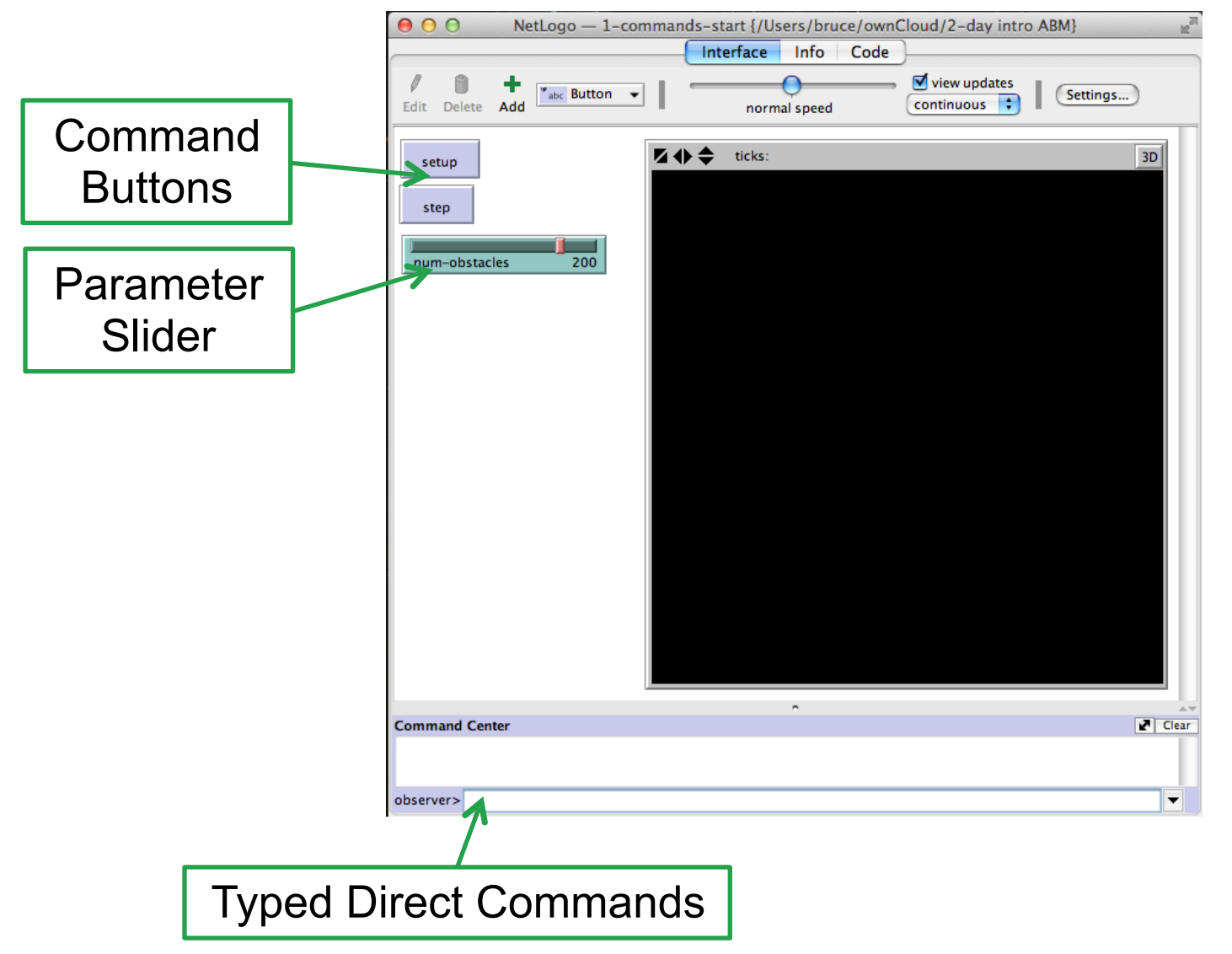

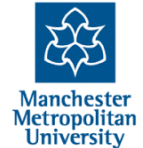

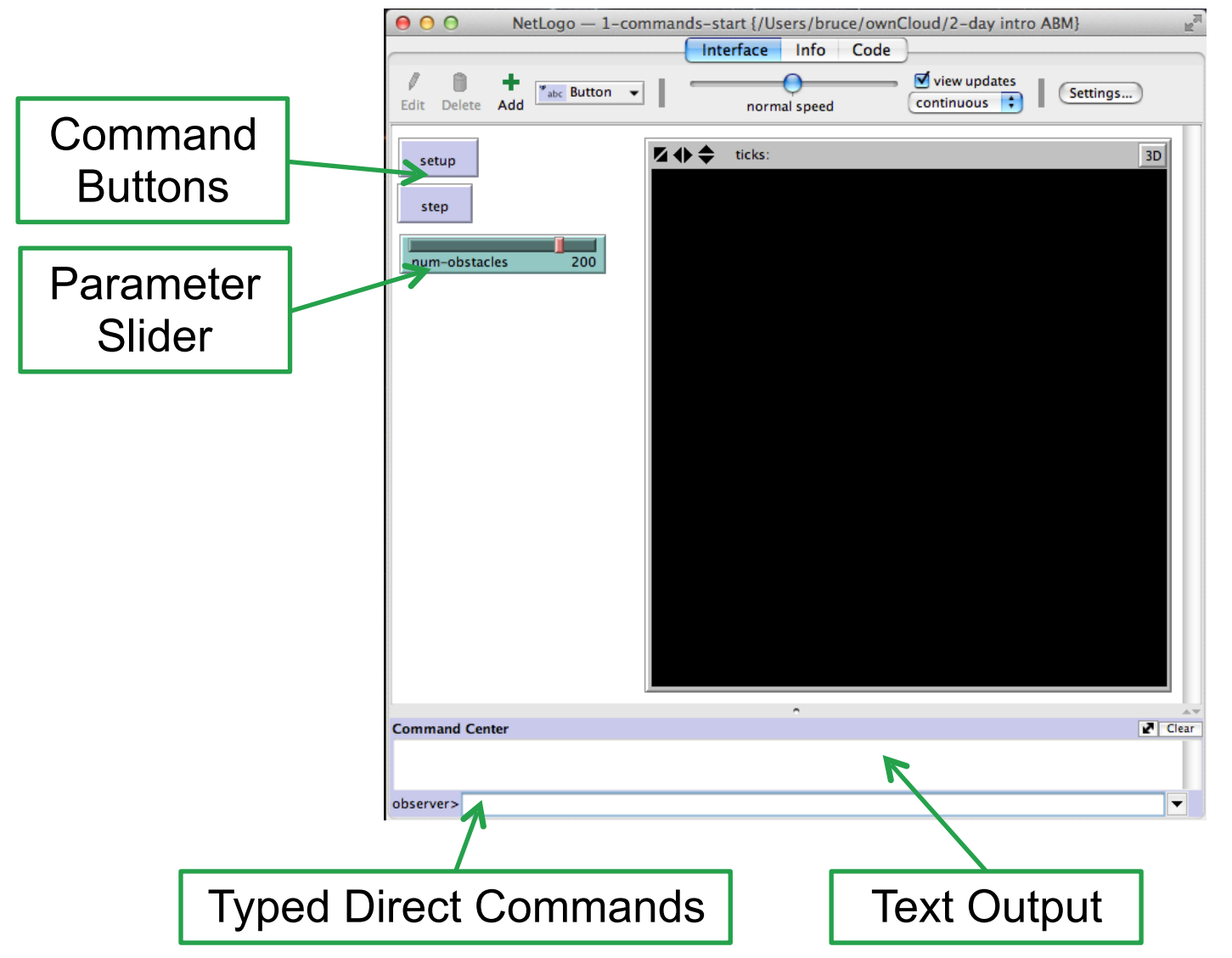

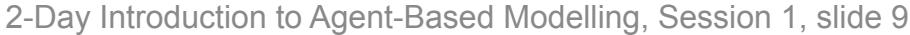

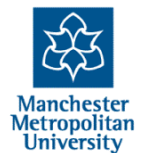

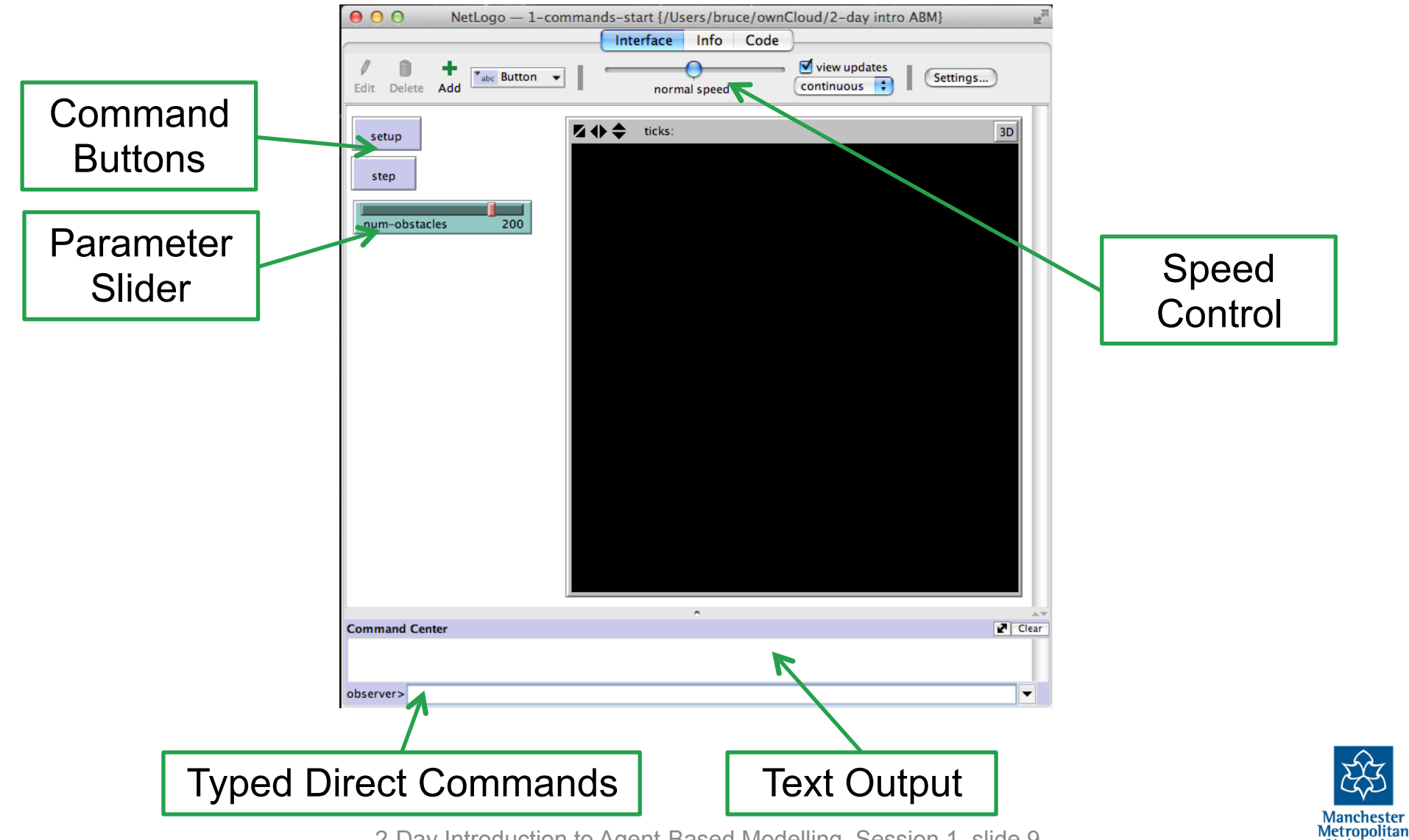

2-Day Introduction to Agent-Based Modelling, Session 1, slide 9

University

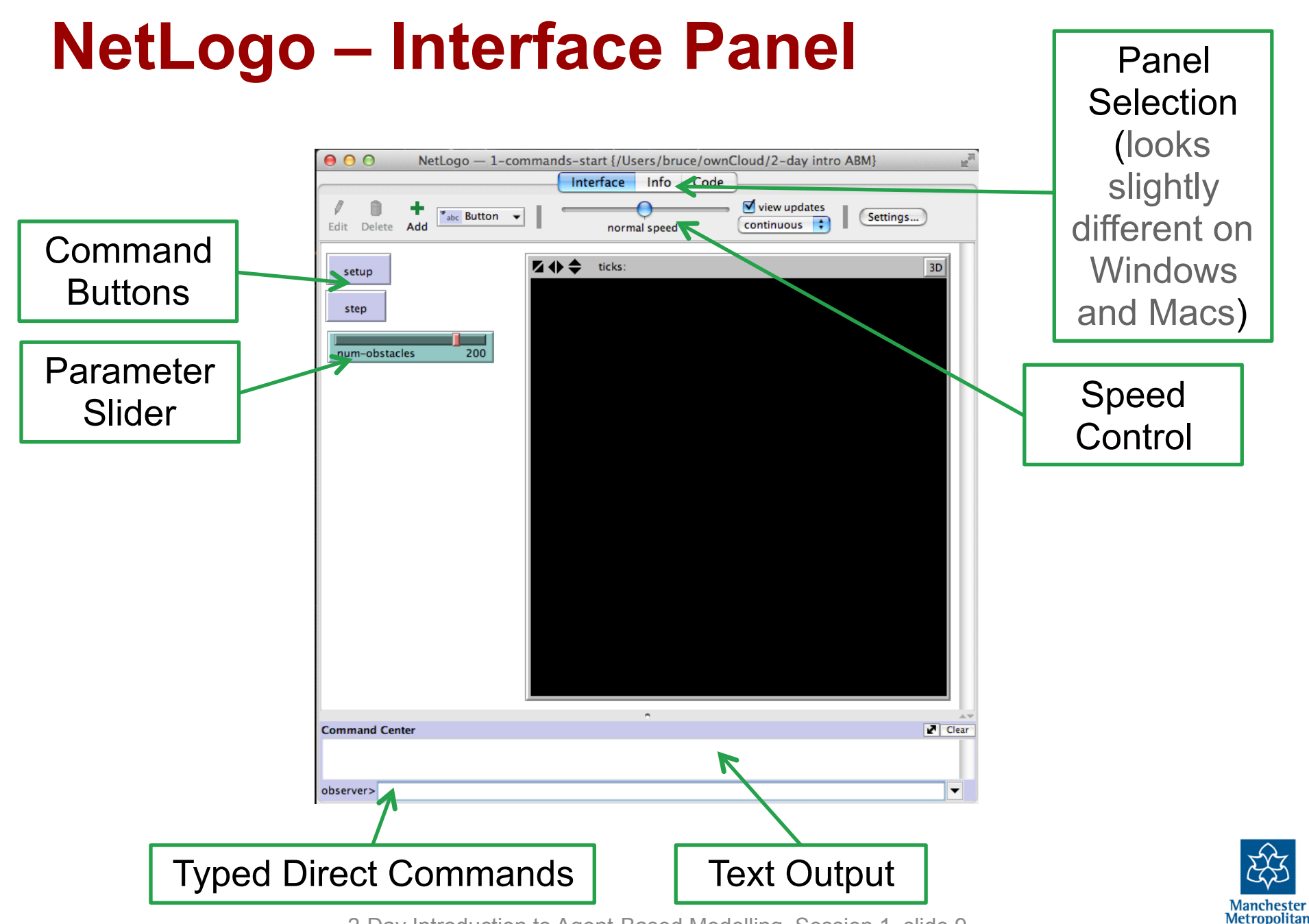

<sup>2-</sup>Day Introduction to Agent-Based Modelling, Session 1, slide 9

University

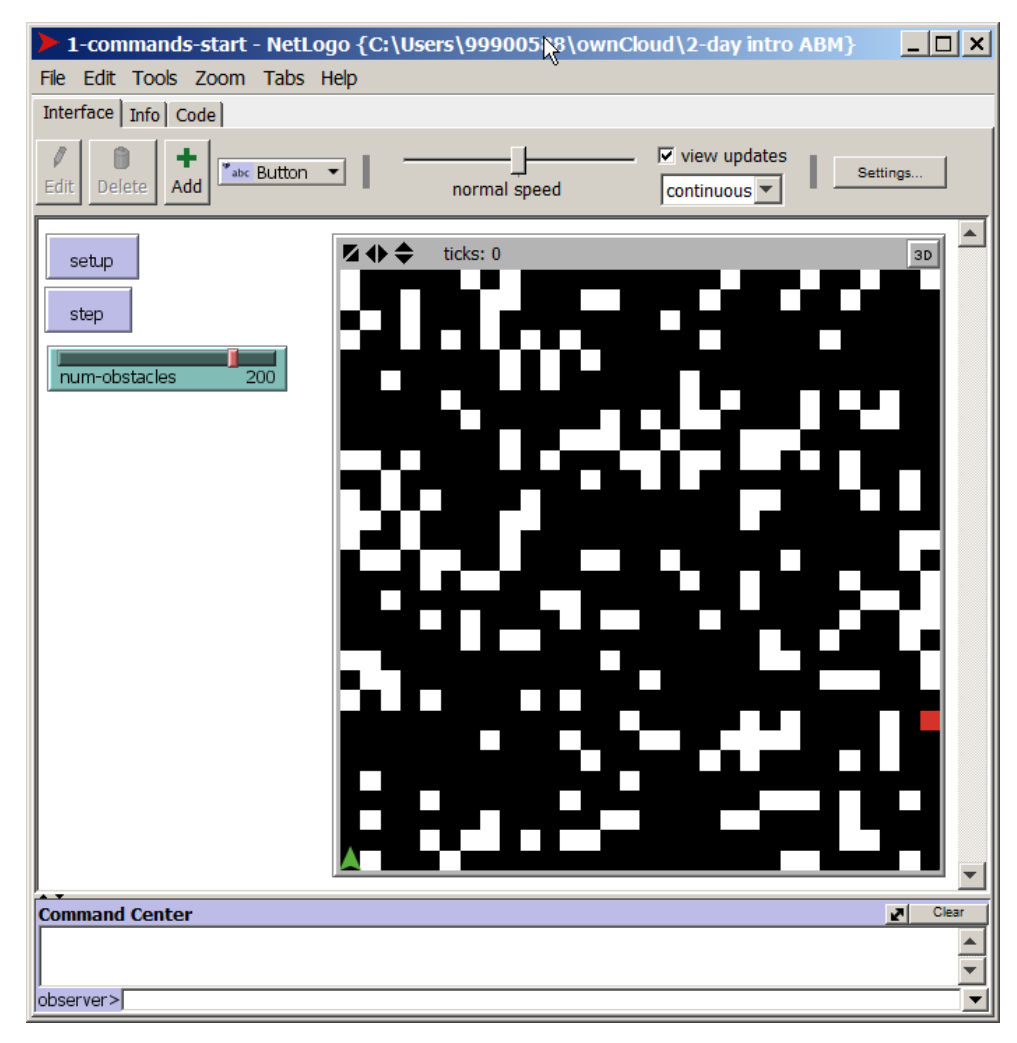

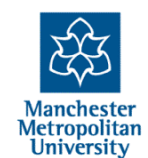

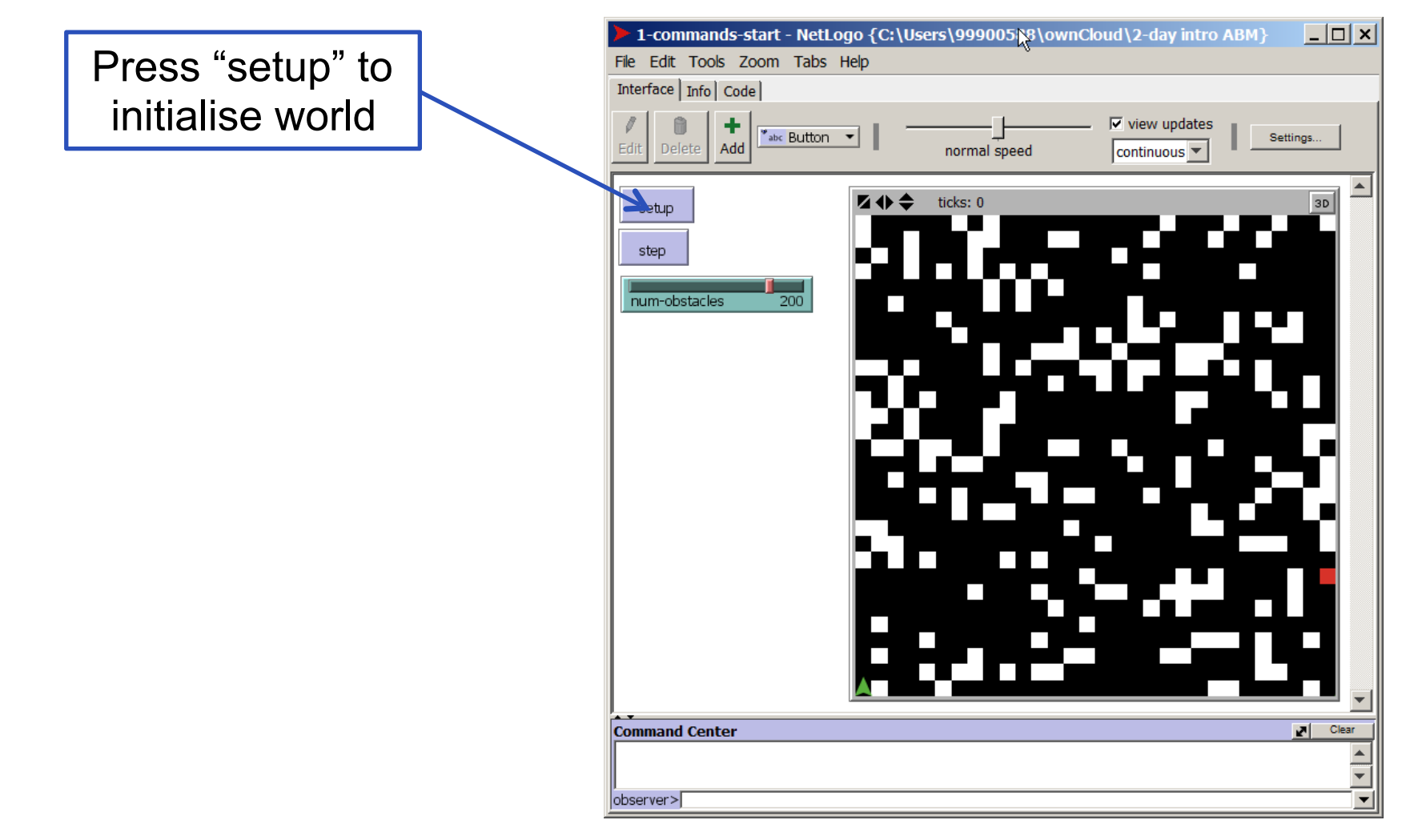

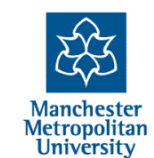

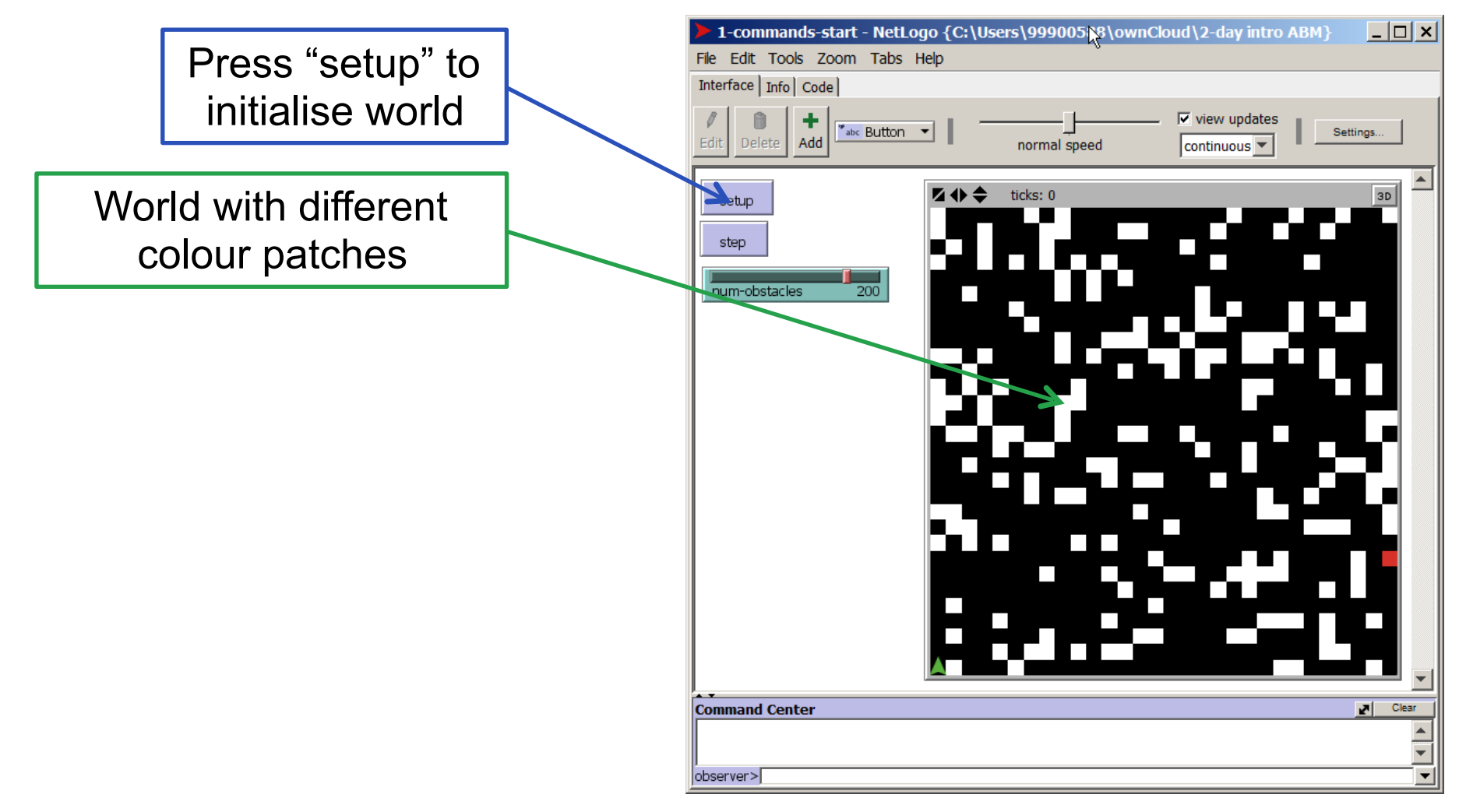

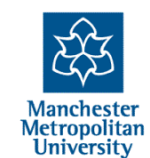

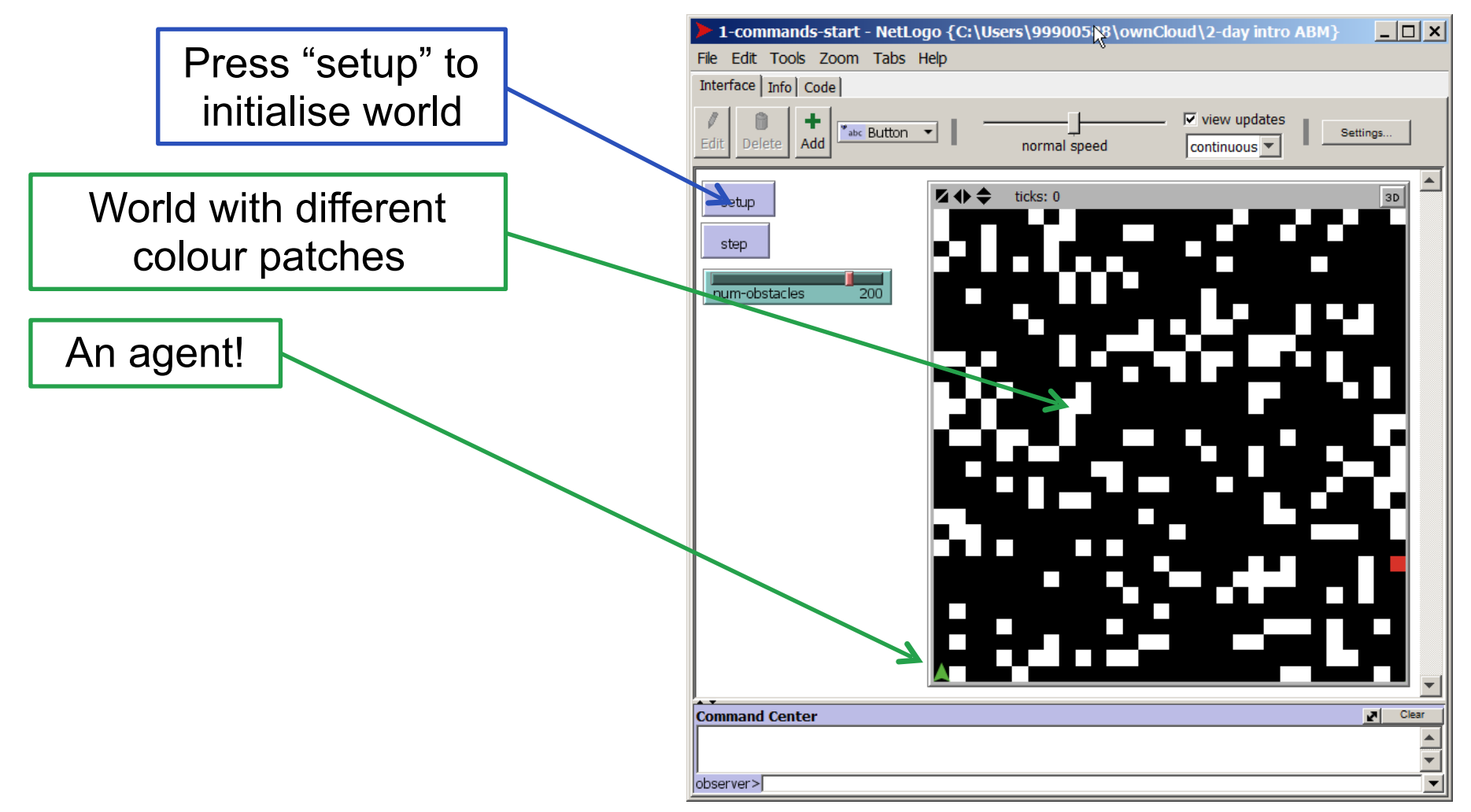

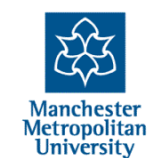

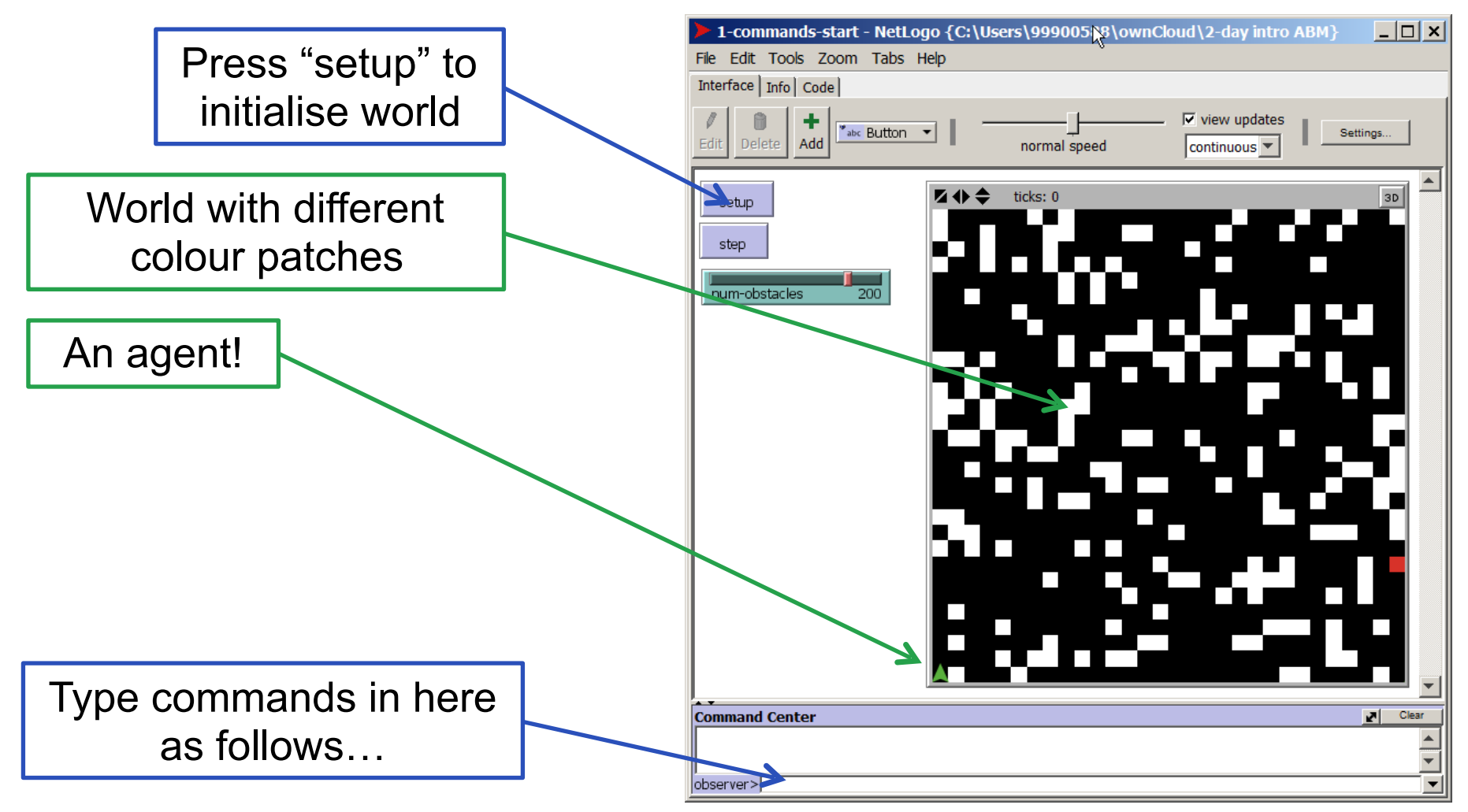

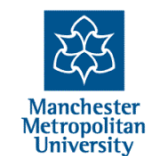

## The command centre...

"show" means show the result in the command centre

Try:

- show timer (and then try this again)
- show count agents
- show agents
- show sort agents
- show count patches
- show count patches with [pcolor = white]
   Anything typed into the command centre is from the "observer" point of view (yours!)

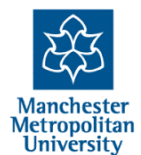

| 1-commands-start - NetLogo {C:\Use                                       | ers\99900588\ownCl | oud\2-day intro #           | ABM} _ 🗆 🗙 |
|--------------------------------------------------------------------------|--------------------|-----------------------------|------------|
| File Edit Tools Zoom Tabs Help                                           |                    |                             |            |
| Interface Info Code                                                      |                    |                             | N          |
| Edit Delete                                                              | normal speed       | ✓ view updates continuous ▼ | Settings   |
| setup<br>step  num-obstacles 200                                         | ticks: 0           |                             |            |
| Command Contor                                                           |                    |                             | Jal Clear  |
| observer> 200<br>observer> show count patches with [pcold<br>observer> 1 | or = red]          |                             |            |

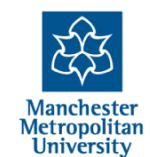

Right-click (or ctrl click) on a patch, then "inspect" that patch

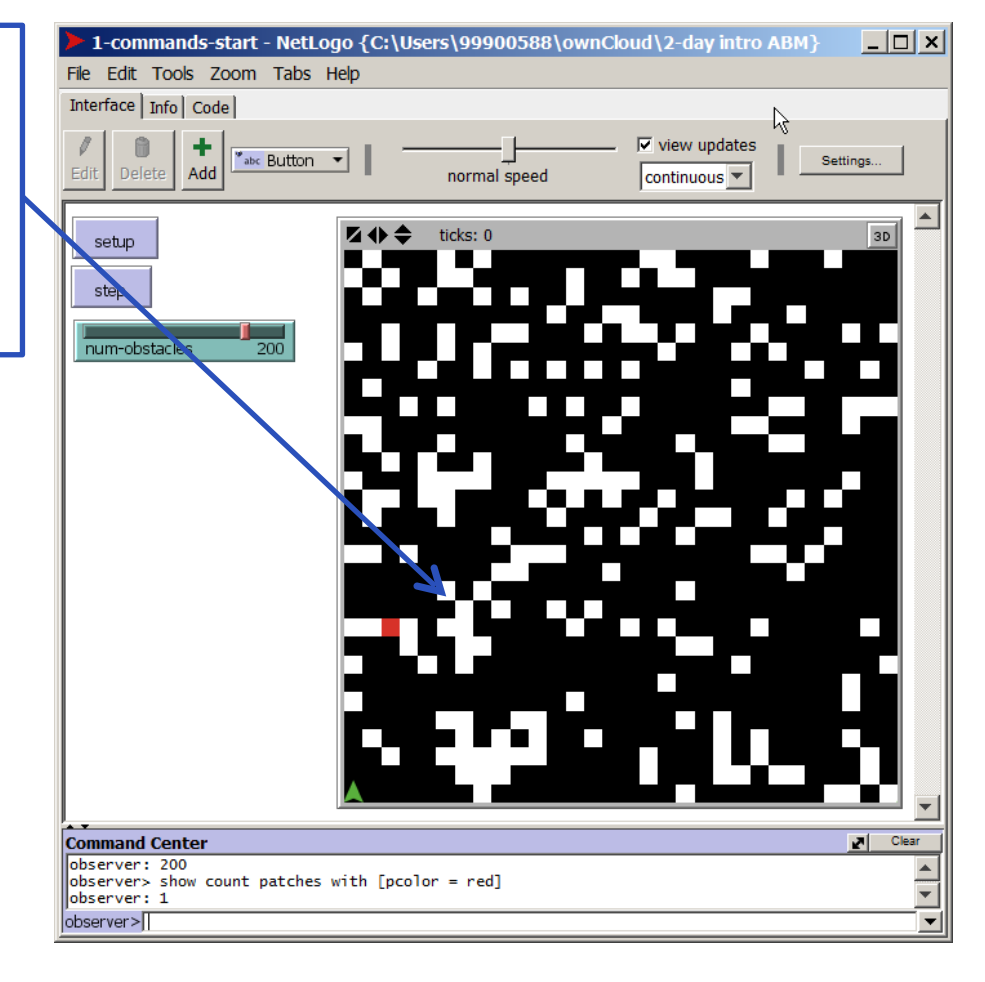

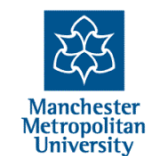

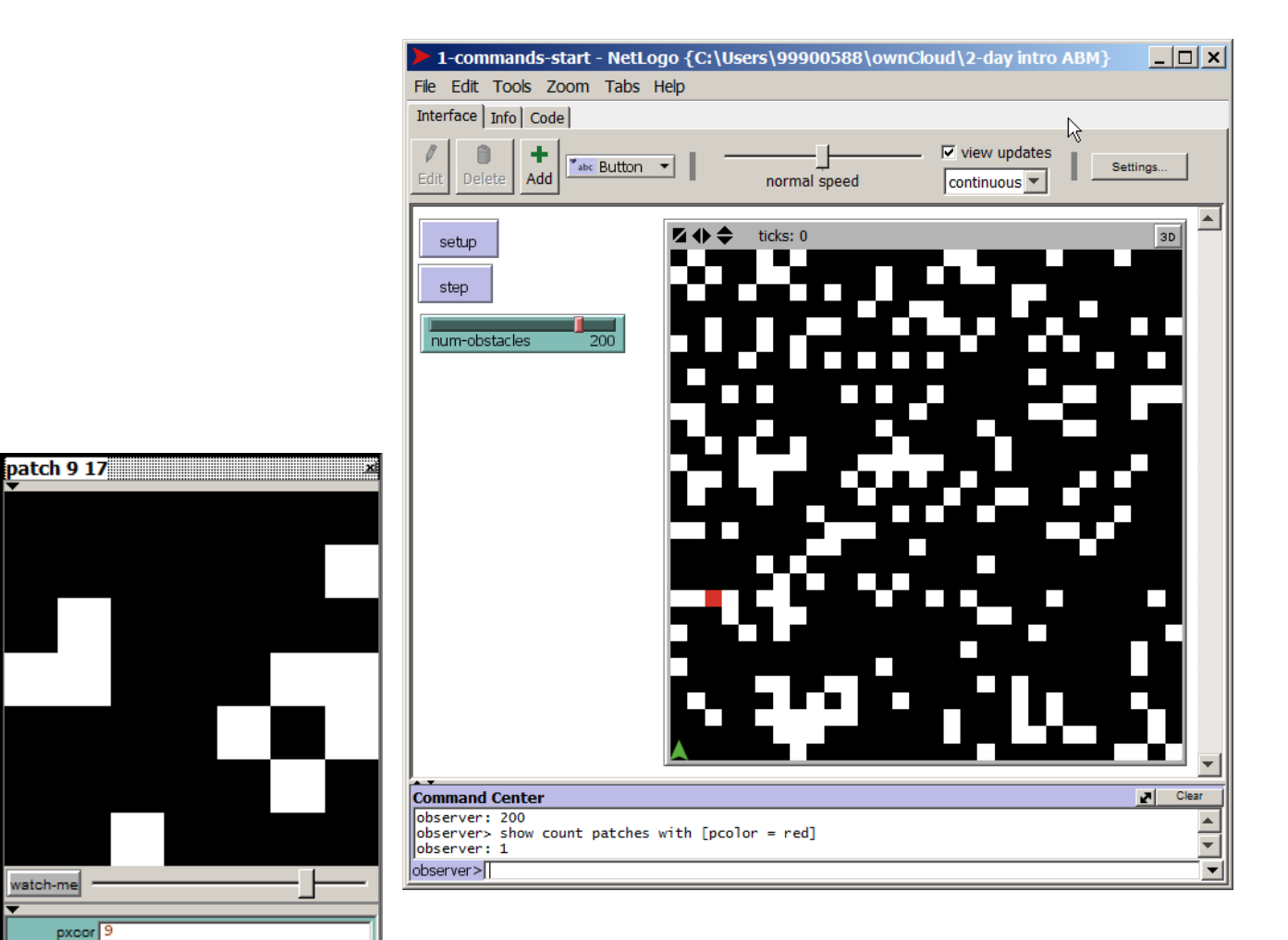

watch-me

pxcor 9 pycor 17 pcolor 0 plabel plabel-color 9.9

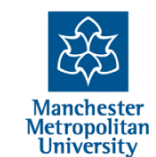

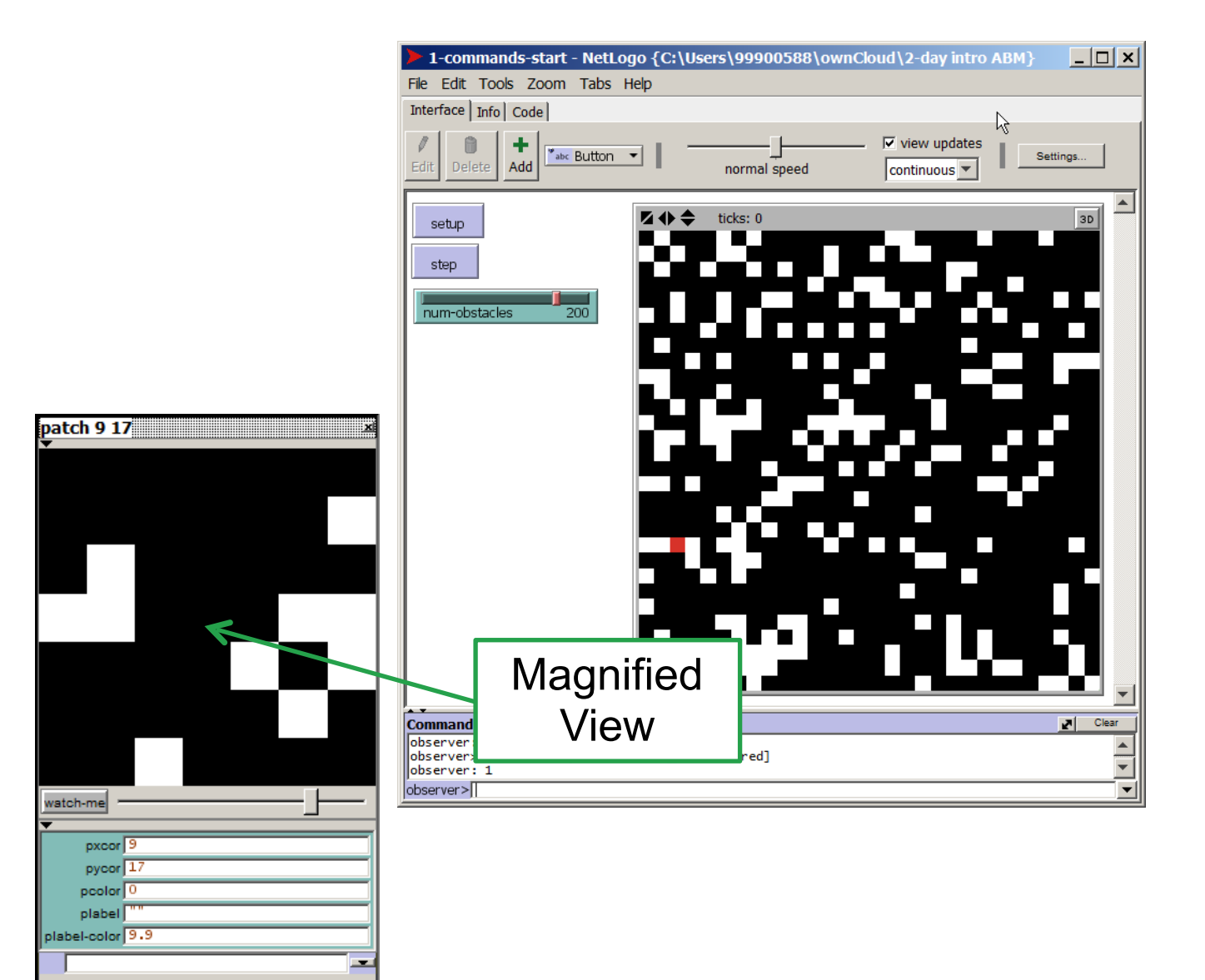

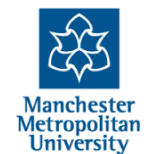

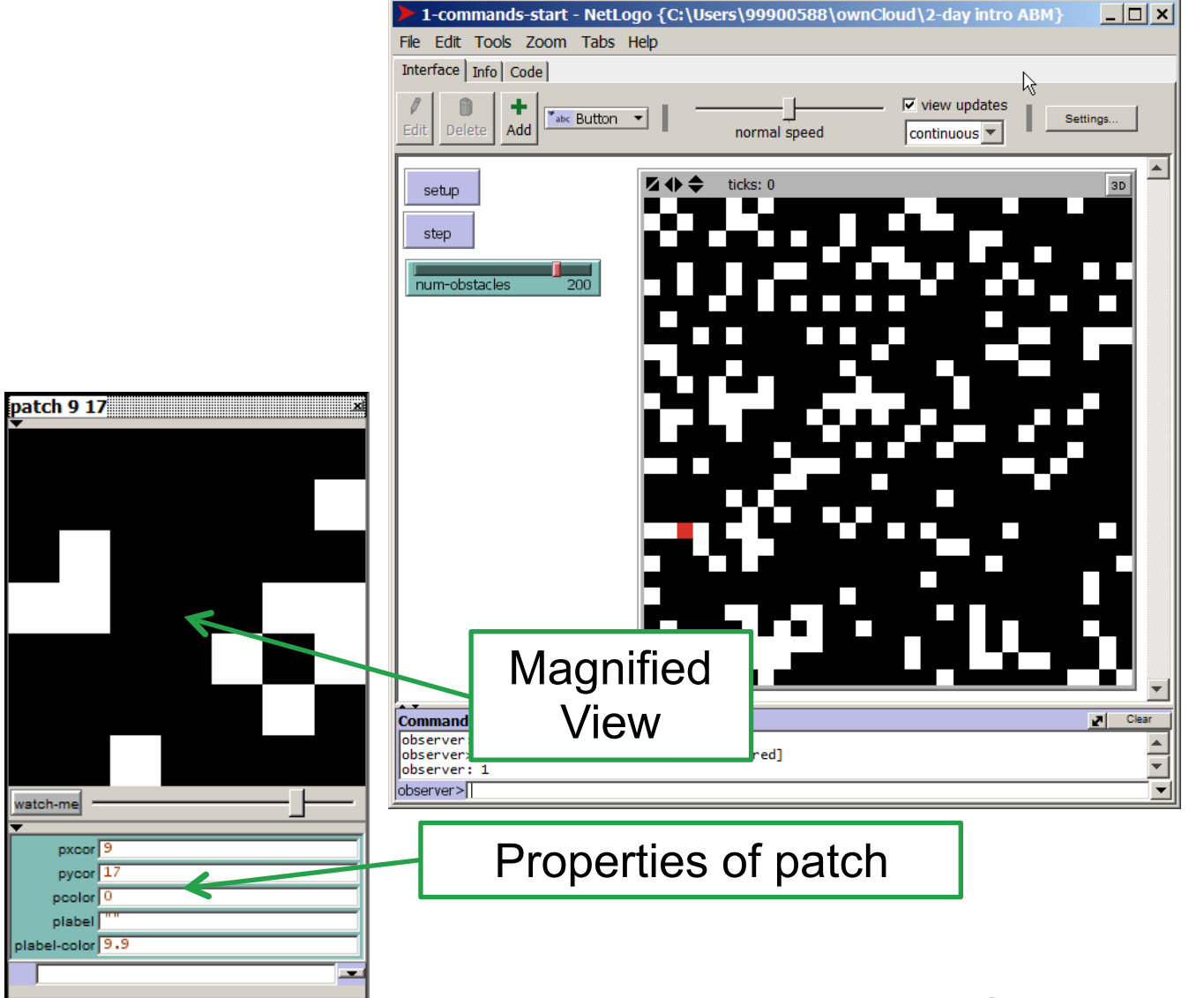

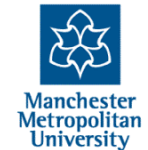

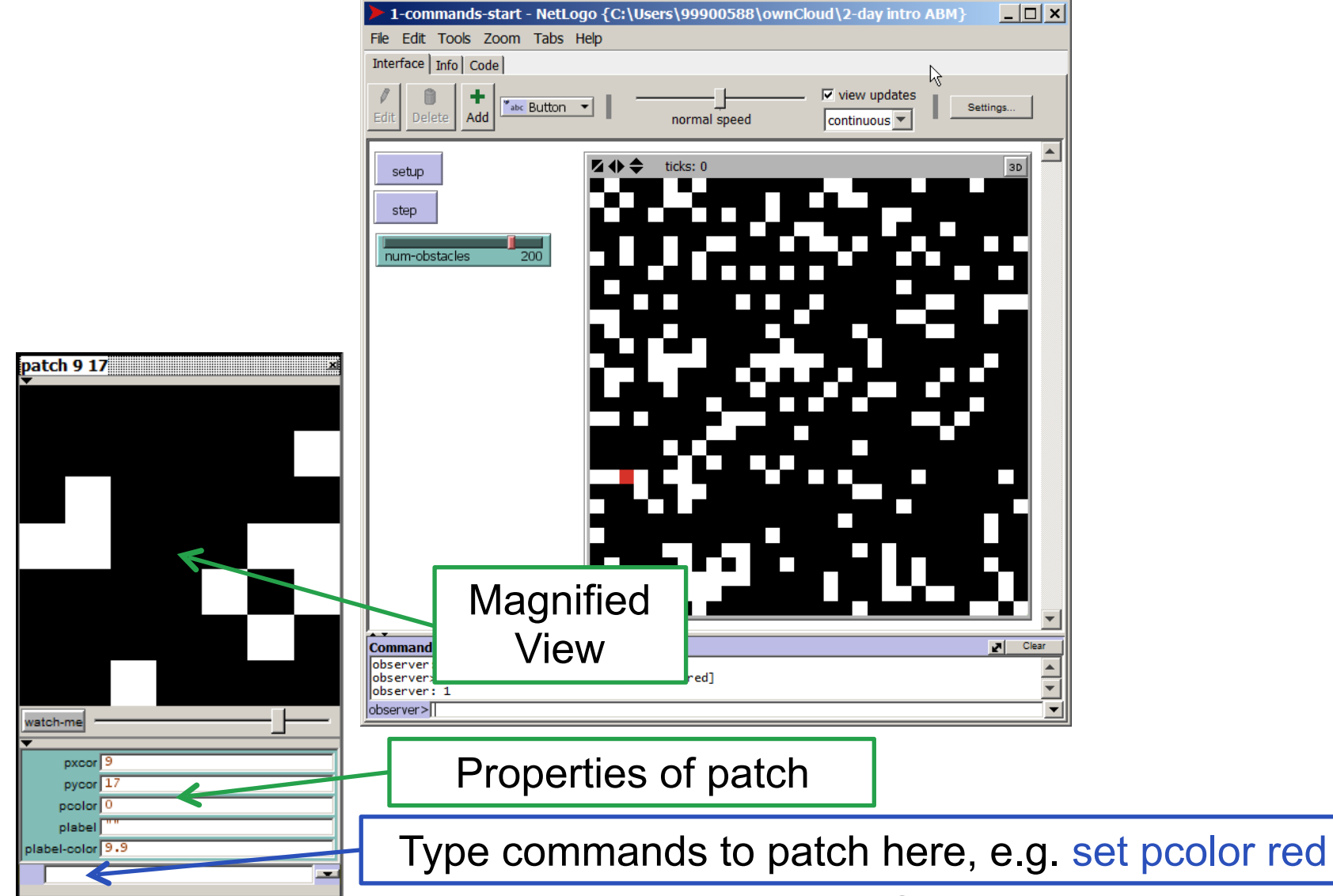

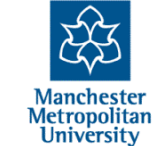

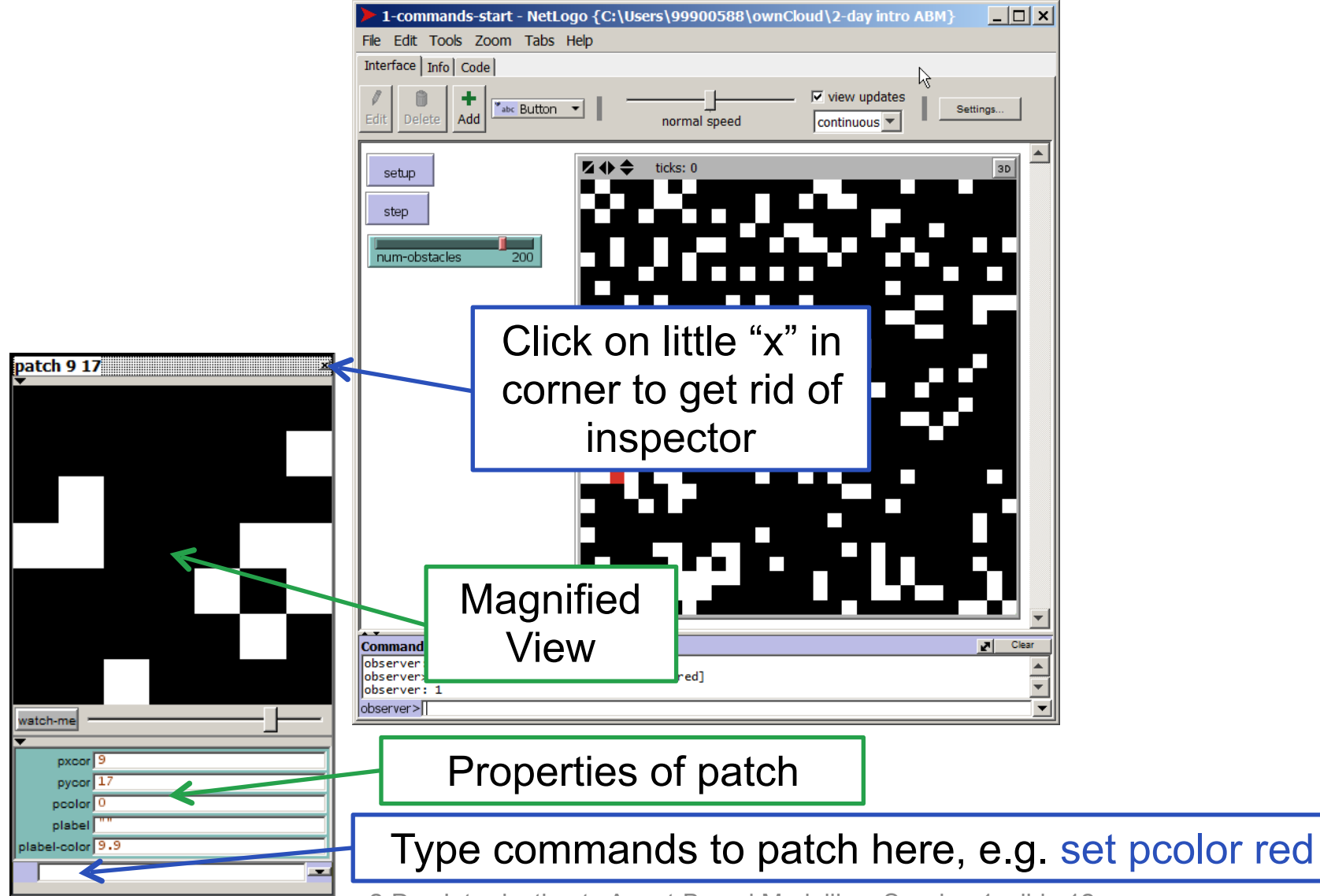

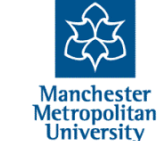

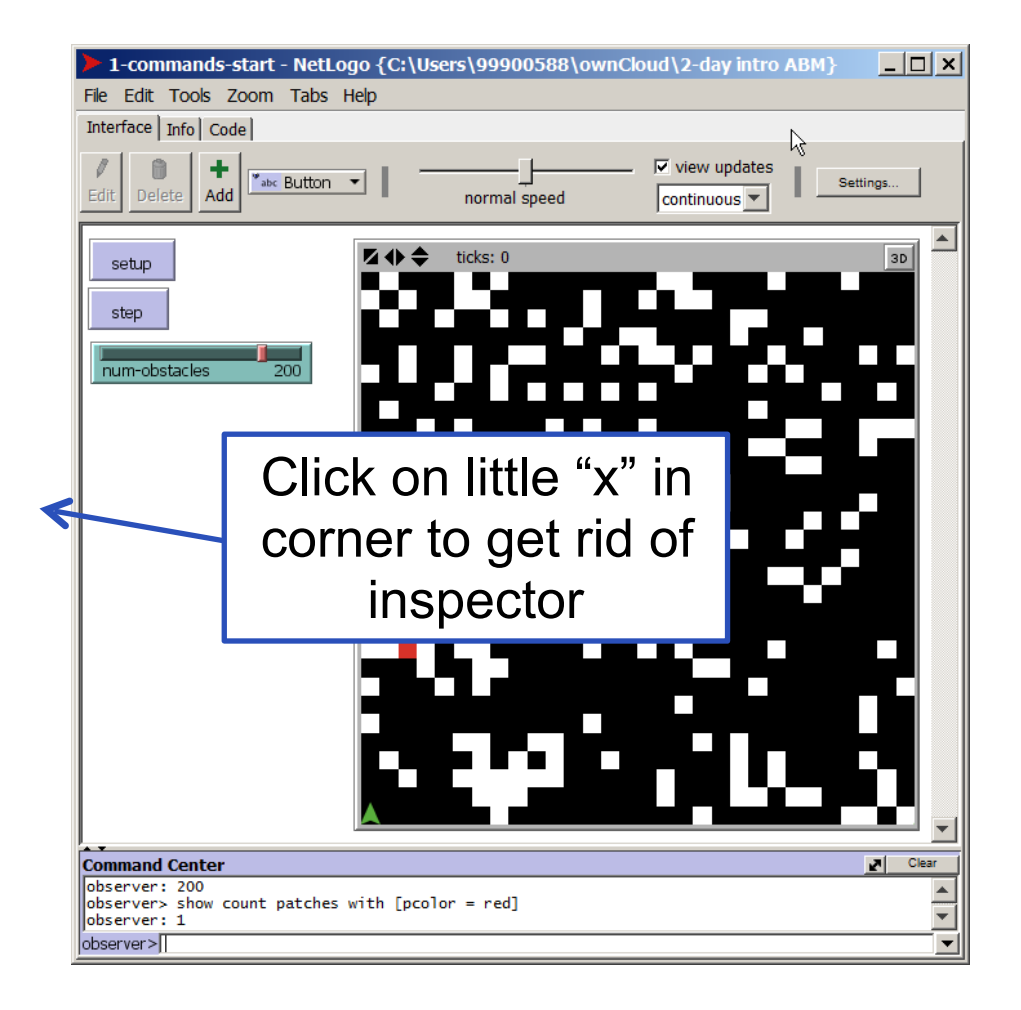

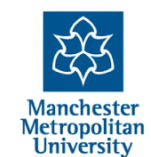

| 1-commands-start - NetLogo {C:\Use                                       | ers\99900588\ownCl | oud\2-day intro #           | ABM} _ 🗆 🗙 |
|--------------------------------------------------------------------------|--------------------|-----------------------------|------------|
| File Edit Tools Zoom Tabs Help                                           |                    |                             |            |
| Interface Info Code                                                      |                    |                             | N          |
| Edit Delete                                                              | normal speed       | ✓ view updates continuous ▼ | Settings   |
| setup<br>step  num-obstacles 200                                         | ticks: 0           |                             |            |
| Command Contor                                                           |                    |                             | Jal Clear  |
| observer> 200<br>observer> show count patches with [pcold<br>observer> 1 | or = red]          |                             |            |

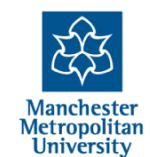

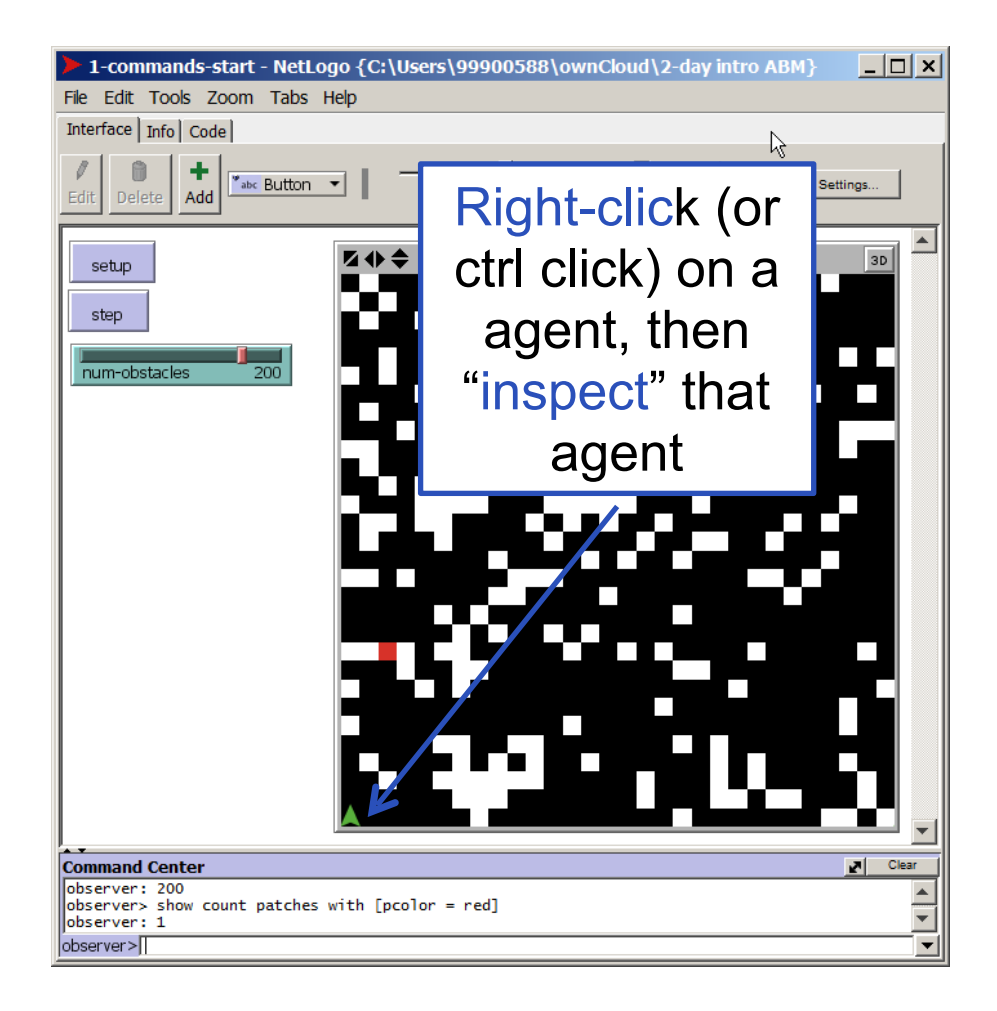

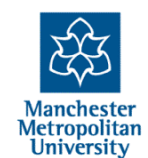

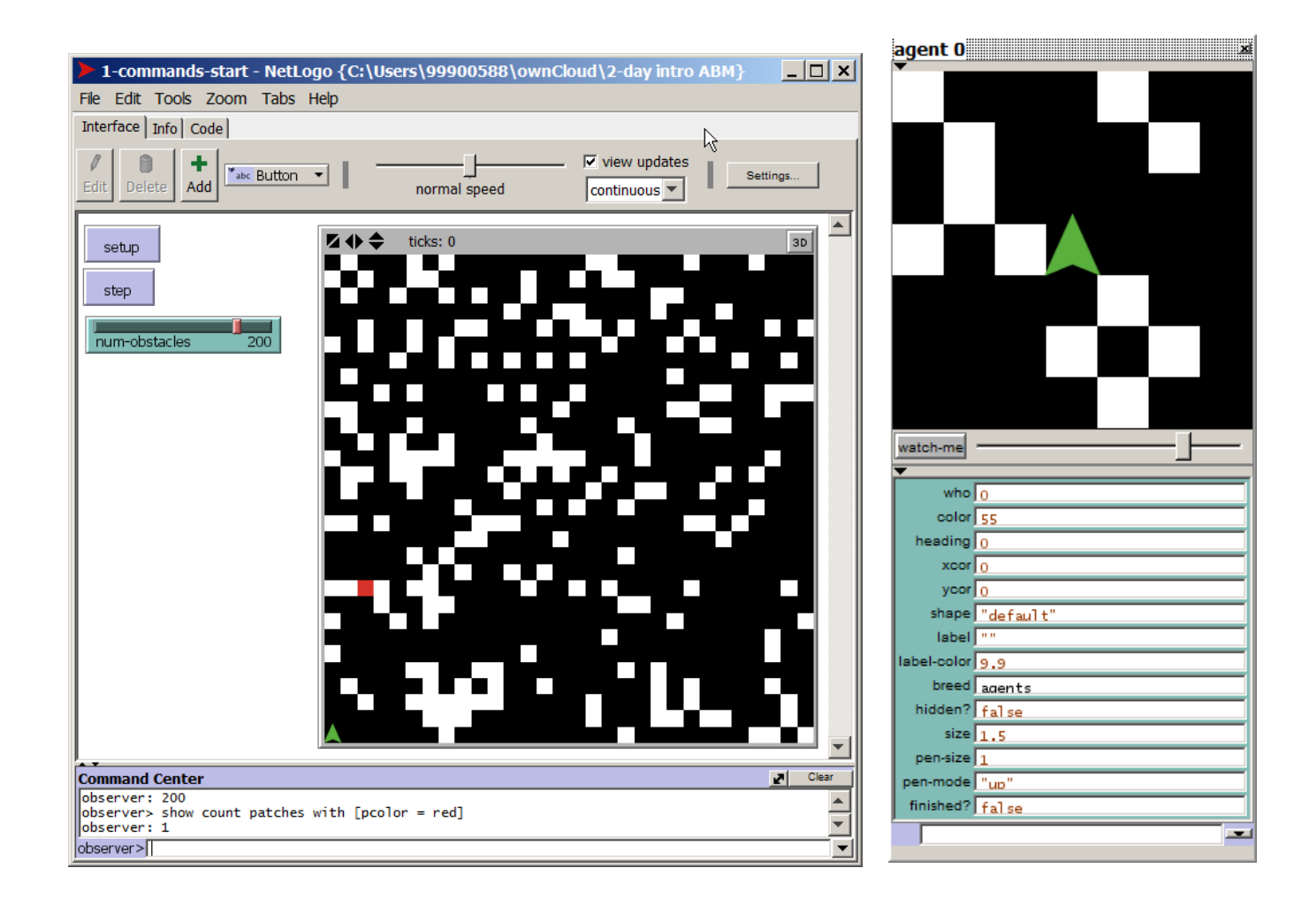

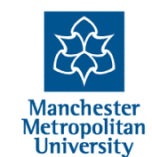

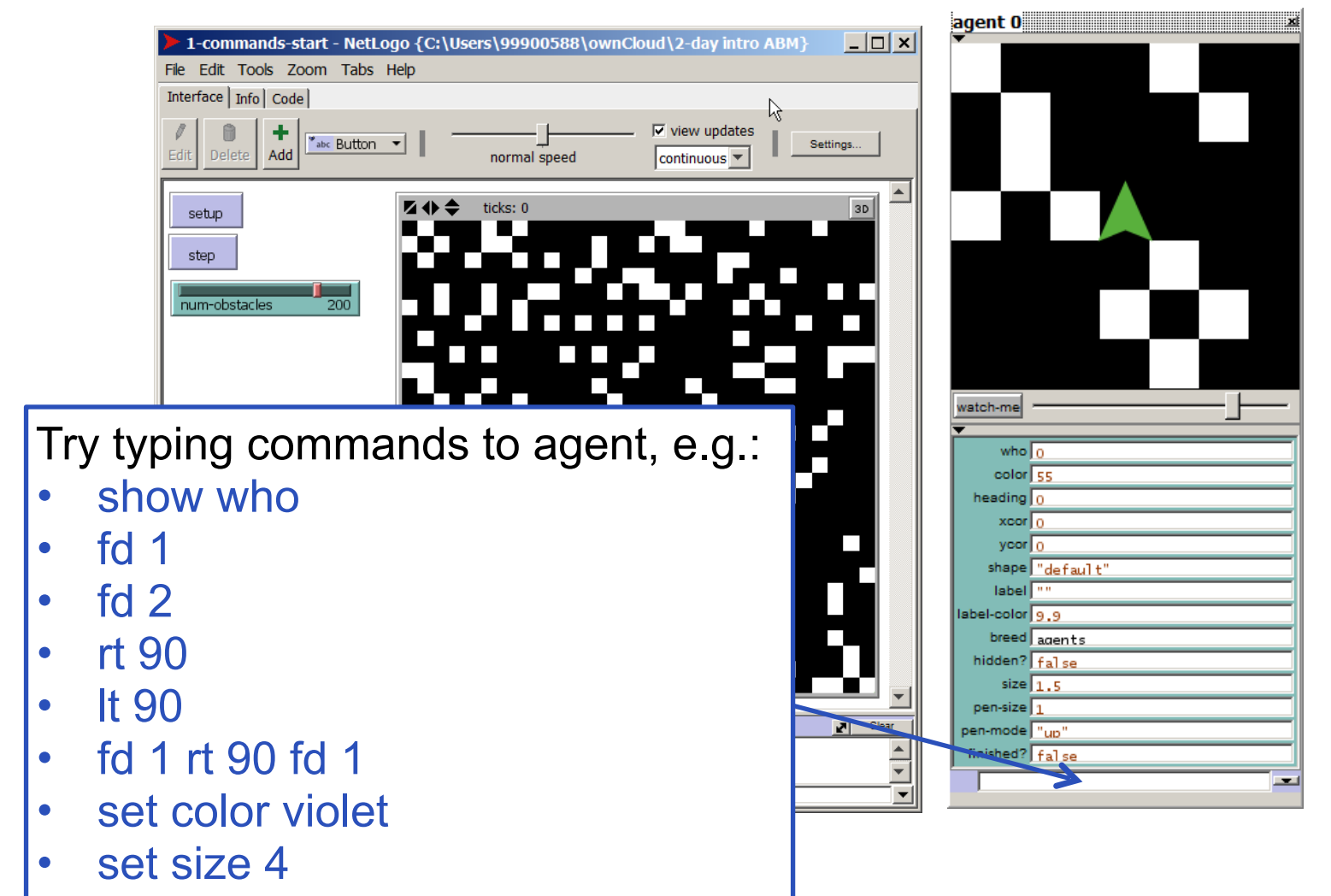

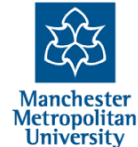

# Some important ideas

- The whole world, the turtles, the patches (and later the links) are "agents"
- That is, they:
  - have their own properties
  - can be given commands
  - can detect things about the world around them, other agents etc.
- But these are all ultimately controlled from the world (from the view of the observer)
- It is the world that is given the list of instructions as to the simulation, which then sends commands to patches, agents (and links) using the "ask" command

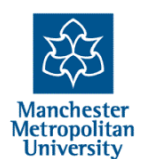

## Using "ask"

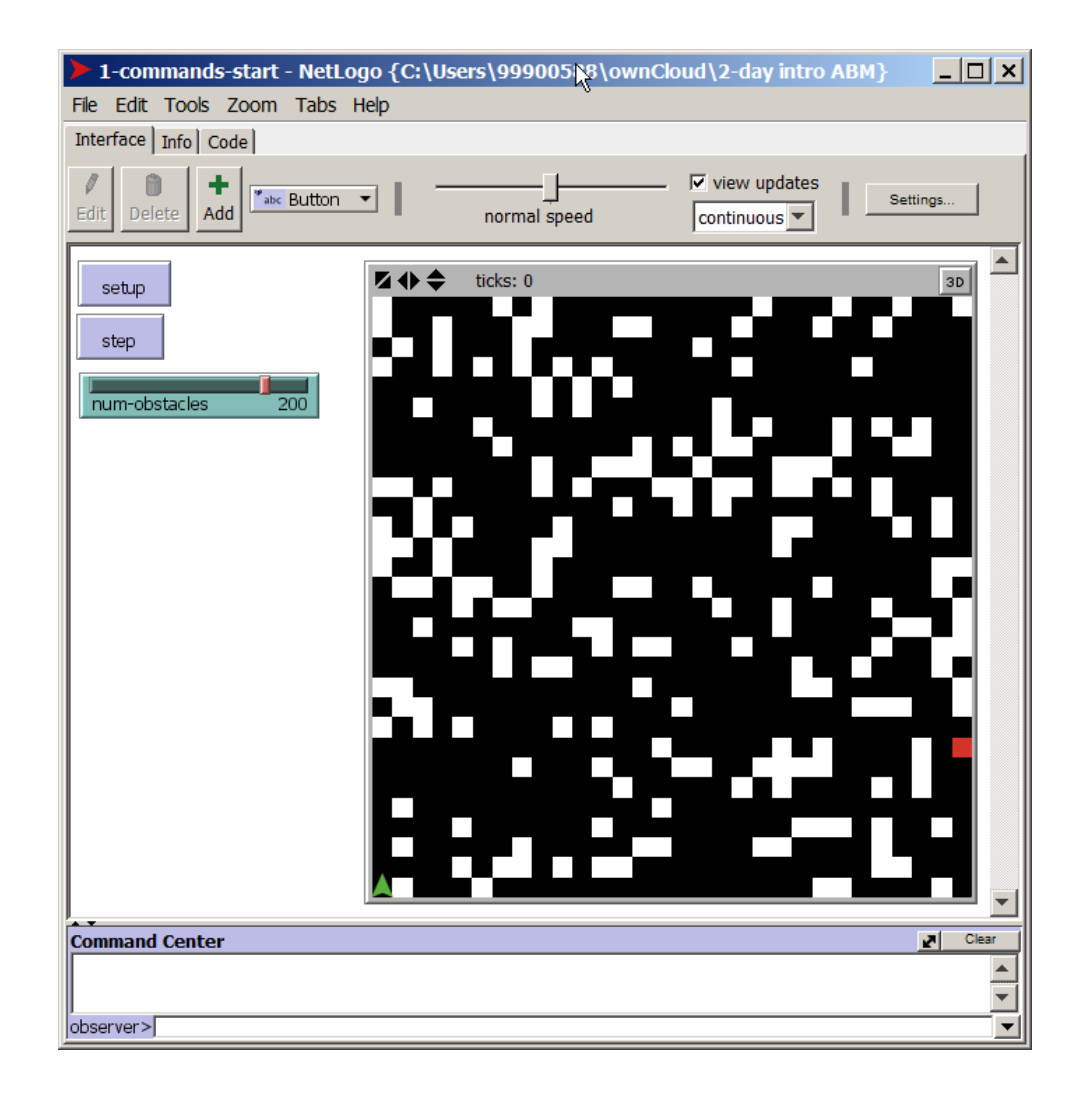

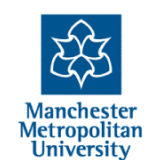

# Using "ask"

Try typing commands to agents via the world, e.g.:

- ask agents [fd 1]
- ask agents [set color grey]
- ask agents [set shape "person"]
- ask agents [fd 1 rt 90 fd 1]
- ask agents [show patch-here]
- etc.

Can also ask patches:

- ask patches [show self]
- ask patches [set pcolor black]
- ask patch 0 0 [show agentshere]

| 1-commands-s        | tart - NetLogo {C:\Us     | ers\999005 <mark>\</mark> 8\owi | nCloud\2-day intro ABM} | <u> </u> |
|---------------------|---------------------------|---------------------------------|-------------------------|----------|
| File Edit Tools Zo  | oom Tabs Help             | 0                               |                         |          |
| Interface Info Code | 2                         |                                 |                         |          |
| Edit Delete Add     | <sup>™</sup> abc Button ▼ | normal speed                    | continuous              | Settings |
| setup               |                           | ticks: 0                        |                         | 30       |
| num-obstacles       | 200                       |                                 | ار کې                   |          |
|                     | - 2                       |                                 |                         | 2        |
|                     |                           |                                 |                         |          |
|                     |                           |                                 | ÷                       |          |
|                     |                           |                                 |                         |          |
| Command Center      |                           |                                 |                         | Clear    |
|                     |                           |                                 |                         |          |
|                     |                           |                                 |                         | •        |
| lobserver>          |                           |                                 |                         | -        |

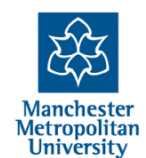
- \_ 🗆 🗙 1-commands-start - NetLogo {C:\Users\999005\8\ownCloud\2-day intro ABM} File Edit Tools Zoom Tabs Help Interface Info Code view updates 🍡 abc Button 🗸 Settings. Add normal speed continuous 🔻 ⊠⊕≑ ticks: 0 setup step num-obstacles 200 Command Center 2 Clear observer>
  - Manchester Metropolitan University

- Each time "step" is pressed the procedure called "go" is caused to run – this is a list of commands, a program.
- We will now look at this.

1. Move the slider to change parameter

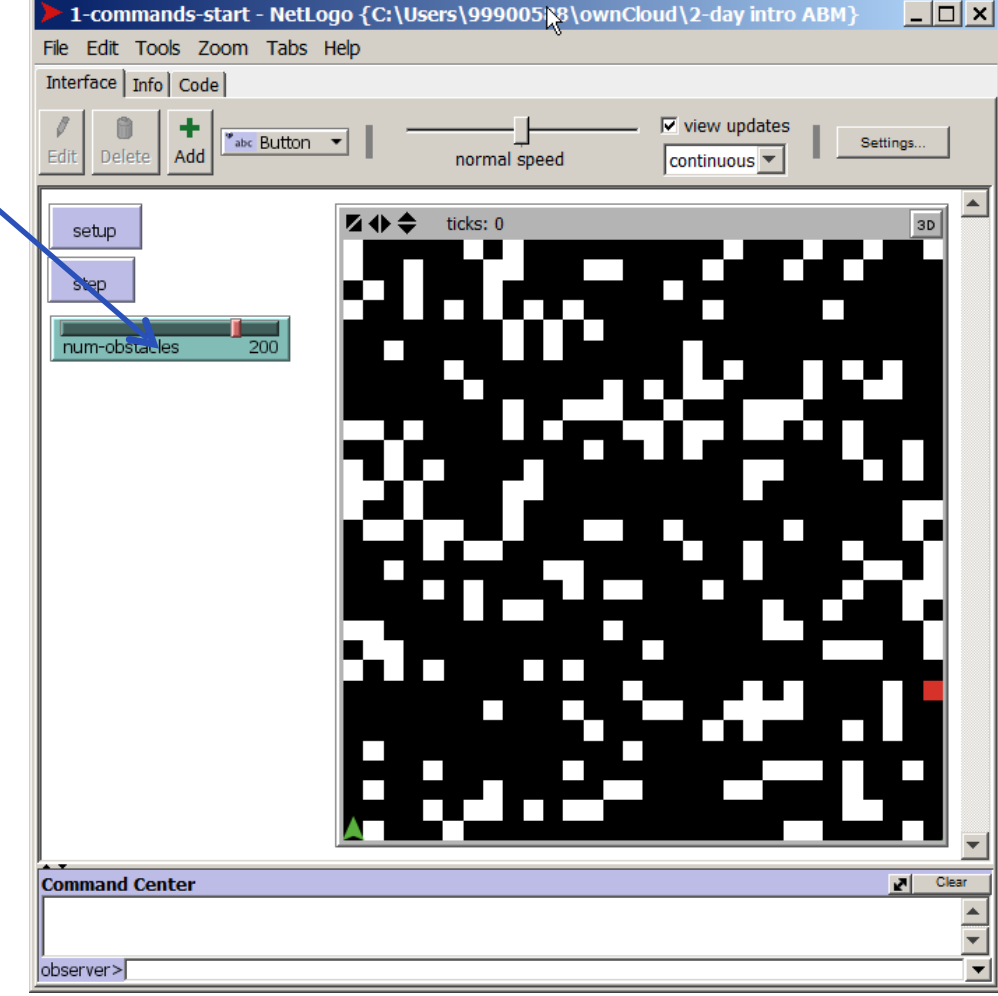

Manchester Metropolitan University

- Each time "step" is pressed the procedure called "go" is caused to run – this is a list of commands, a program.
- We will now look at this.

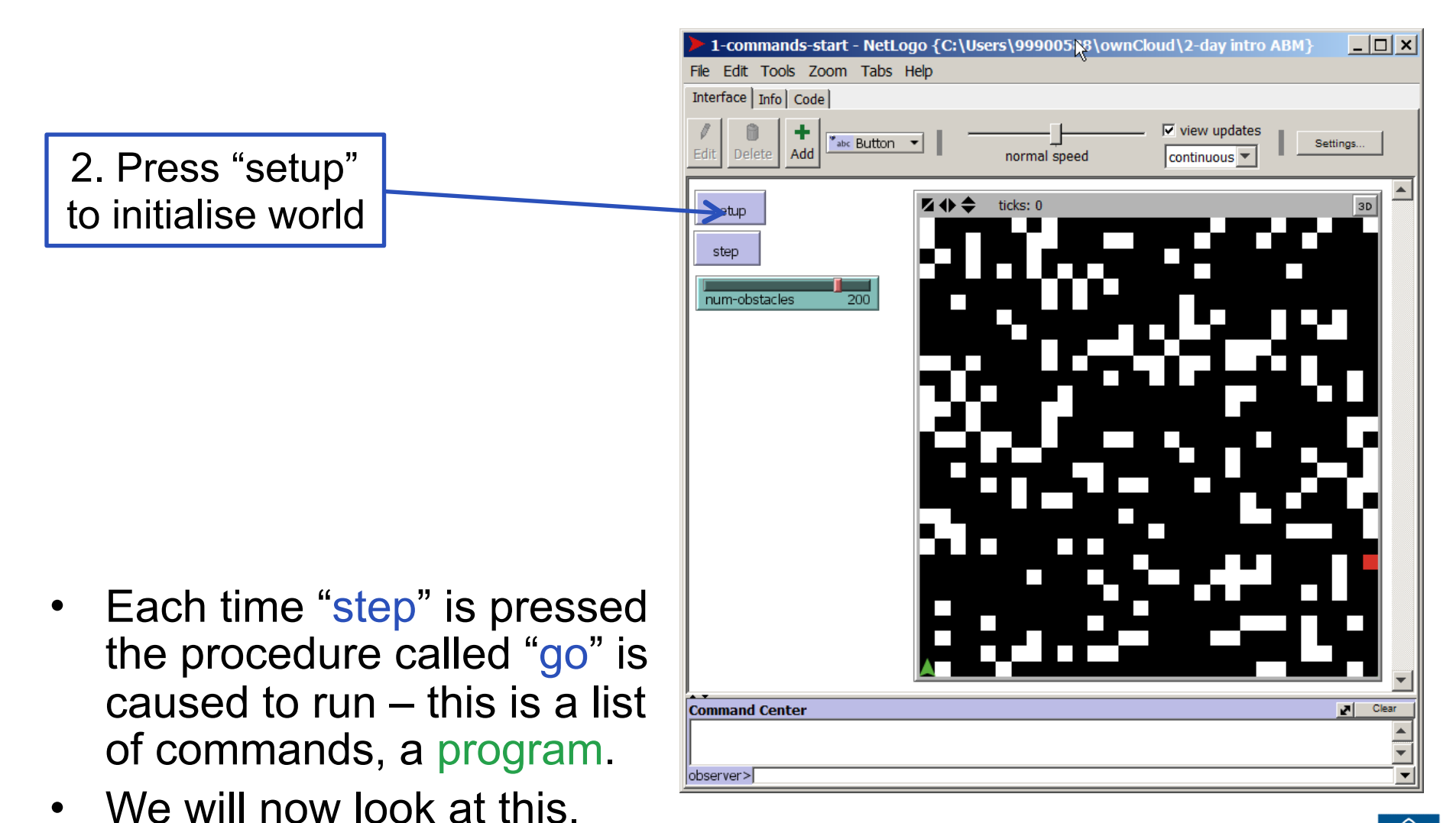

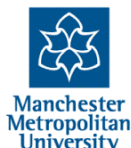

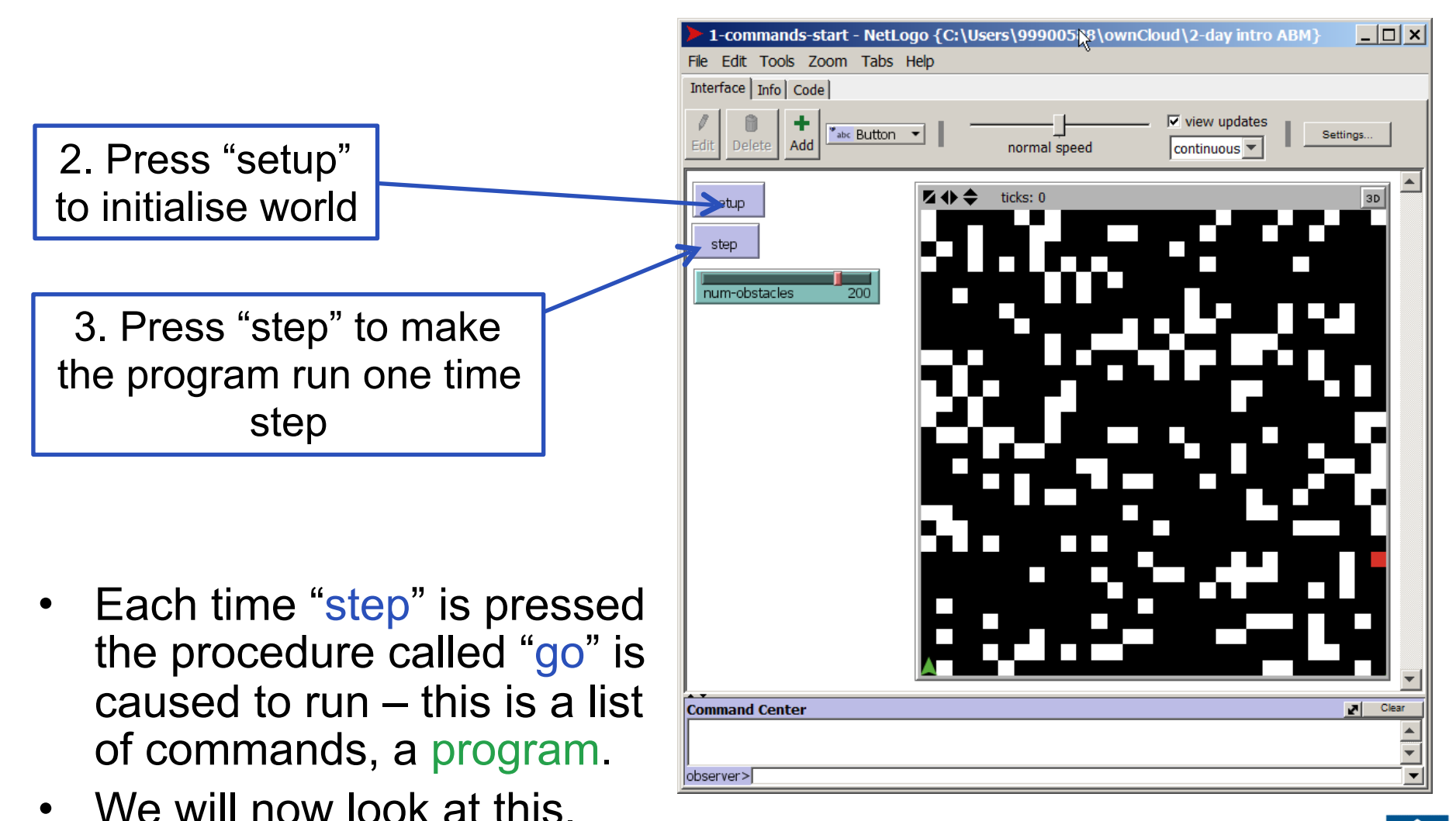

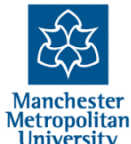

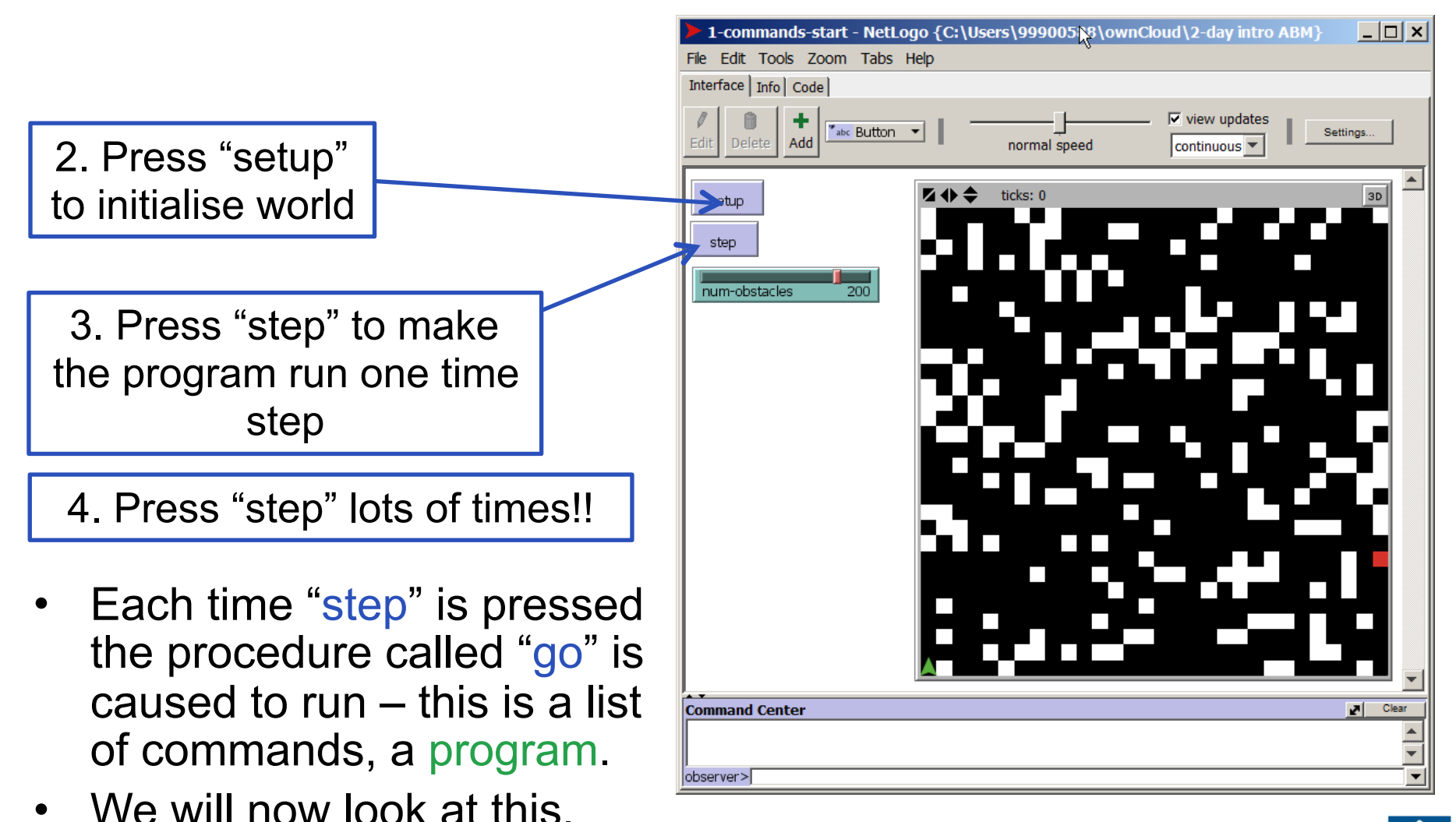

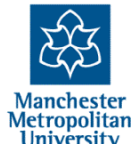

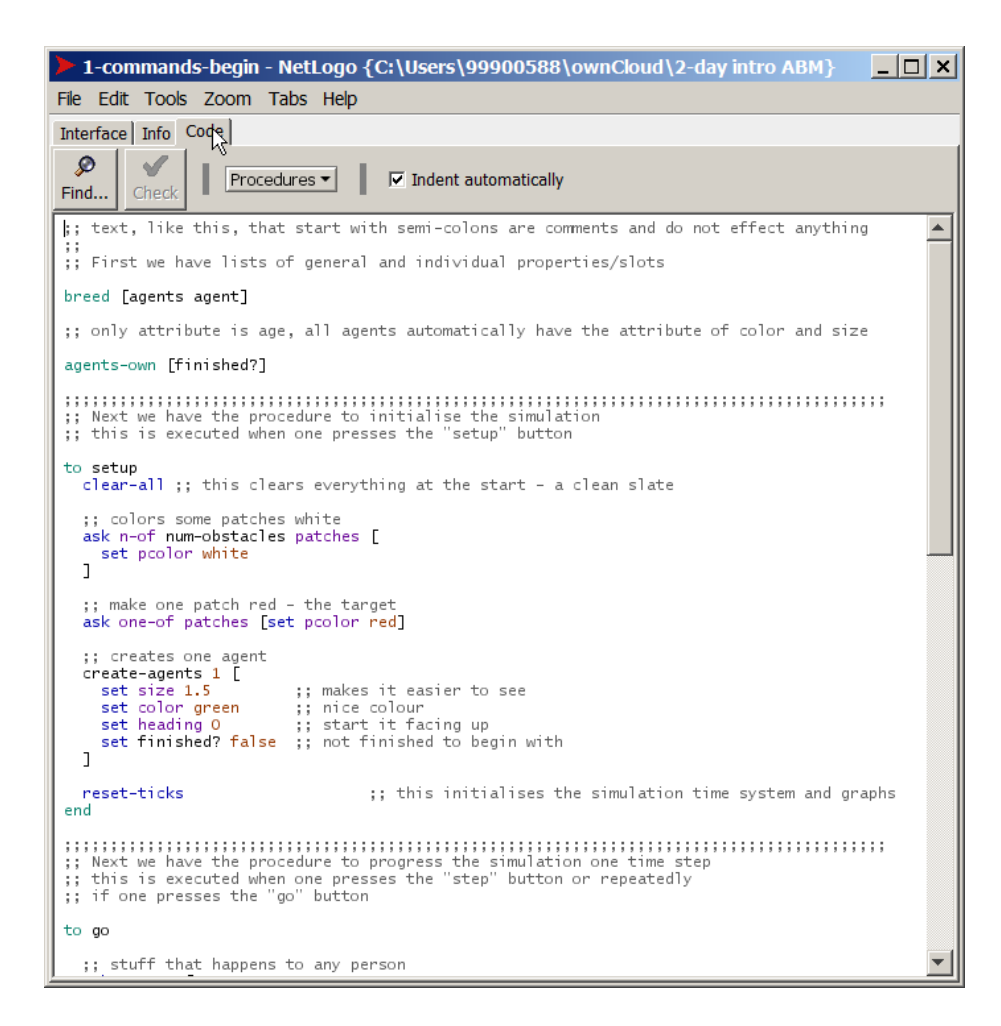

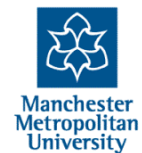

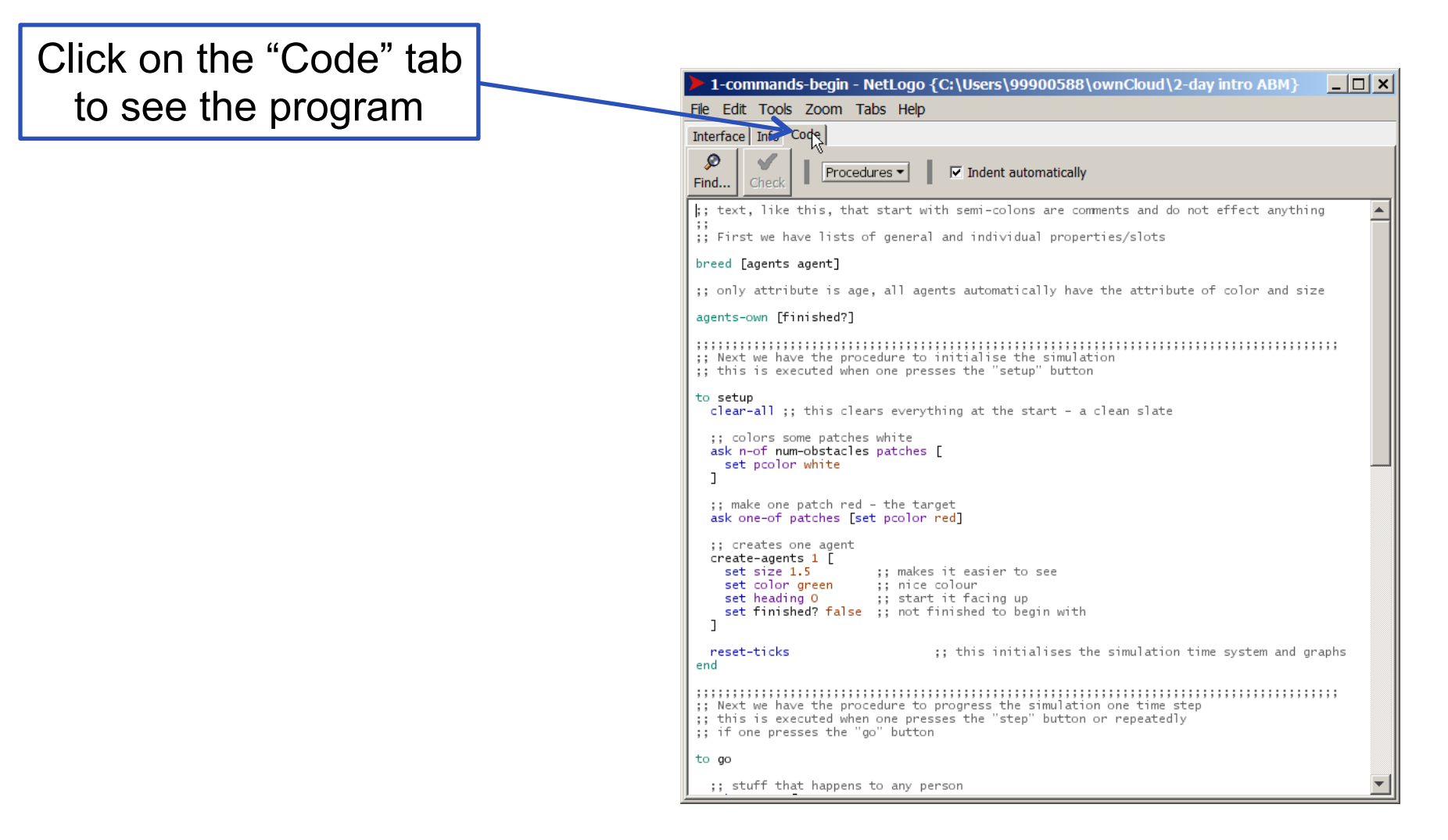

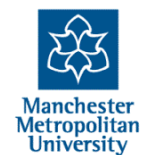

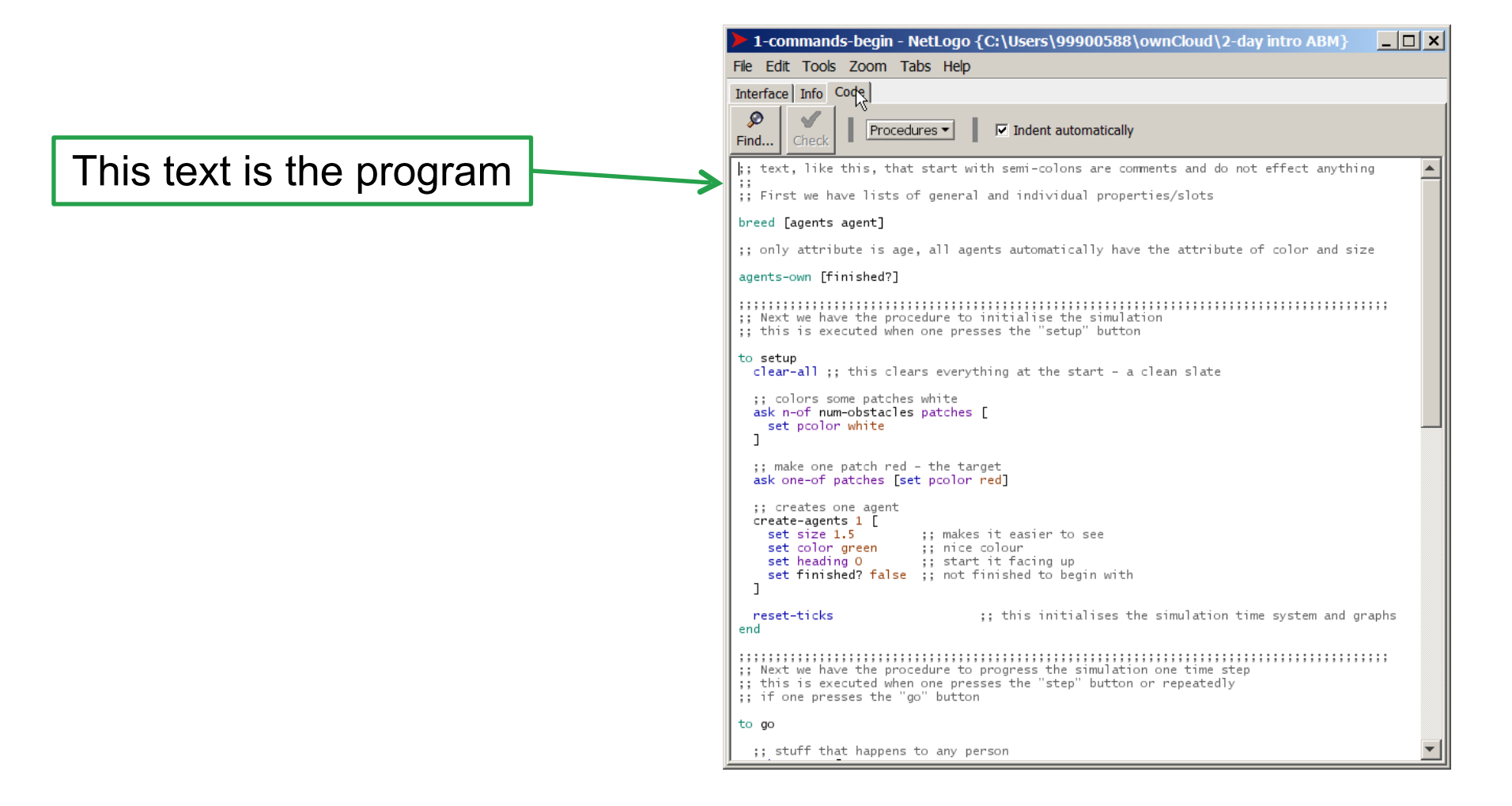

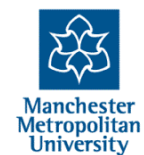

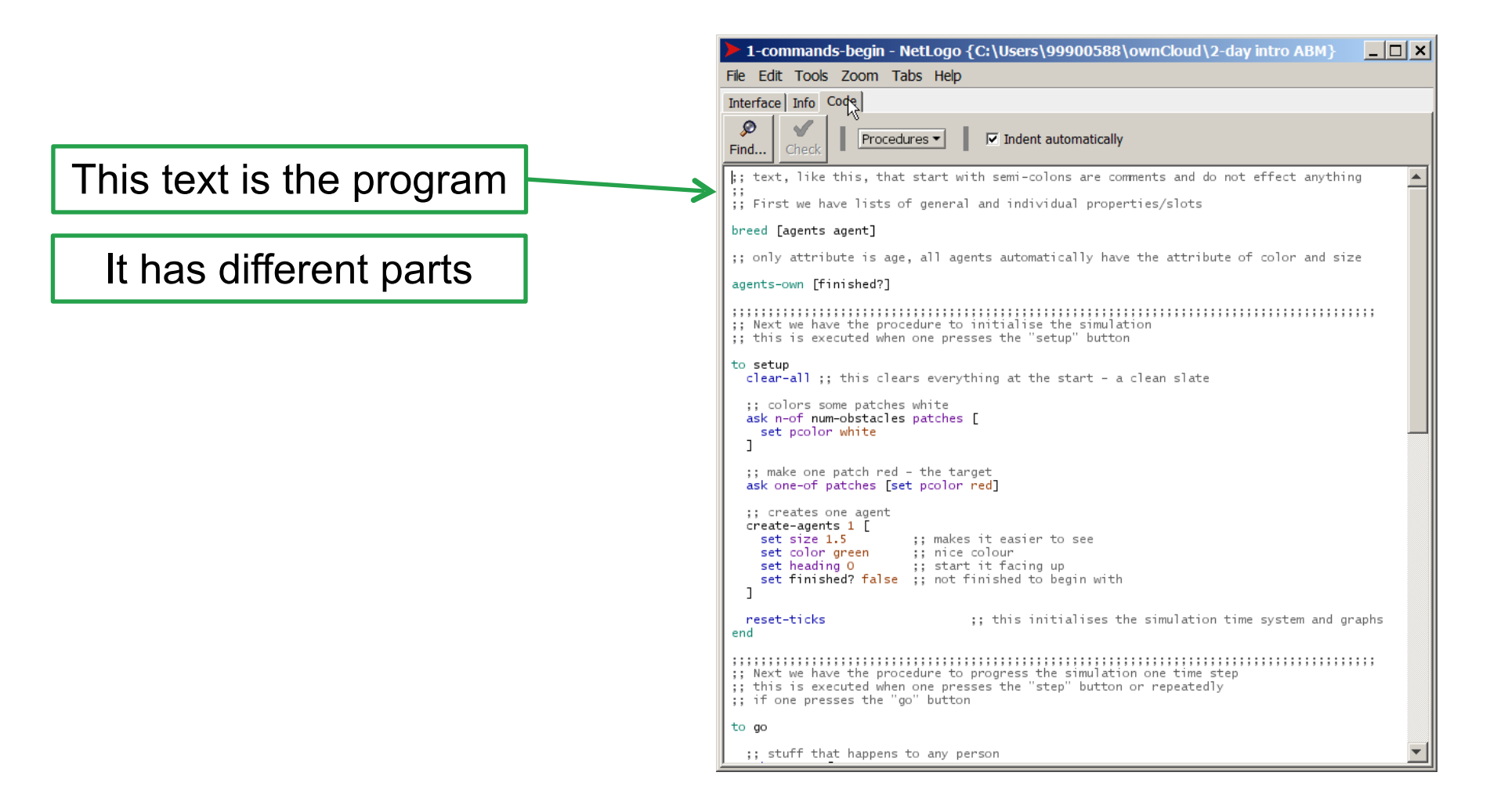

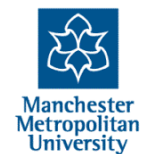

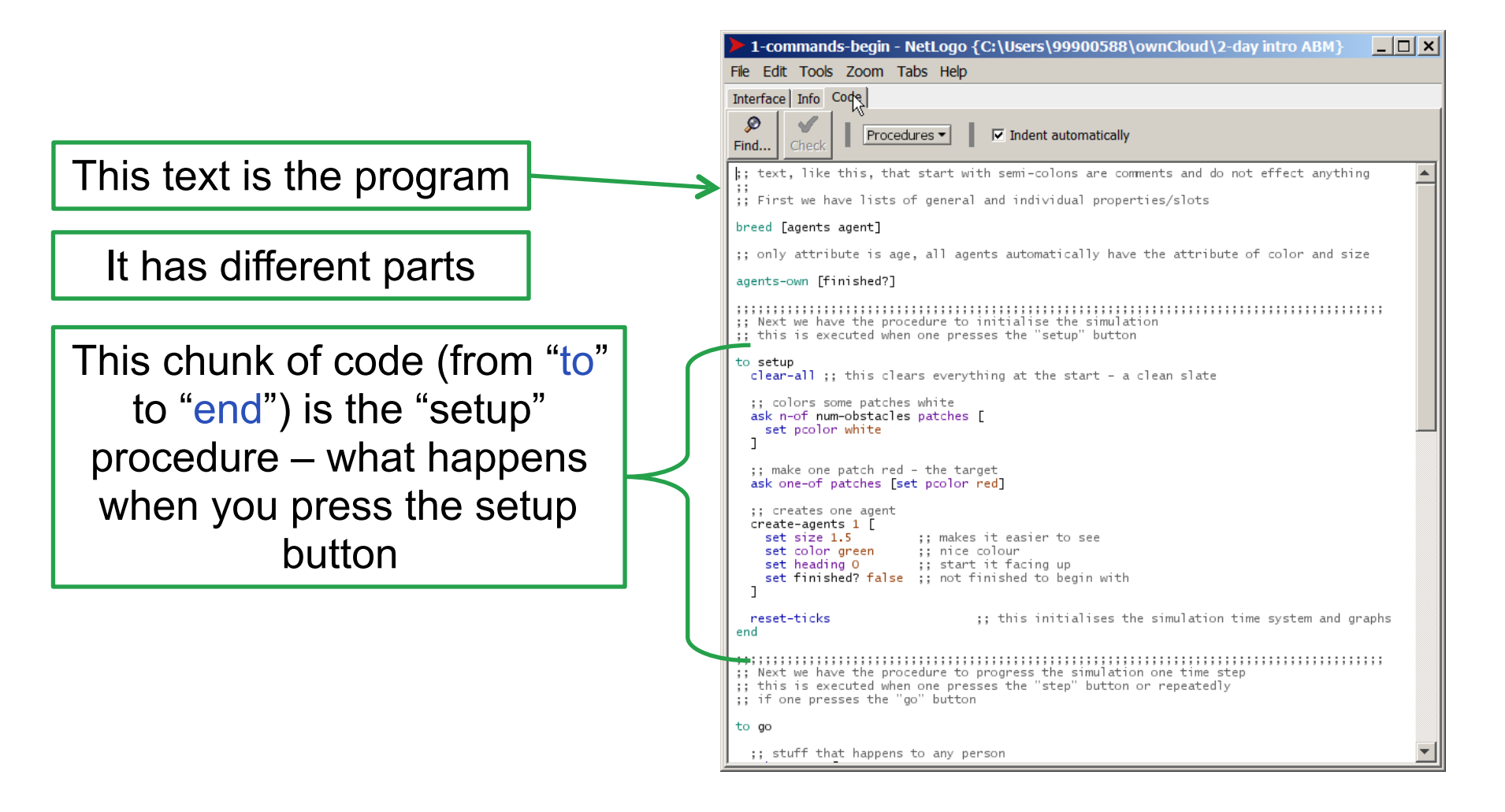

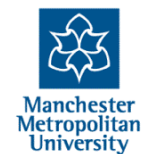

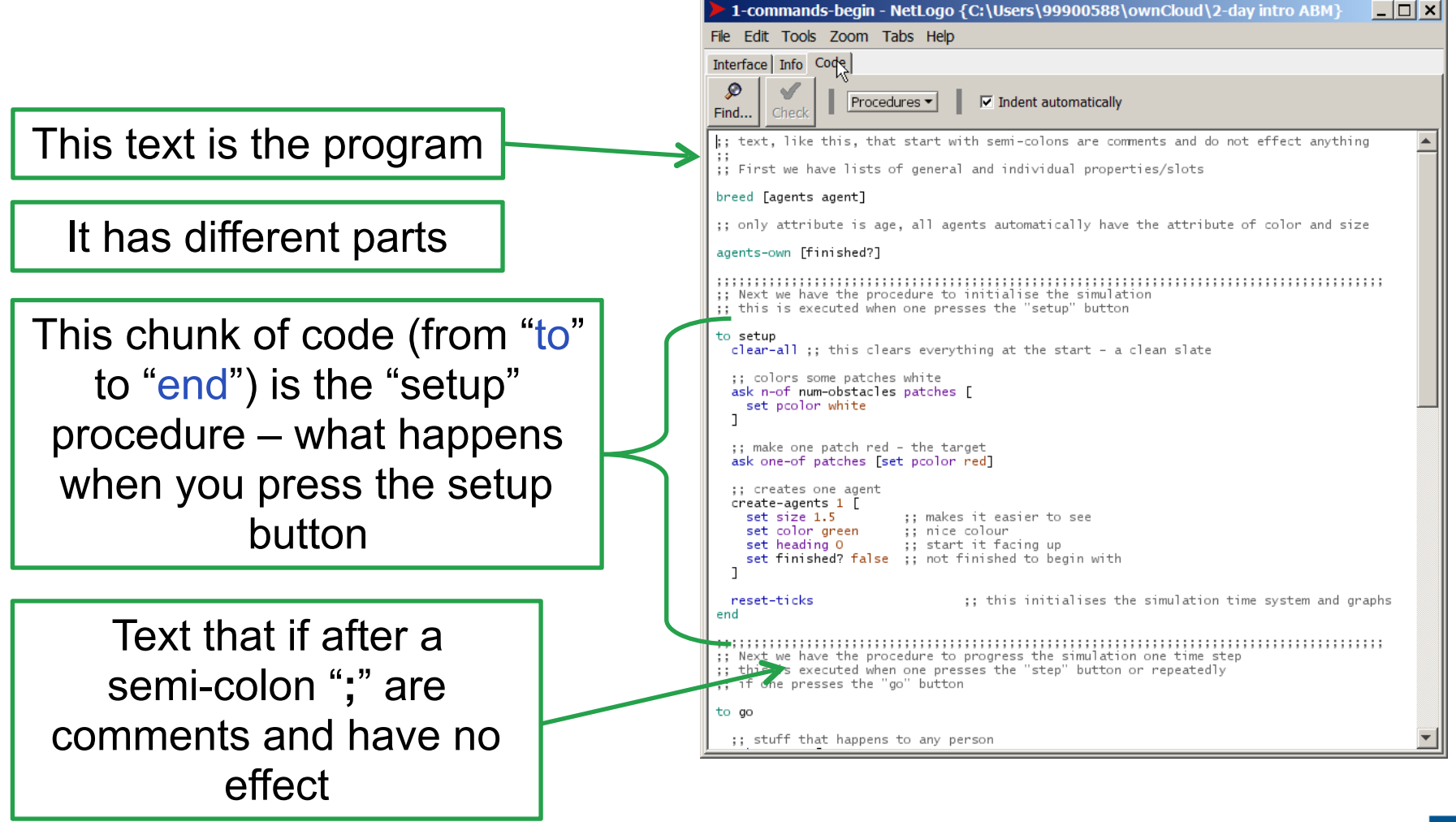

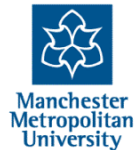

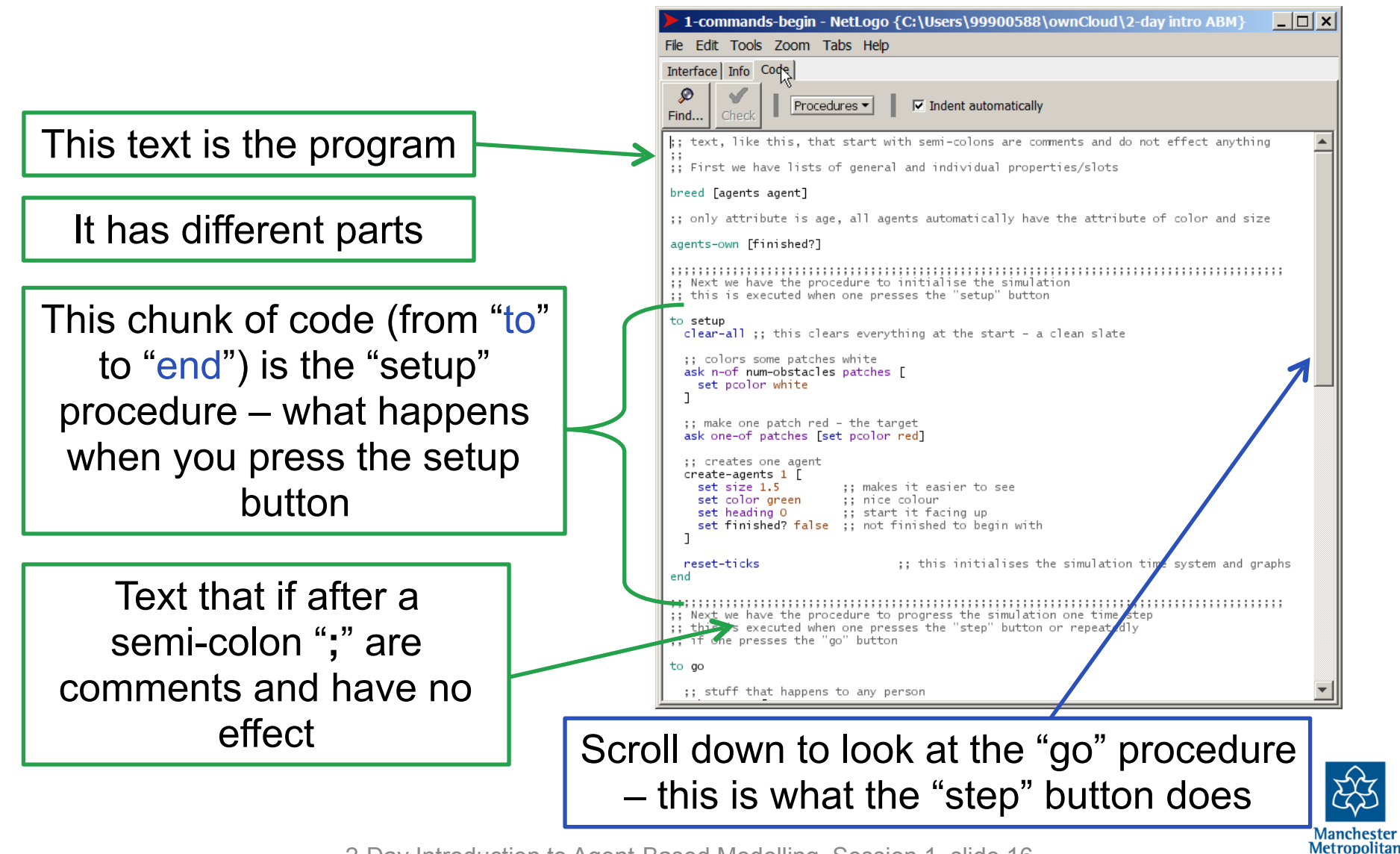

2-Day Introduction to Agent-Based Modelling, Session 1, slide 16

University

```
;; stuff that happens to any person
 ask agents [
    ;; only do anything if you aren't finished yet
   if not finished? [
      ;; if patch ahead is white, turn 90 degrees right
     if [pcolor] of patch-ahead 1 = white [
        rt 90
      ٦
      ;; if patch ahead is not white go forward 1
      if [pcolor] of patch-ahead 1 != white [
       fd 1
      ٦
      ;; if the patch you are on is red you are finished
      if [pcolor] of patch-here = red [
        set finished? true
      ٦
   ]
  ٦
 ;; if everyone has finished then stop
 if all? agents [finished?] [stop]
 tick
                                         ;; this progresses the
end
```

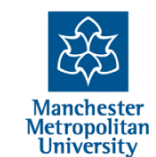

2-Day Introduction to Agent-Based Modelling, Session 1, slide 17

to go

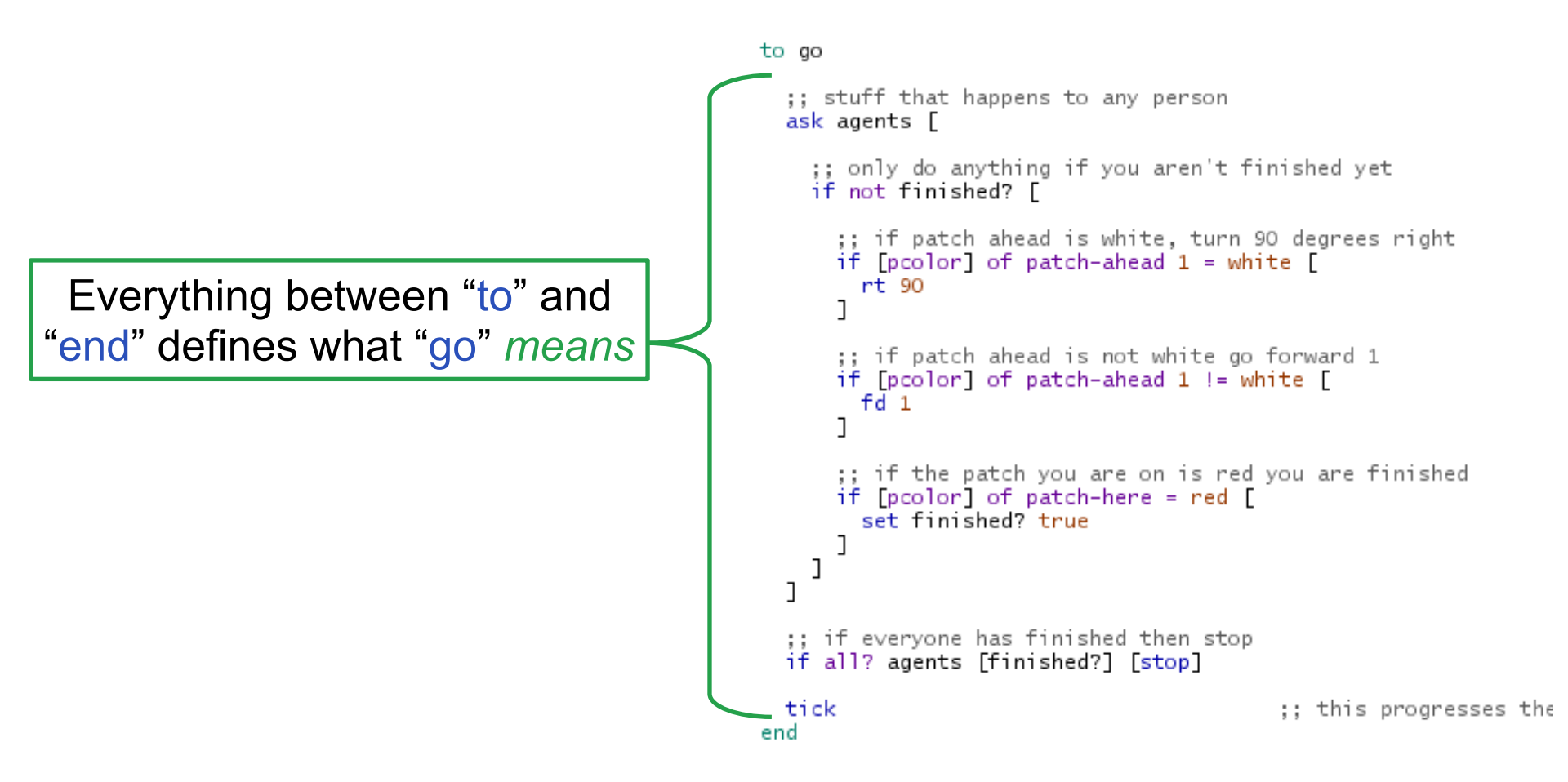

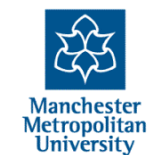

"ask agents" means to ask (all) agents to do some code, one after the other to go

;; stuff that happens to any person 💊 ask agents [ ;; only do anything if you aren't finished yet if not finished? [ ;; if patch ahead is white, turn 90 degrees right if [pcolor] of patch-ahead 1 = white [ rt 90 ٦ ;; if patch ahead is not white go forward 1 if [pcolor] of patch-ahead 1 != white [ fd 1 ٦ ;; if the patch you are on is red you are finished if [pcolor] of patch-here = red [ set finished? true ٦ ] ٦ ;; if everyone has finished then stop if all? agents [finished?] [stop] tick ;; this progresses the end

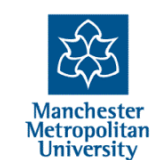

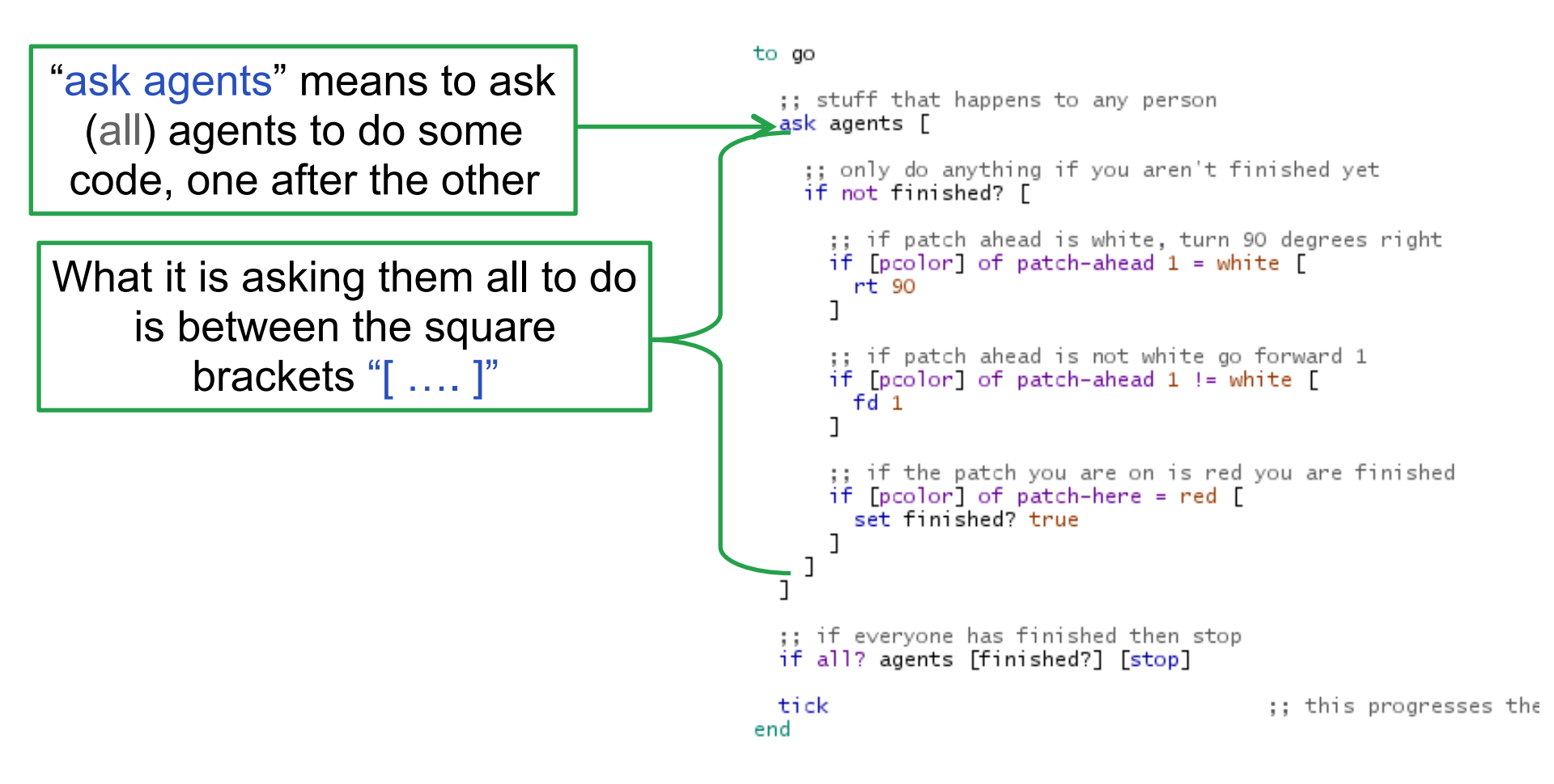

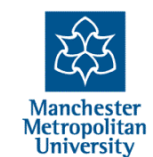

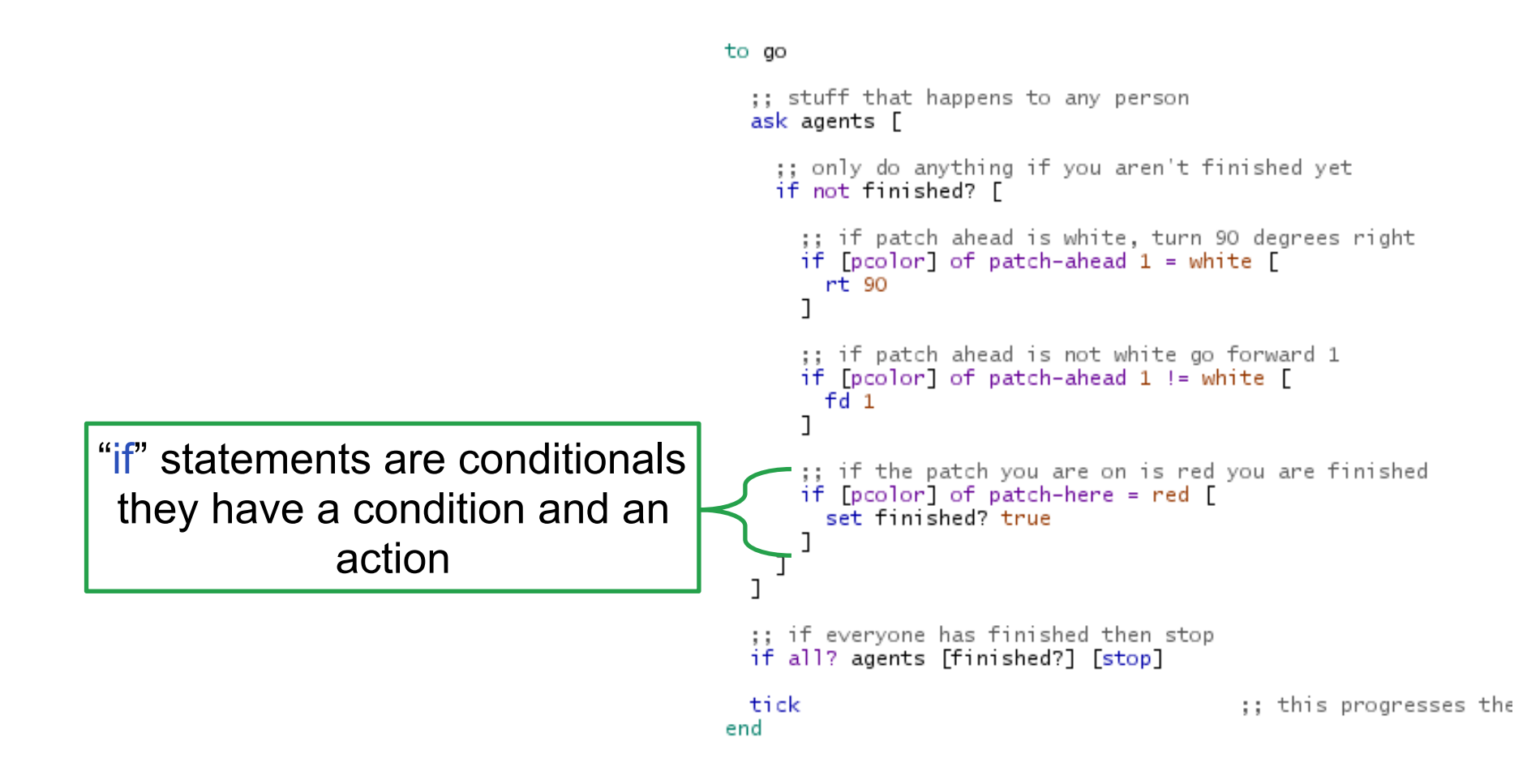

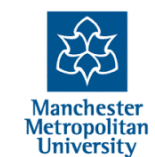

```
;; stuff that happens to any person
 ask agents [
    ;; only do anything if you aren't finished yet
   if not finished? [
      ;; if patch ahead is white, turn 90 degrees right
     if [pcolor] of patch-ahead 1 = white [
        rt 90
      ٦
      ;; if patch ahead is not white go forward 1
      if [pcolor] of patch-ahead 1 != white [
       fd 1
      ٦
      ;; if the patch you are on is red you are finished
      if [pcolor] of patch-here = red [
        set finished? true
      ٦
   ]
  ٦
 ;; if everyone has finished then stop
 if all? agents [finished?] [stop]
 tick
                                         ;; this progresses the
end
```

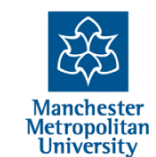

2-Day Introduction to Agent-Based Modelling, Session 1, slide 17

to go

All the square brackets inside each other can be confusing, if you double-click **just outside** a bracket, it shows what is in side between it and the matching bracket

#### to go

```
;; stuff that happens to any person
ask agents [
```

```
;; only do anything if you aren't finished yet
if not finished? [
 ;; if patch ahead is white, turn 90 degrees right
```

```
if [pcolor] of patch-ahead 1 = white [
        rt 90
      ;; if patch ahead is not white go forward 1
      if [pcolor] of patch-ahead 1 != white [
       fd 1
      ٦
      ;; if the patch you are on is red you are finished
      if [pcolor] of patch-here = red [
        set finished? true
      ٦
   ]
 ٦
 ;; if everyone has finished then stop
 if all? agents [finished?] [stop]
 tick
                                          ;; this progresses the
end
```

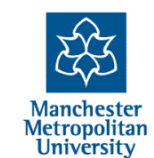

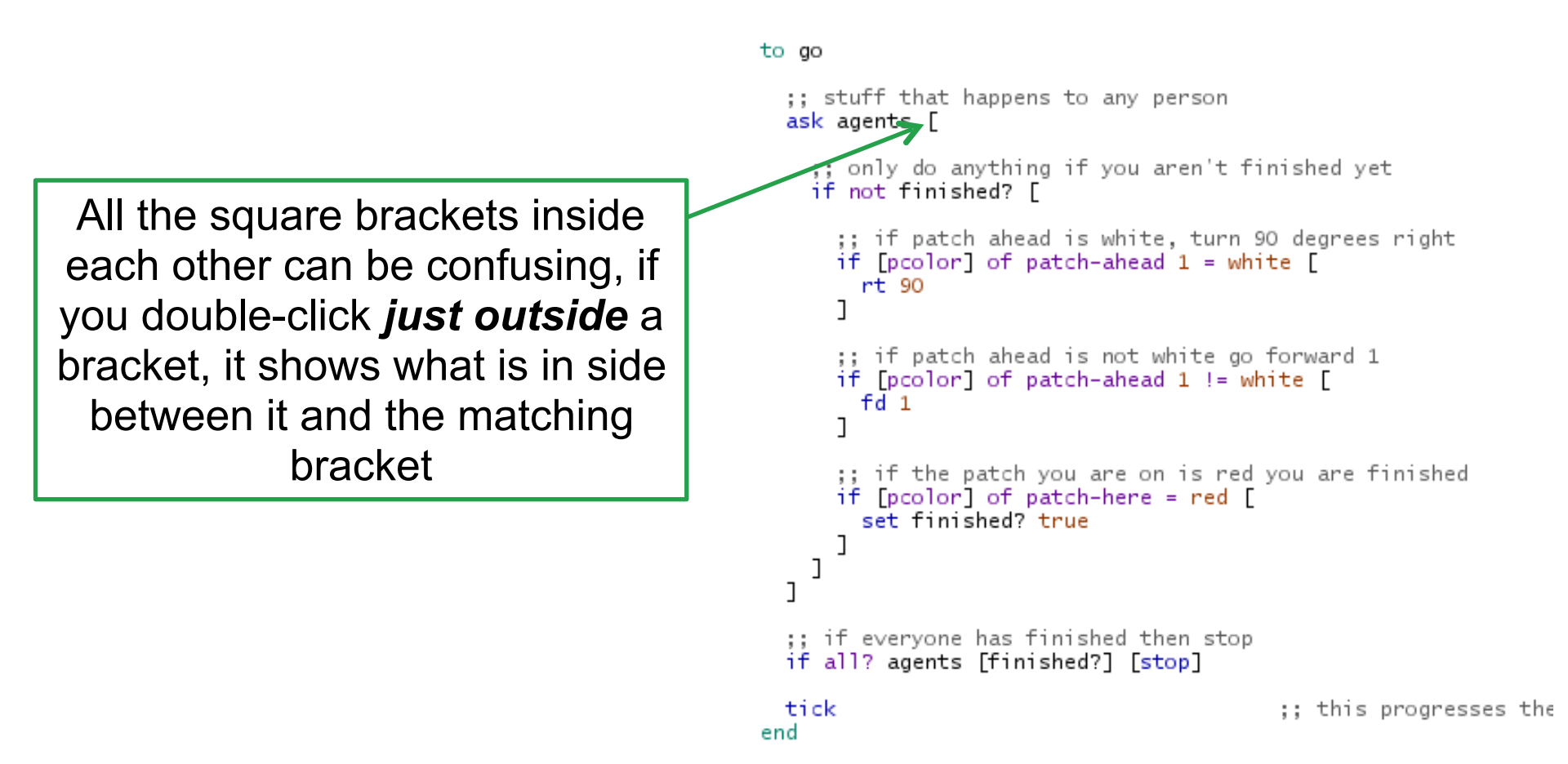

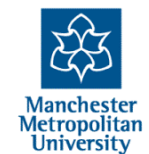

All the square brackets inside each other can be confusing, if you double-click **just outside** a bracket, it shows what is in side between it and the matching bracket

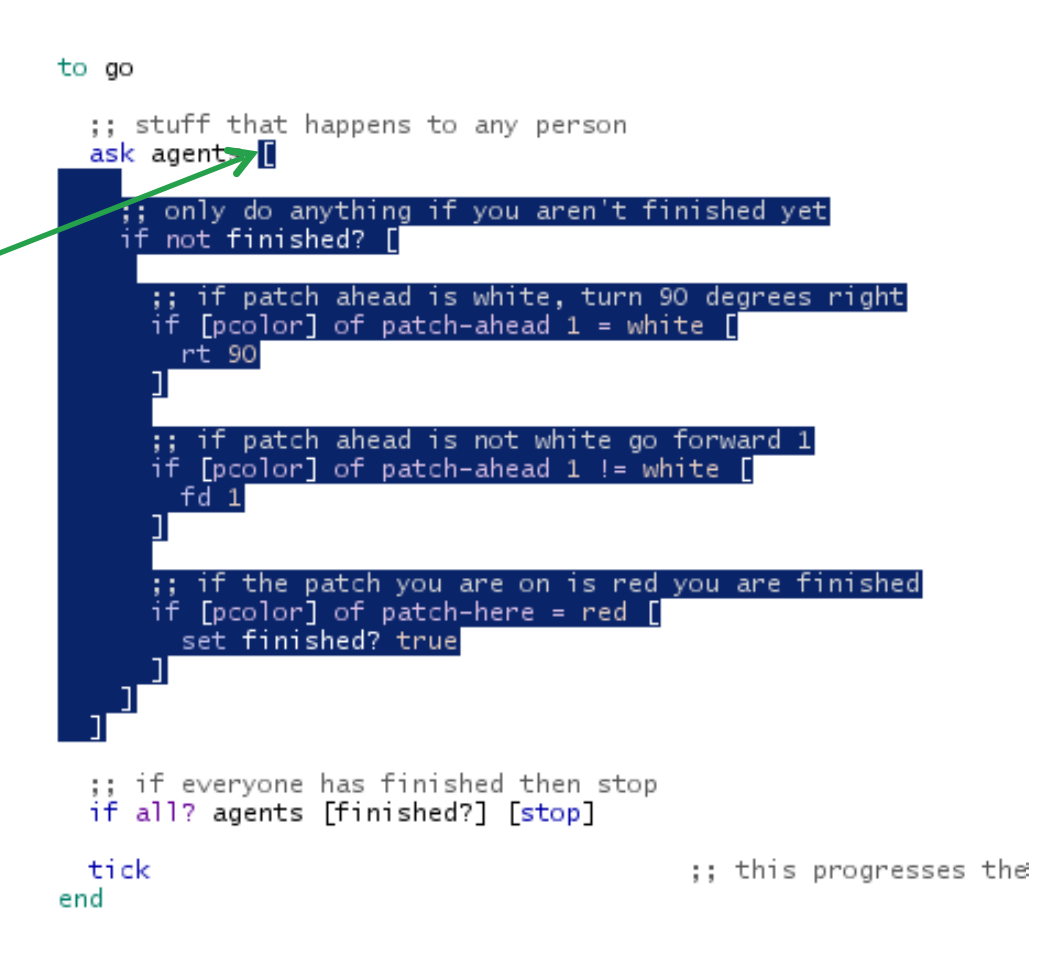

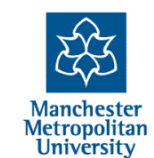

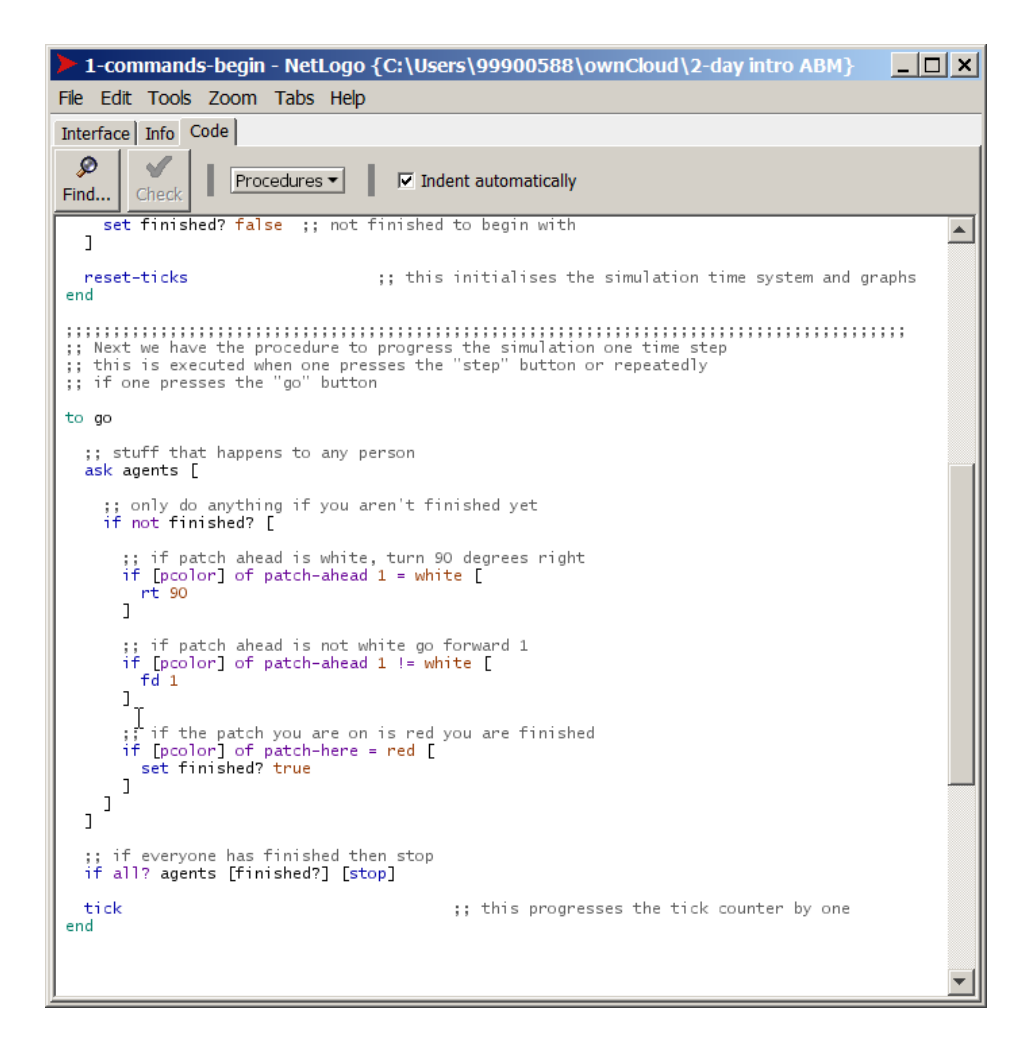

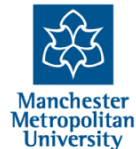

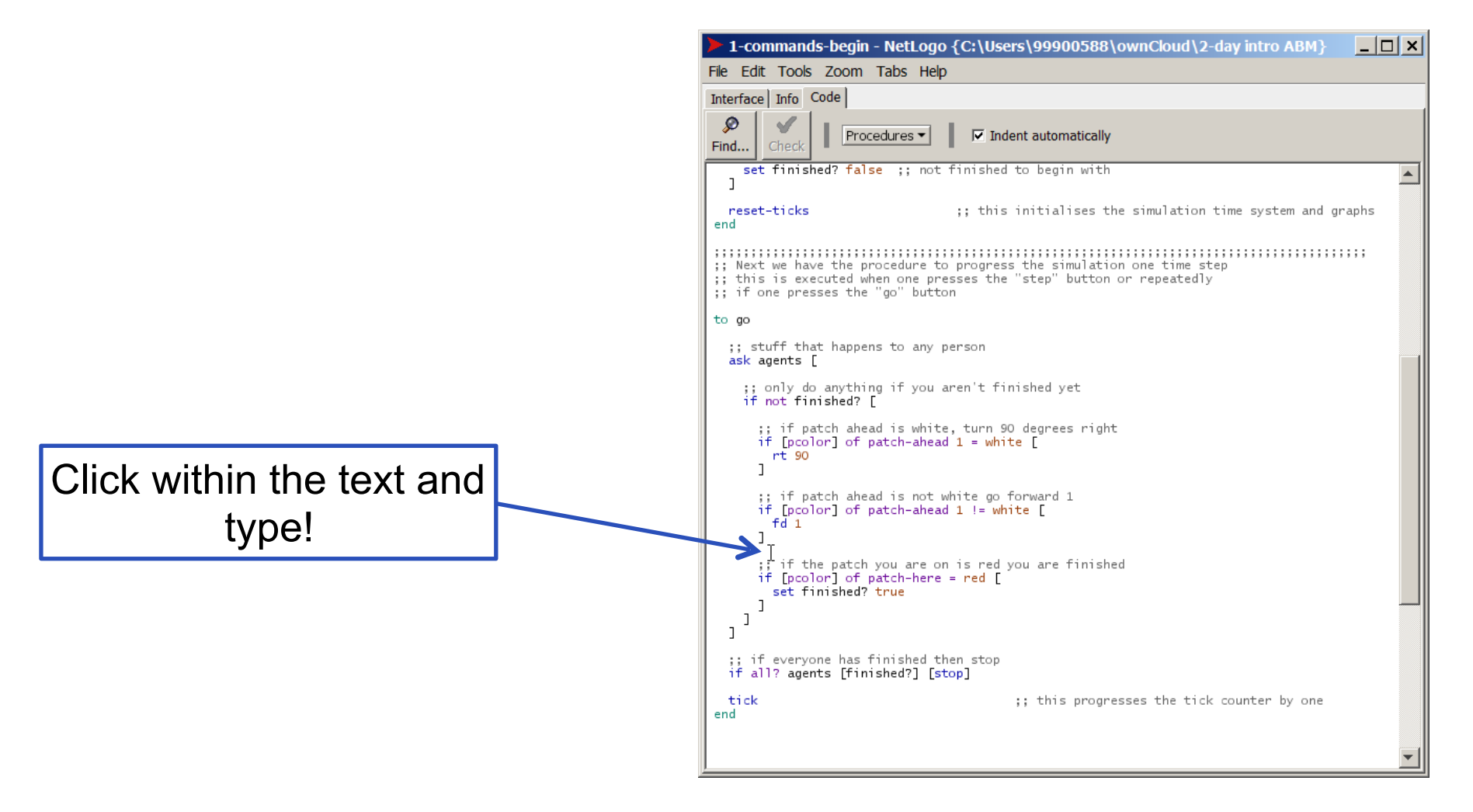

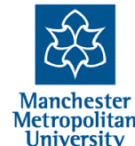

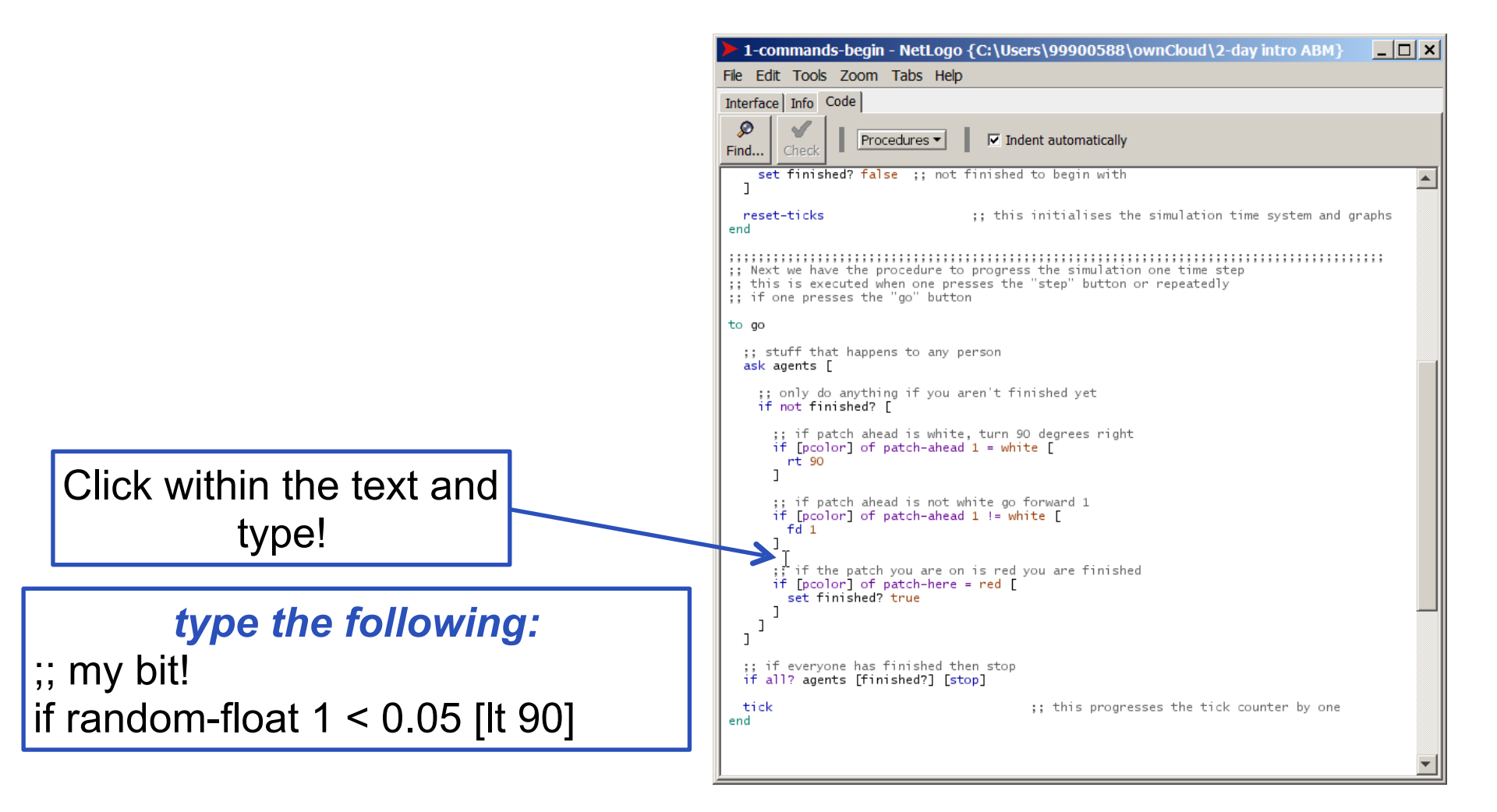

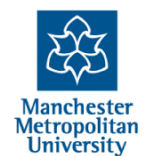

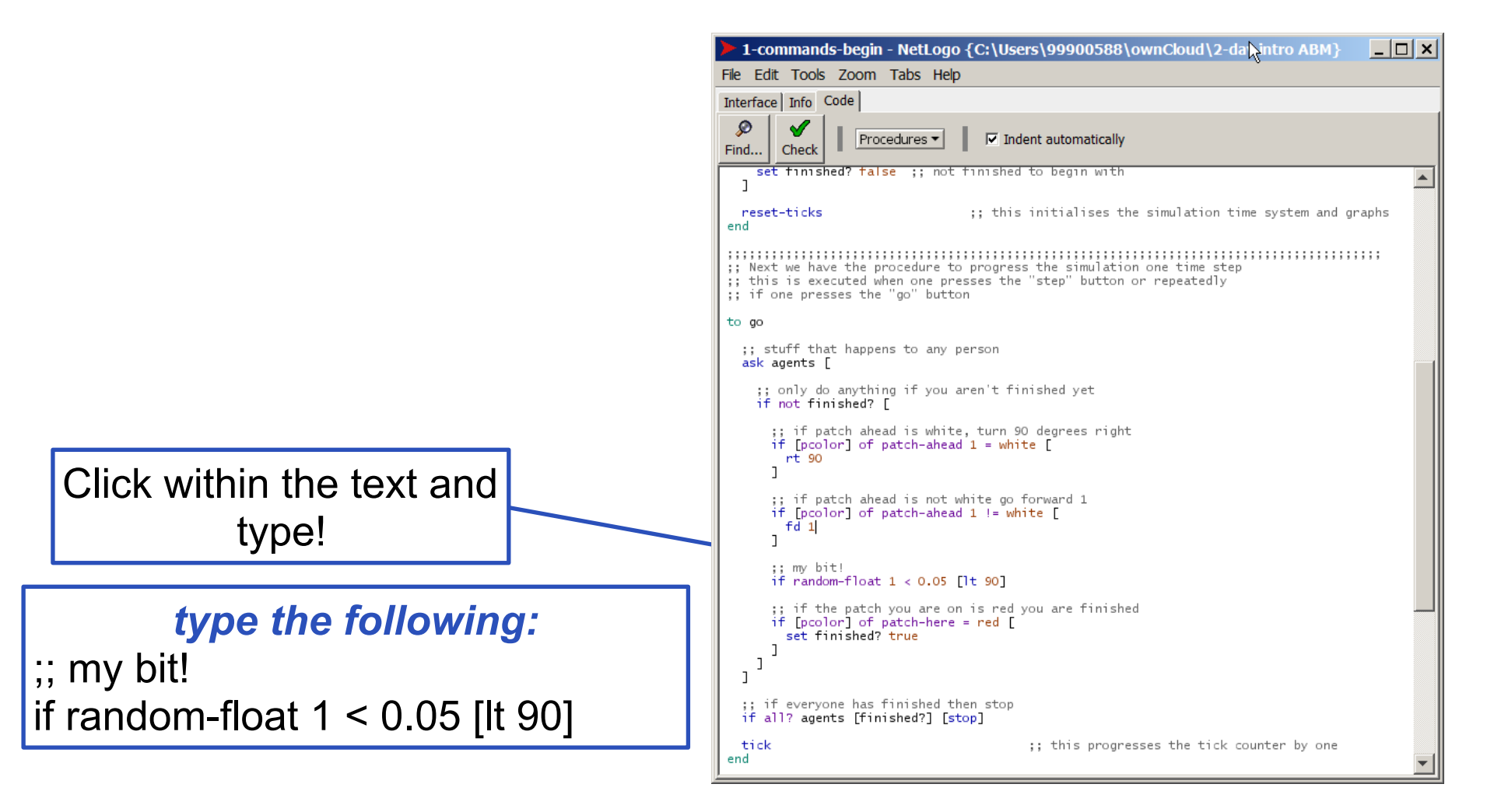

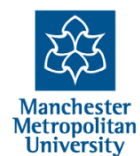

You can press "Check" to see if you got the syntax of everything right!

Click within the text and

type!

if random-float 1 < 0.05 [It 90]

;; my bit!

type the following:

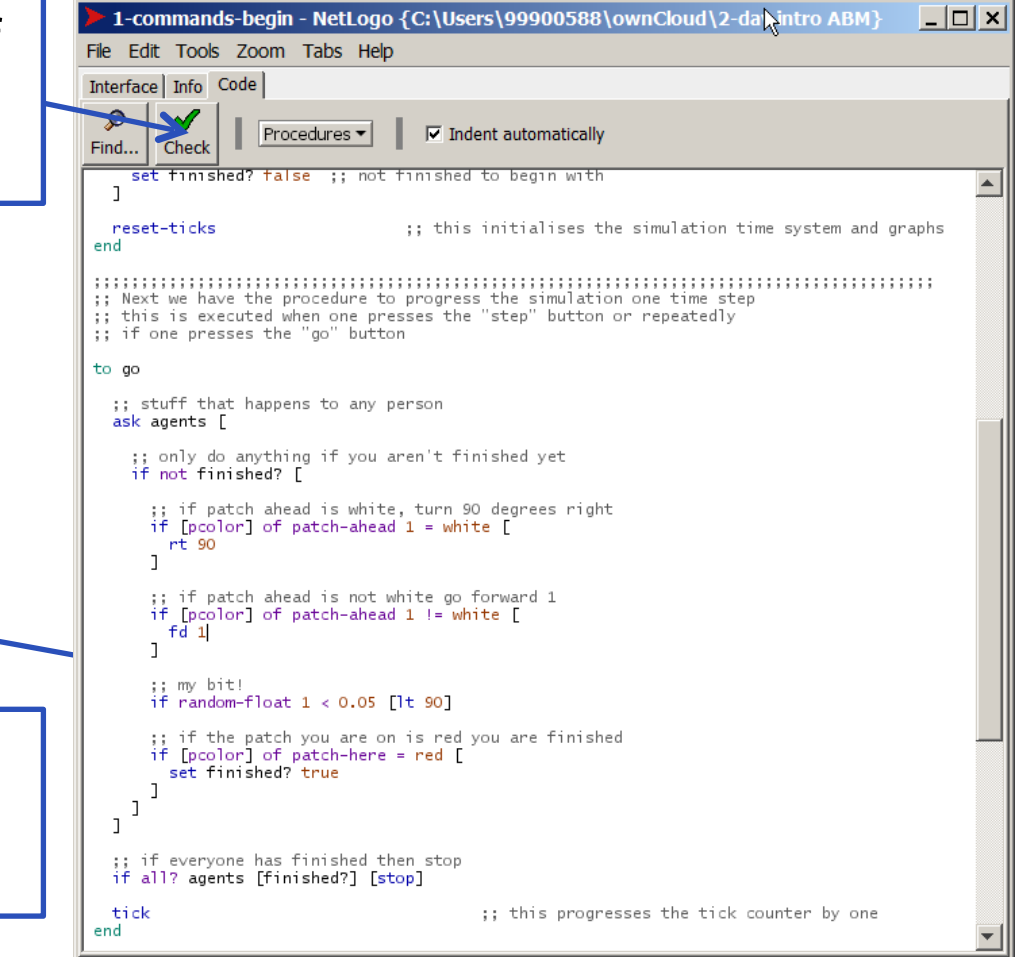

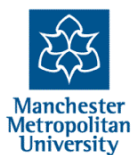

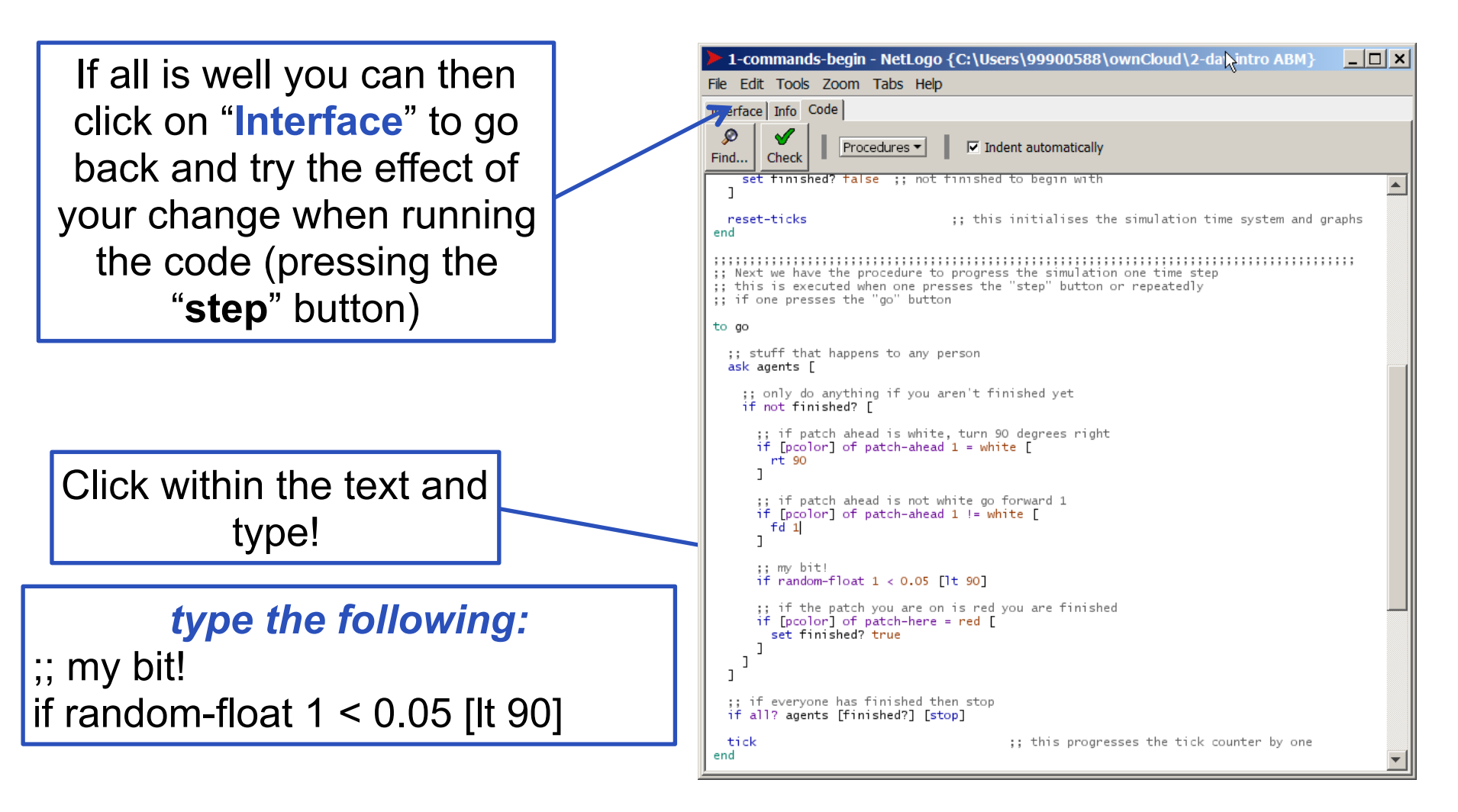

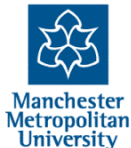

#### 1-commands-begin - No Logo {C:\Users\99900588\ownCloud\2-day intro ABM}

File Edit Tools Zoom Tabs Help

Interface Info Code

#### WHAT IS IT?

This is an example model, used as part of the "2-day Introduction to Agent-Based Modelling".

This model is to illustrate the basic principles of "asking" all agents to do a command, and "if" commands.

#### HOW IT WORKS

A random number of patches are coloured white - these are the obstacles. One patch is red, the target patch. When stepped, turtles (each step) do the following: if the patch in front is not white, then move forward; if the patch ahead is white turn to the right; if the patch underneath is red, finish.

#### HOW TO USE IT

Press..

"setup" to initialise the world "step" to make the turtle do one set of instructions - one step as described above.

#### THINGS TO NOTICE

- . How does the number of white patches effect what happens to the green agent?
- How often does it get stuck and in what circumstances?

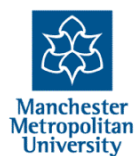

Click on the "**Info**" tab to see a description of the model (or whatever the programmer has written, if anything!)

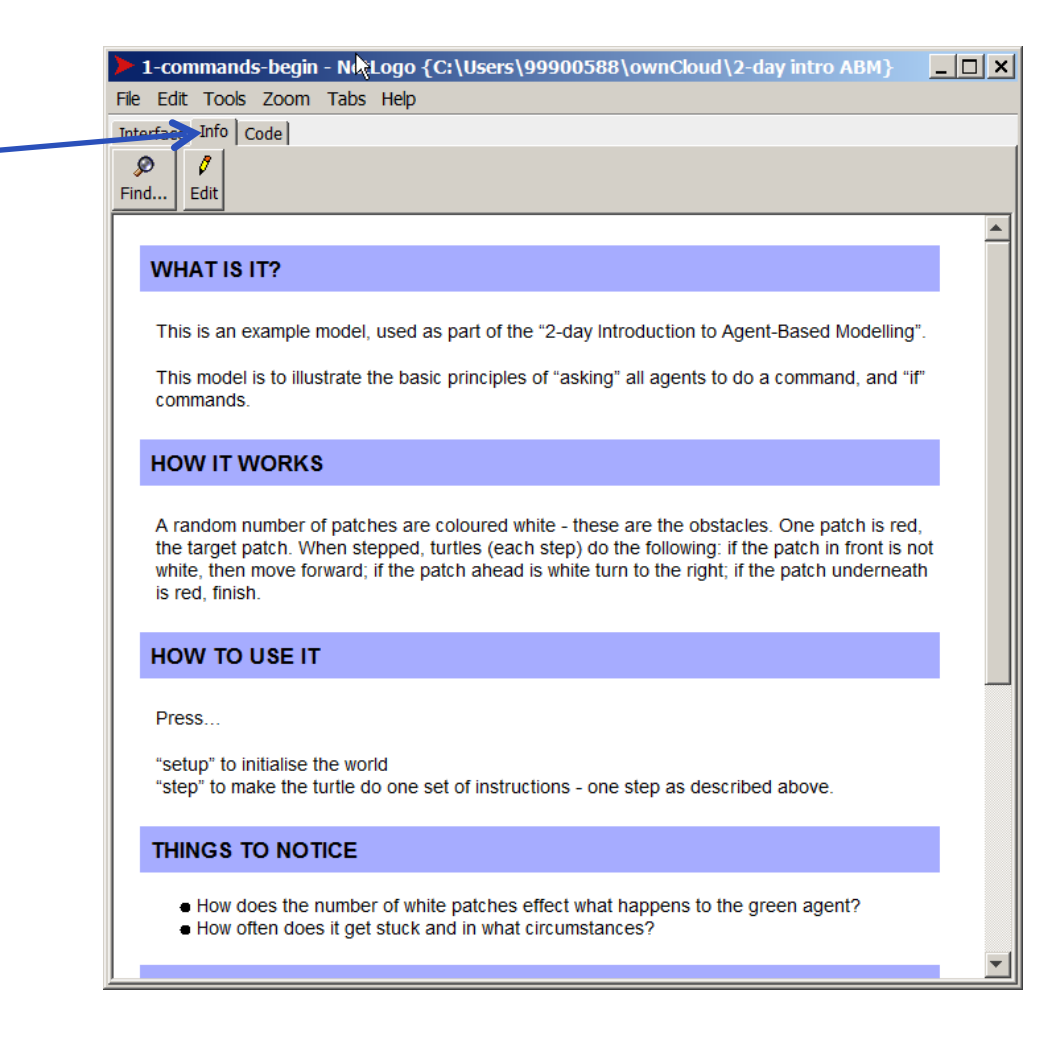

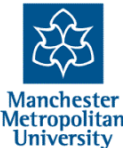

Click on the "**Info**" tab to see a description of the model (or whatever the programmer has written, if anything!)

#### Read it, scrolling down

| File            | Edit Tools Zoom Tabs Help                                                                                                    |
|-----------------|----------------------------------------------------------------------------------------------------|
| nt              |                                                                                                    |
| <b>s</b><br>Fin | ð Edit                                                                                                    |
|                 |                                                                                                    |
|                 | WHAT IS IT?                                                                                                    |
|                 | This is an example model, used as part of the "2-day Introduction to Agent-Based Modelling                                                                                                    |
|                 | This model is to illustrate the basic principles of "asking" all agents to do a command, and " commands.                                                                                                    |
|                 | HOW IT WORKS                                                                                                    |
|                 | A random number of patches are coloured white - these are the obstacles. One patch is re the target patch. When stepped, turtles (each step) do the following: if the patch in front is white, then move forward; if the patch ahead is white turn to the right; if the patch undernea is red, finish. |
|                 | HOW TO USE IT                                                                                                    |
|                 | Press                                                                                                    |
|                 | "setup" to initialise the world<br>"step" to make the turtle do one set of instructions - one step as described above.                                                                                                    |
|                 | THINGS TO NOTICE                                                                                                    |
|                 | How does the number of white patches effect what happens to the green agent?     How often does it got stuck and in what simulates?                                                                                                    |

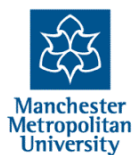

Click on the "**Info**" tab to see a description of the model (or whatever the programmer has written, if anything!)

Read it, scrolling down

Here are some suggestions of bits of code to add and things to try (*in a bit*!)

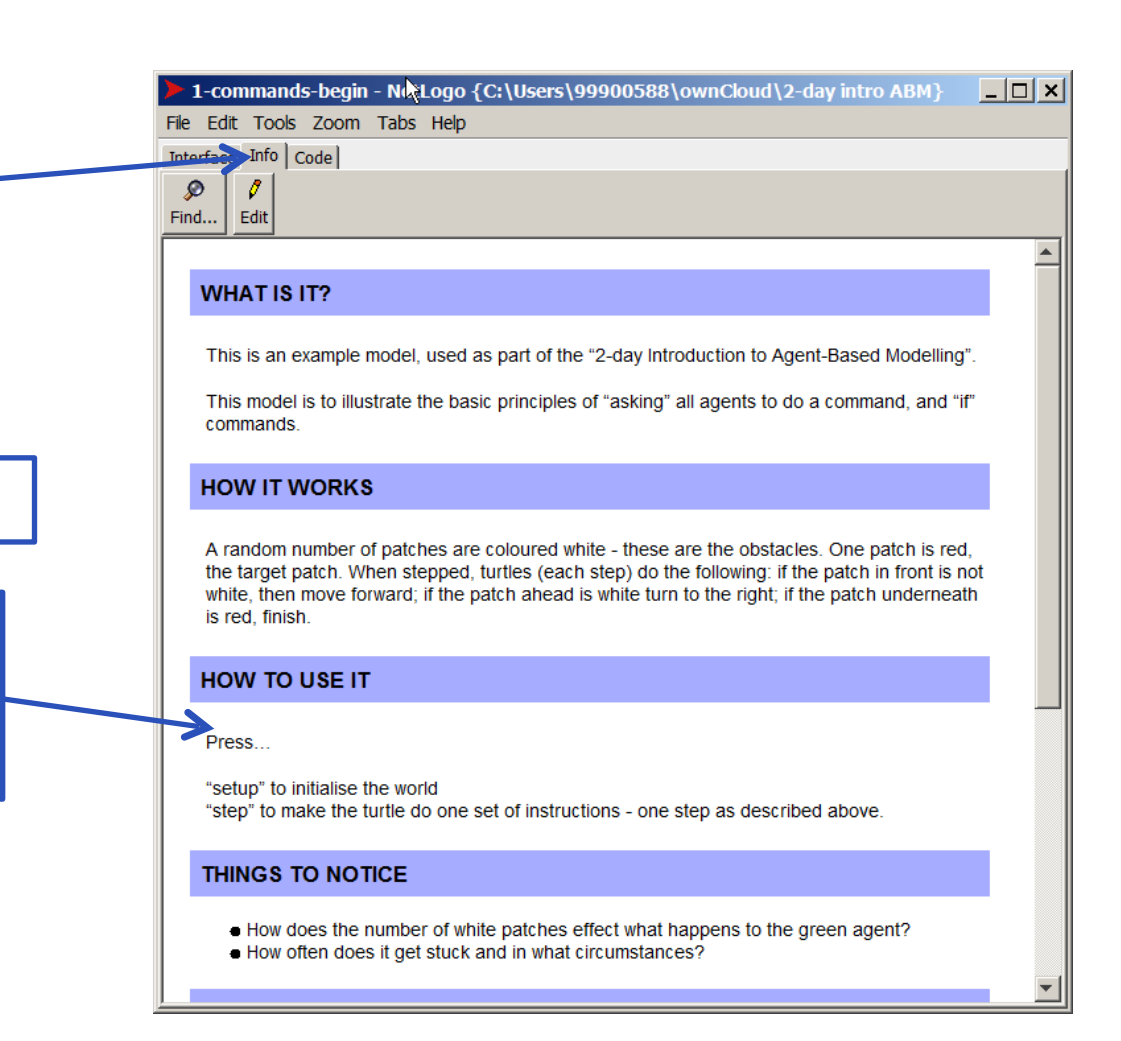

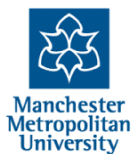

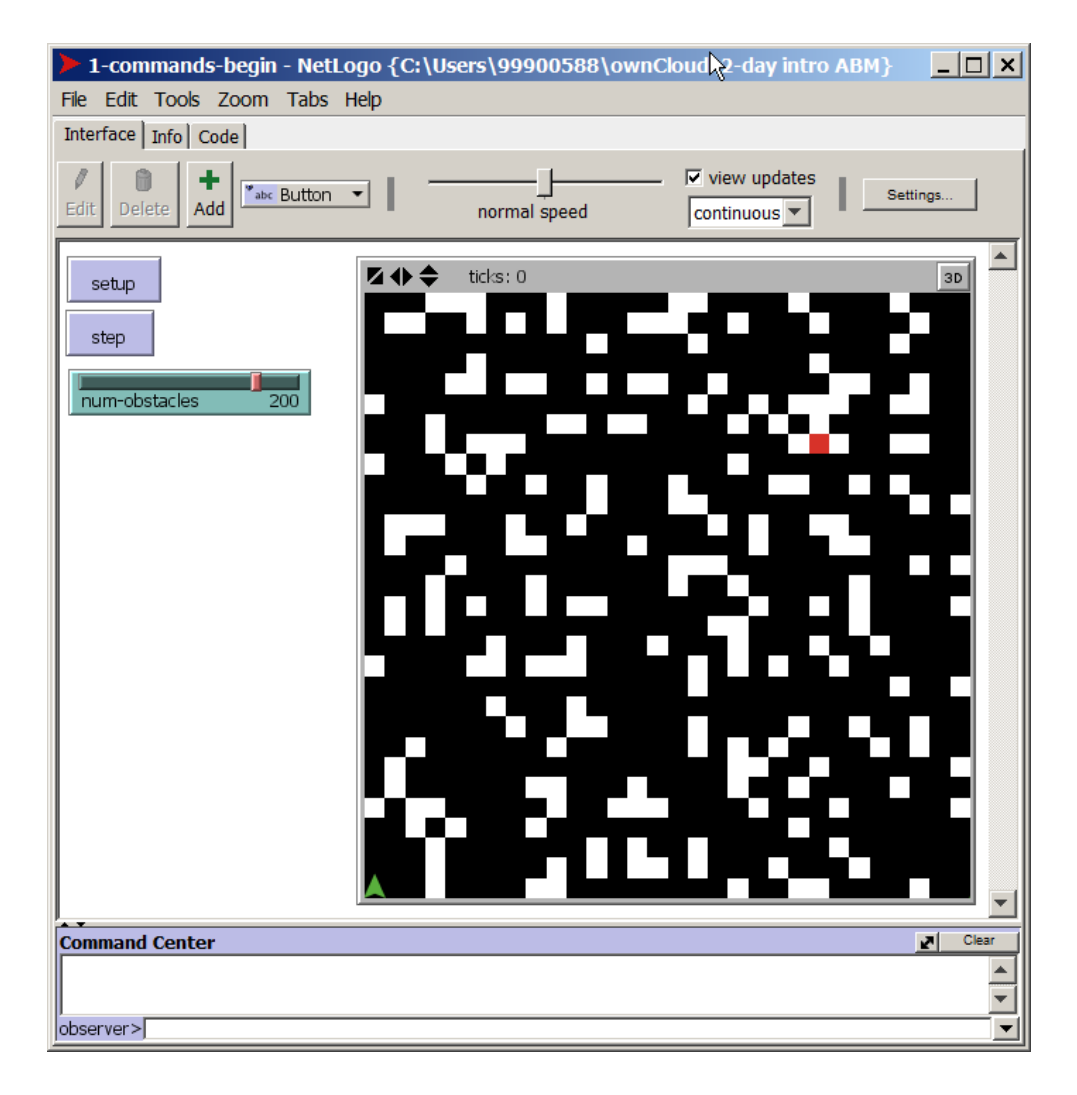

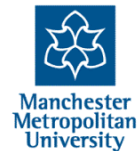

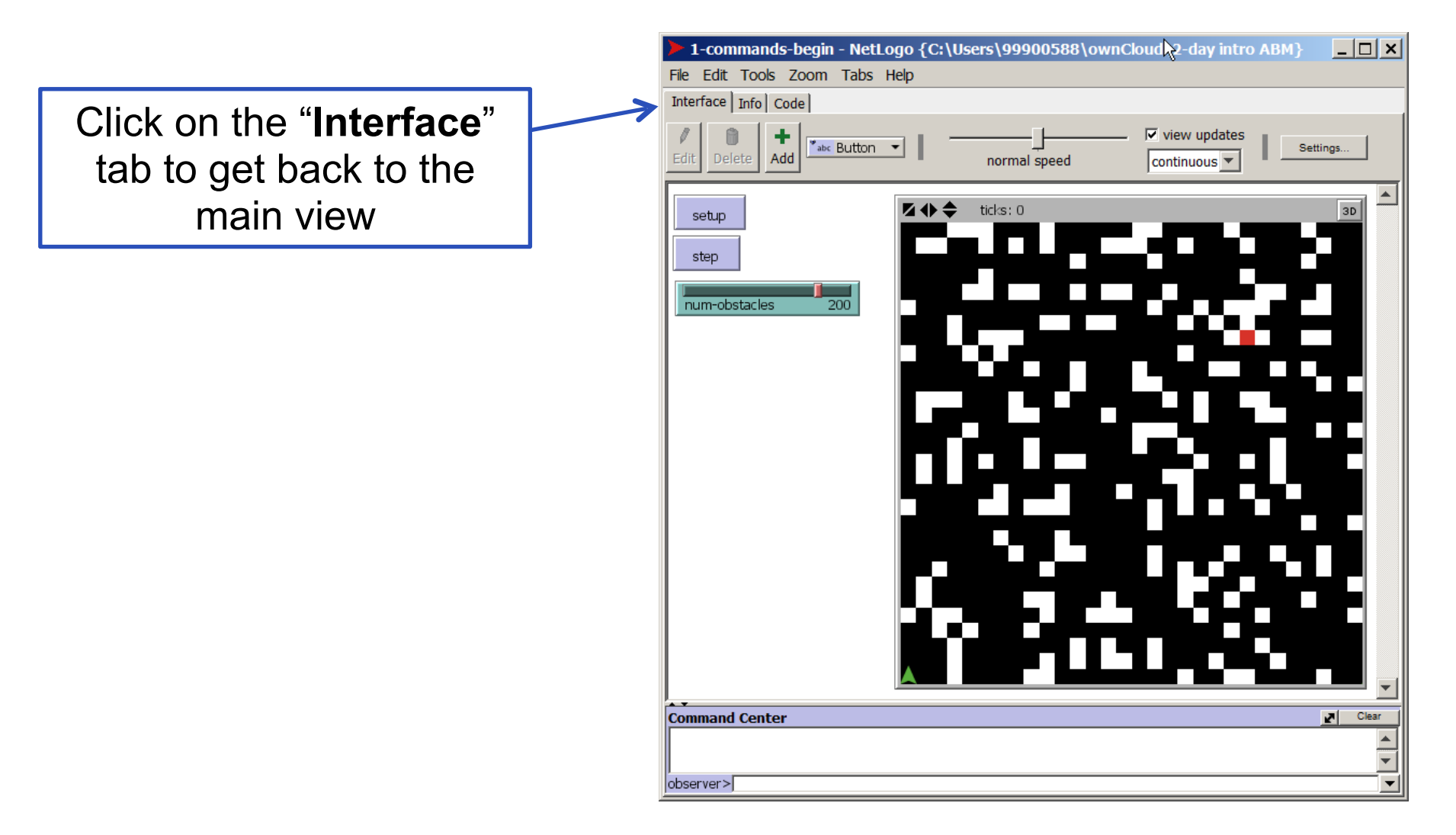

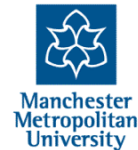

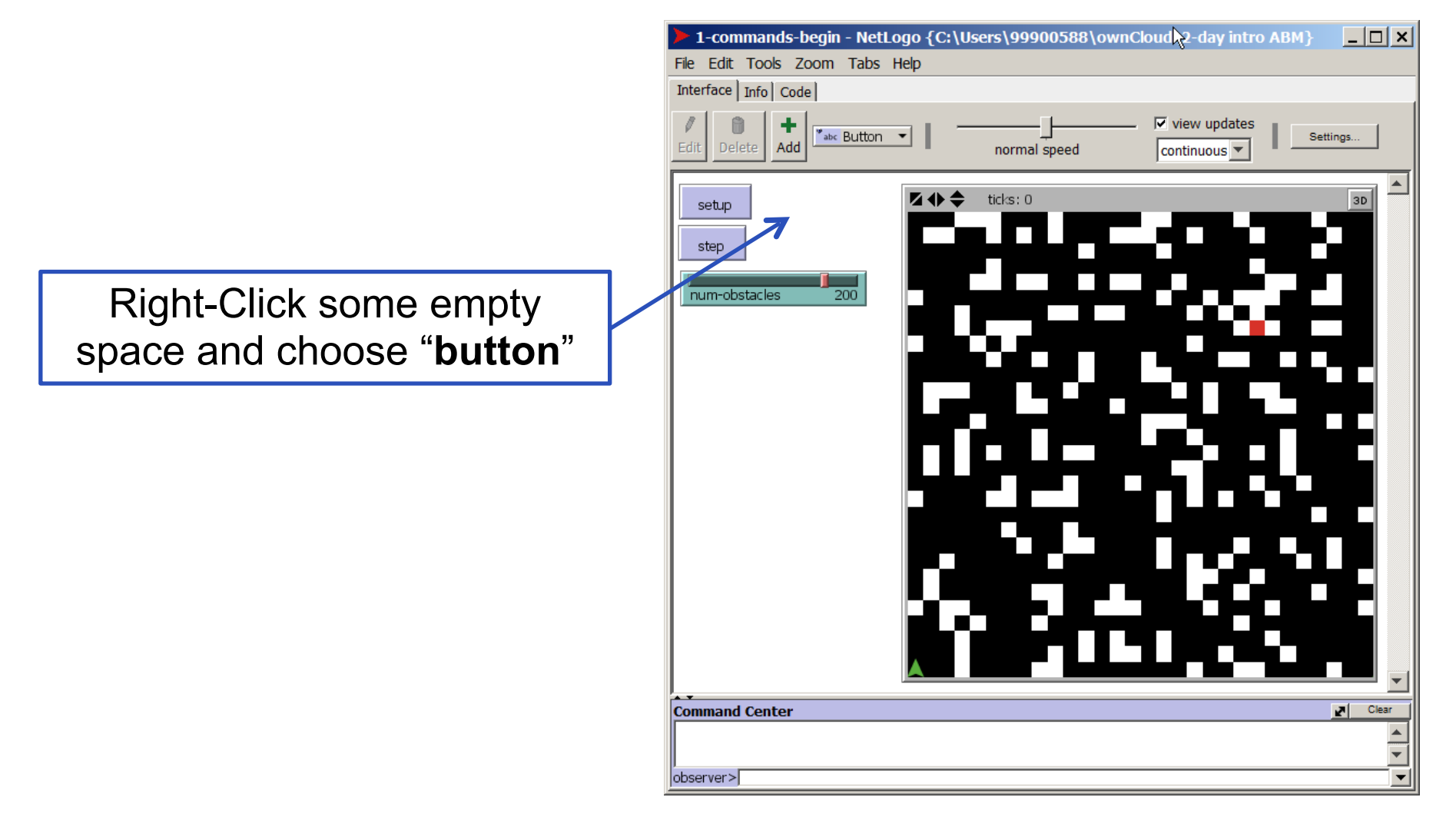

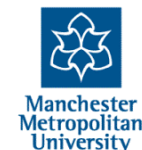

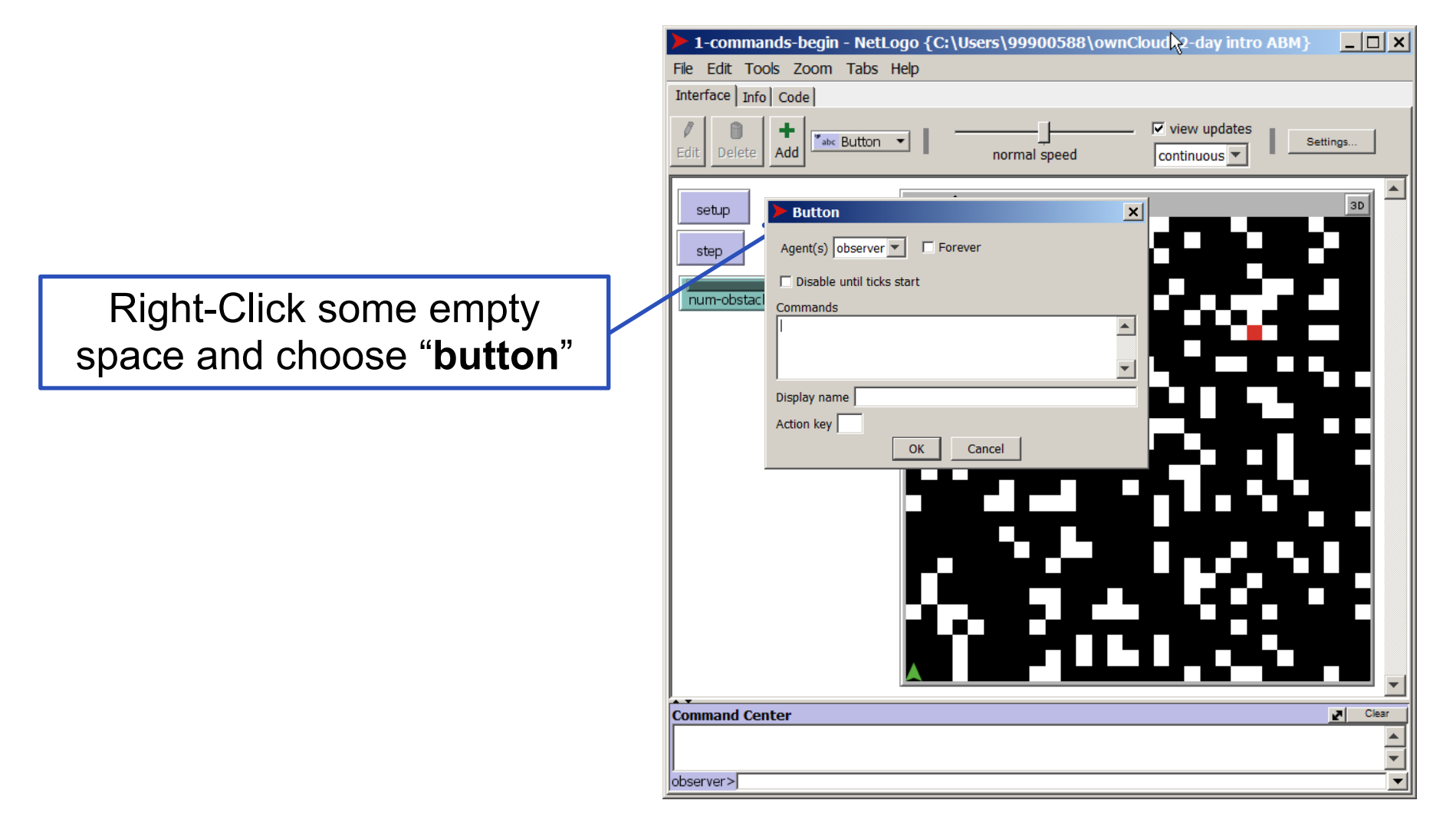

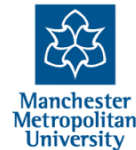

|                                                                                              |     | 1-commands-begin - NetLogo {C:\Users\99900588\ownCloud\2-day intro ABM}       |
|----------------------------------------------------------------------------------------------|-----|-------------------------------------------------------------------------------|
|                                                                                              |     | File Edit Tools Zoom Tabs Help                                                |
|                                                                                              |     | Interface Info Code                                                           |
|                                                                                              |     | Image: Settings     Image: Settings       Image: Settings     Image: Settings |
|                                                                                              |     | Setup Button X 3D Agent(s) observer C Forever                                 |
| Dialet Olials a area areasts                                                                 | ٦ , | Disable until ticks start                                                     |
| Right-Click some empty                                                                       |     | Commands                                                                      |
| space and choose " <b>button</b> "                                                           |     |                                                                               |
|                                                                                              | J   |                                                                               |
| Type the text "go" here and<br>then check (to on) the<br>"forever" switch then " <b>OK</b> " |     | Action key OK Cancel OK Cancel                                                |
|                                                                                              |     | Command Center                                                                |
|                                                                                              |     |                                                                               |
|                                                                                              |     | observer>                                                                     |

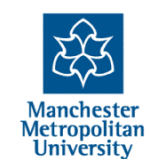
#### Adding a button and running the code (the fast way!)

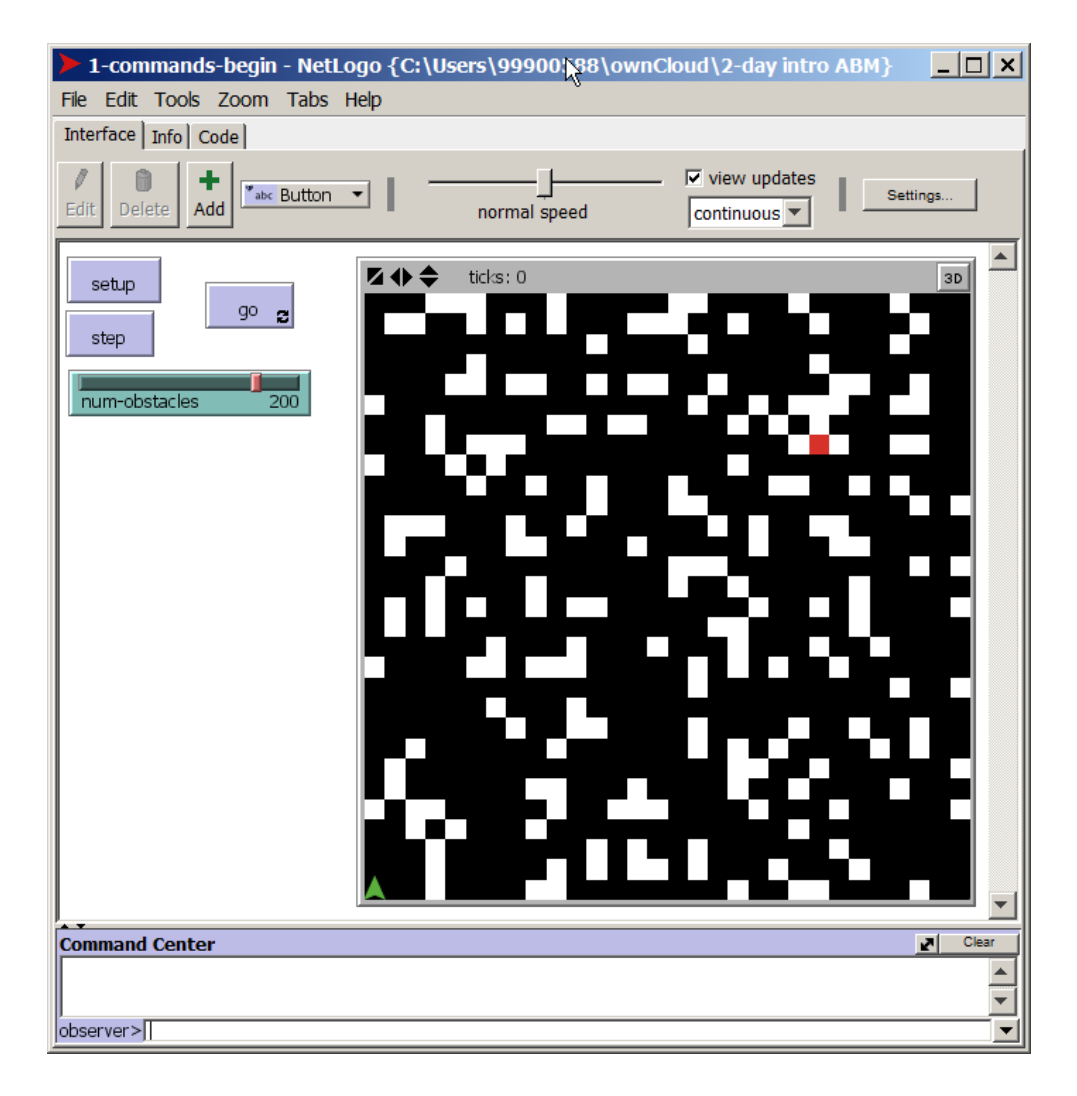

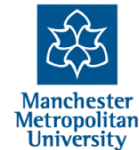

#### Adding a button and running the code (the fast way!)

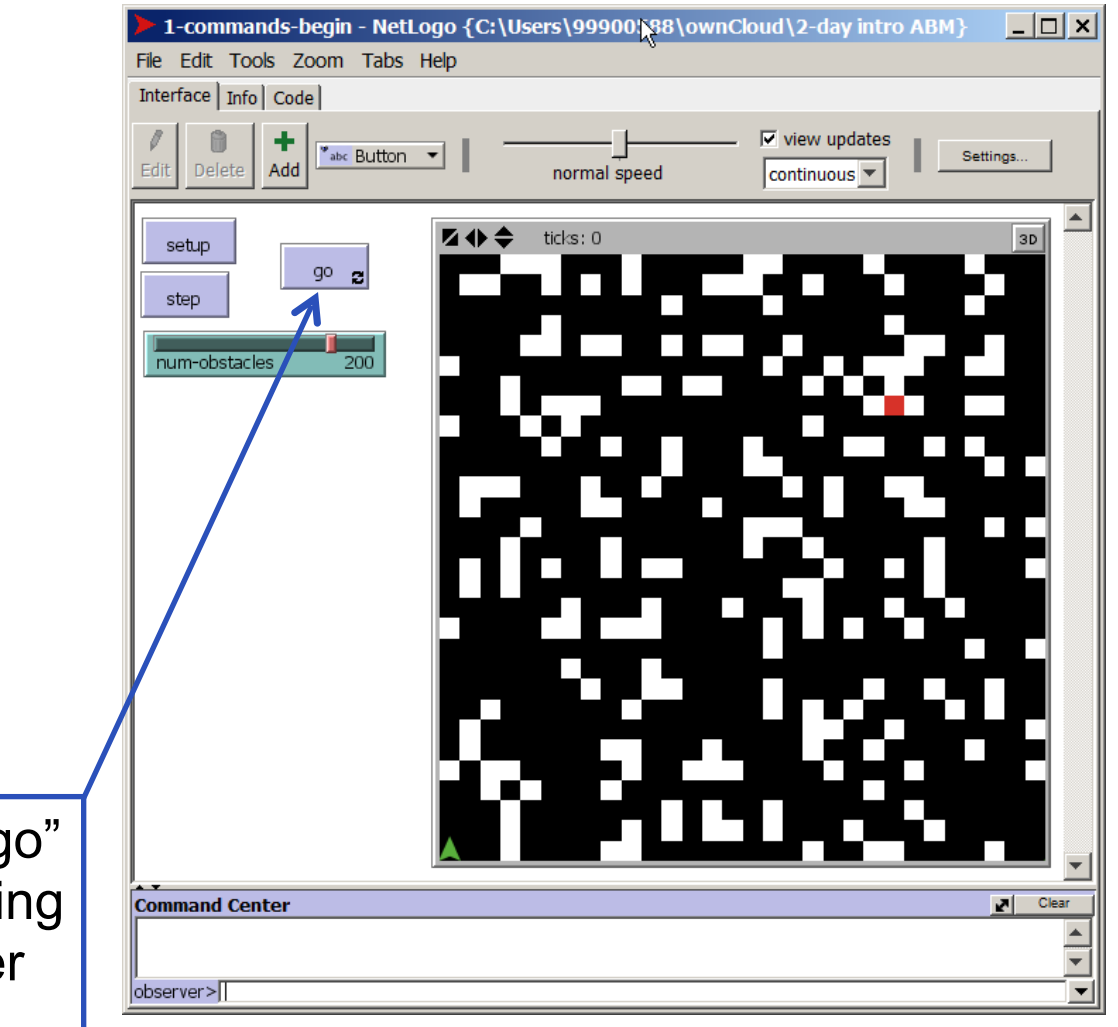

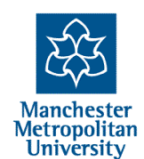

Now when you press the "go" button it will keep doing doing the "go" procedure forever (until you "unpress" it)

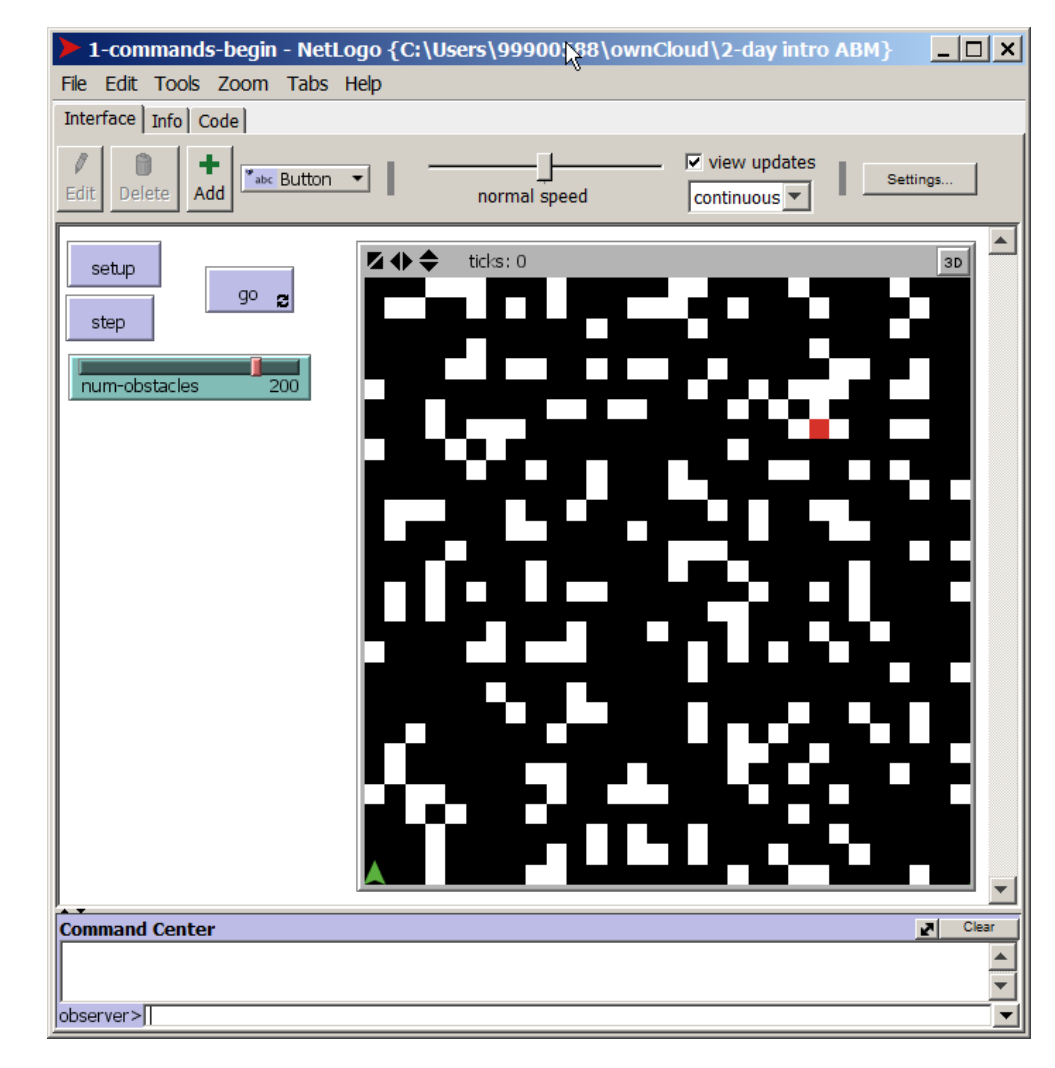

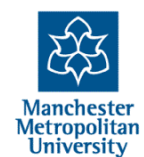

Right-Click some different empty space and choose "button"

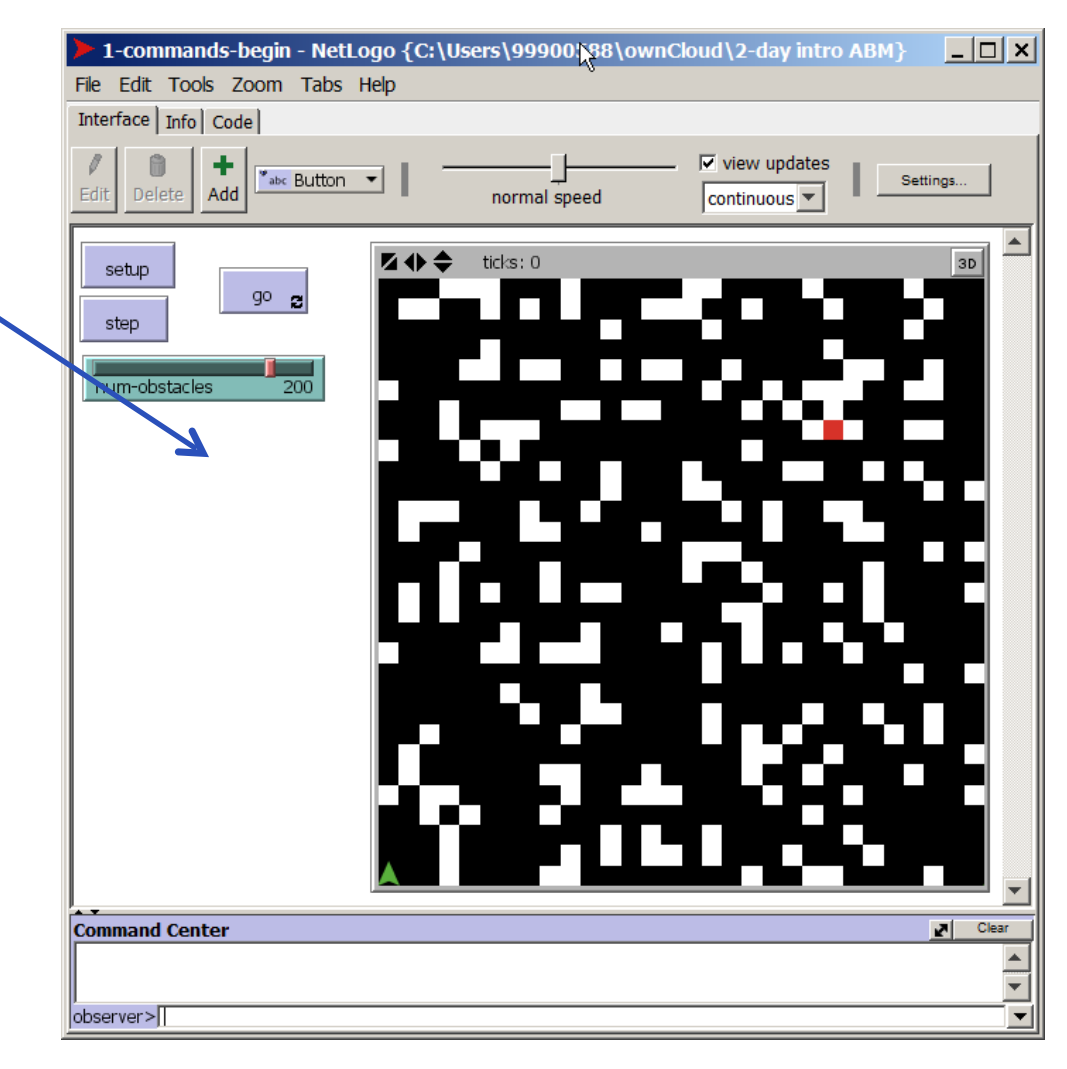

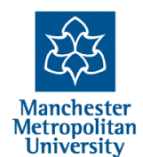

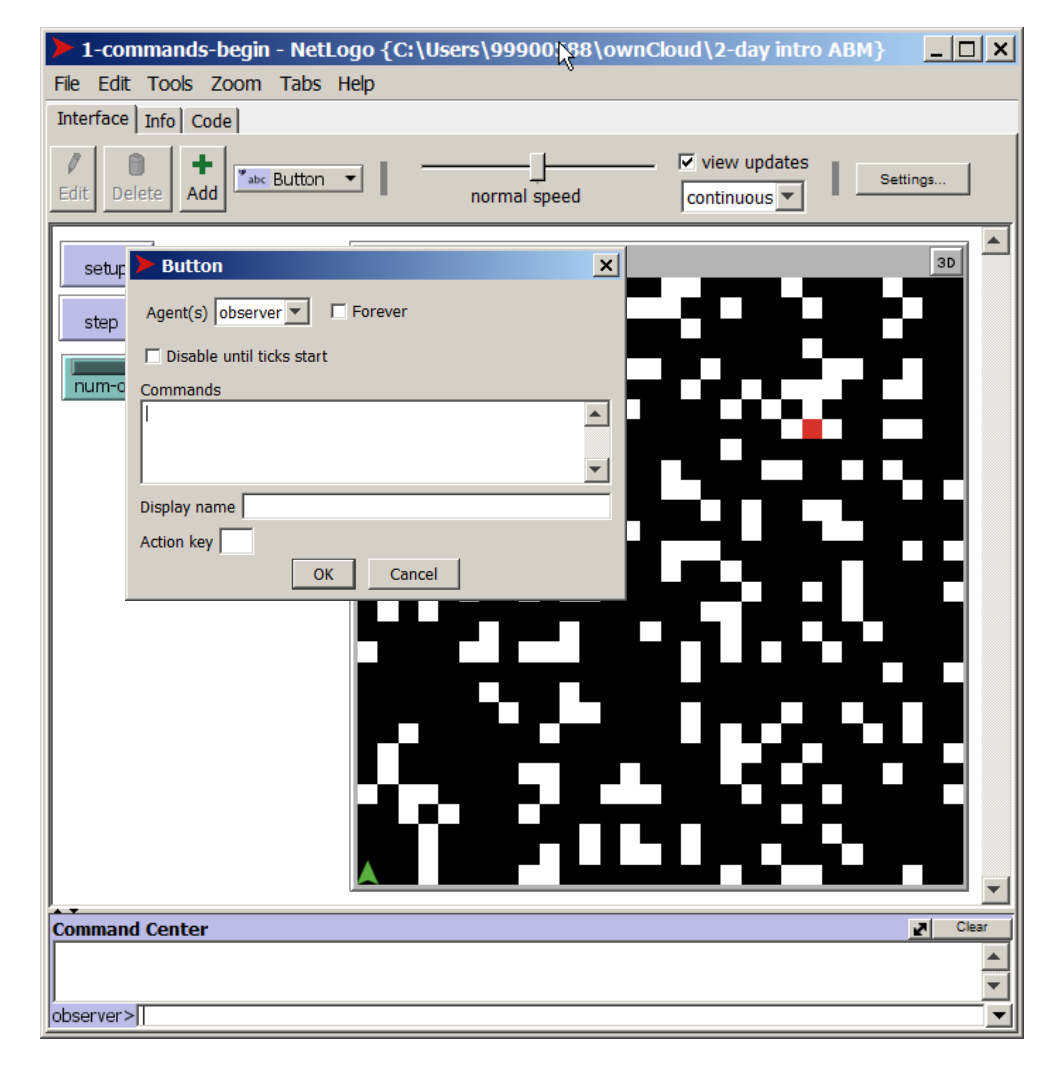

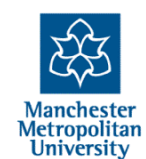

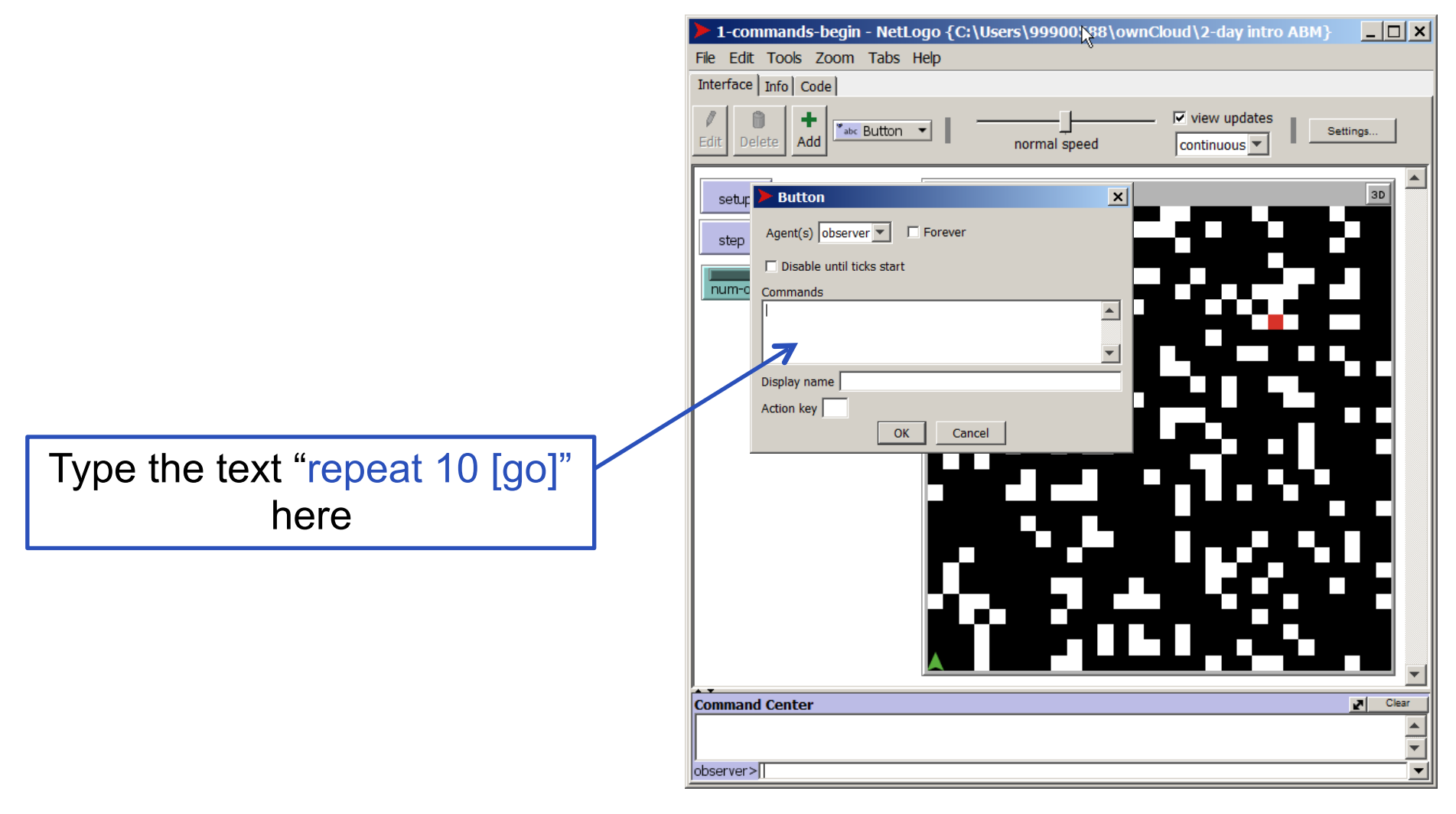

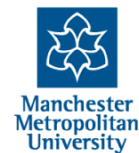

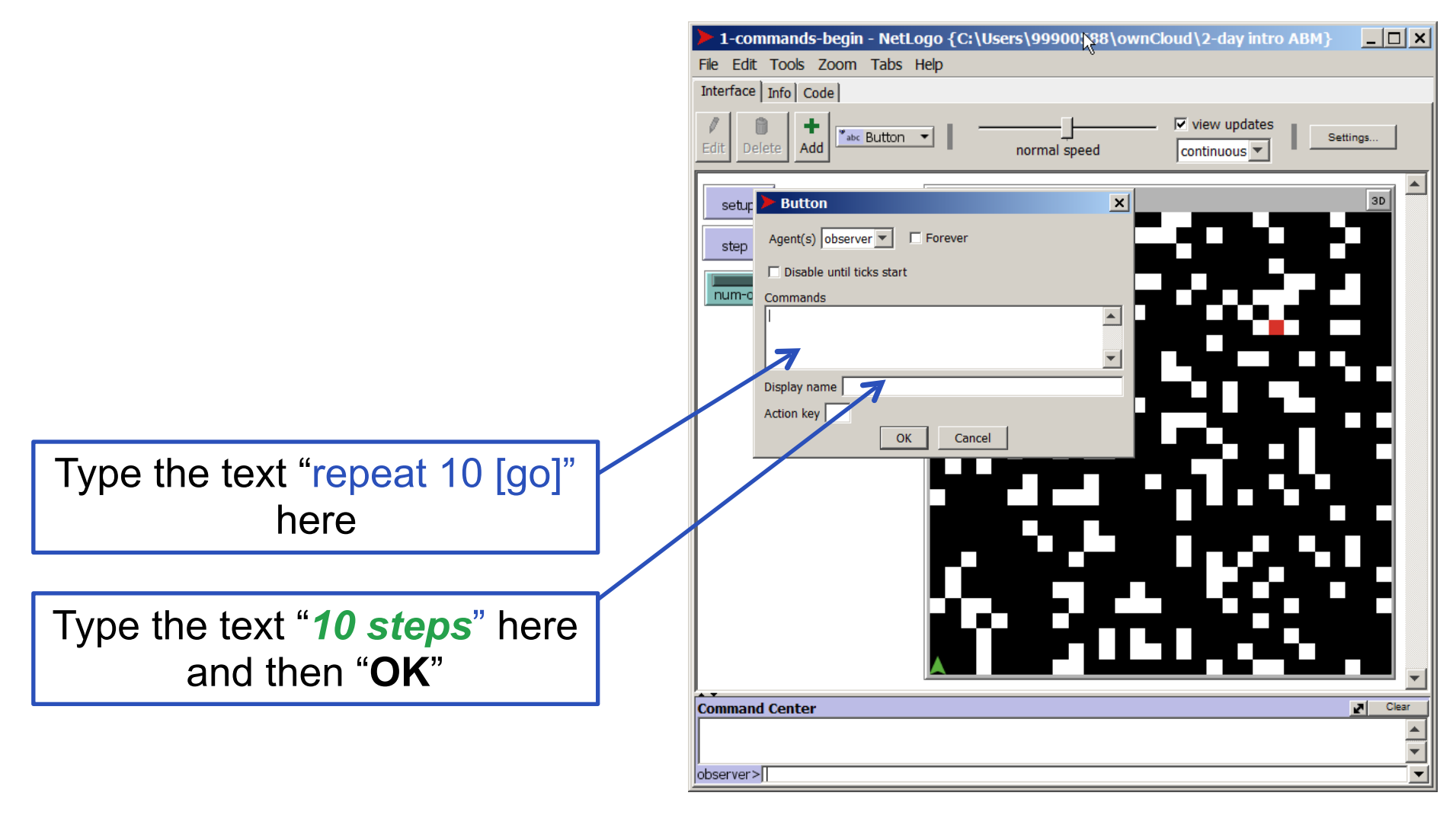

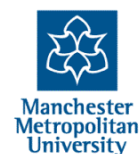

| 1-commands-begin - NetLogo {C: | \Users\99 <mark>\00588\ownCloud\2-c</mark> | lay intro ABM } 📃 🗖 🗙 |
|--------------------------------|--------------------------------------------|-----------------------|
| File Edit Tools Zoom Tabs Help | ri)                                        |                       |
| Interface Info Code            |                                            |                       |
| Edit Delete                    | normal speed                               | updates               |
| setup<br>step 90 2<br>10 steps | ticks: 0                                   |                       |
| Command Center                 |                                            | Clear                 |
|                                |                                            | <b>^</b>              |
| observer>                      |                                            | <b>_</b>              |
|                                |                                            |                       |

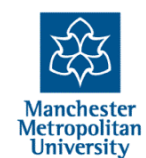

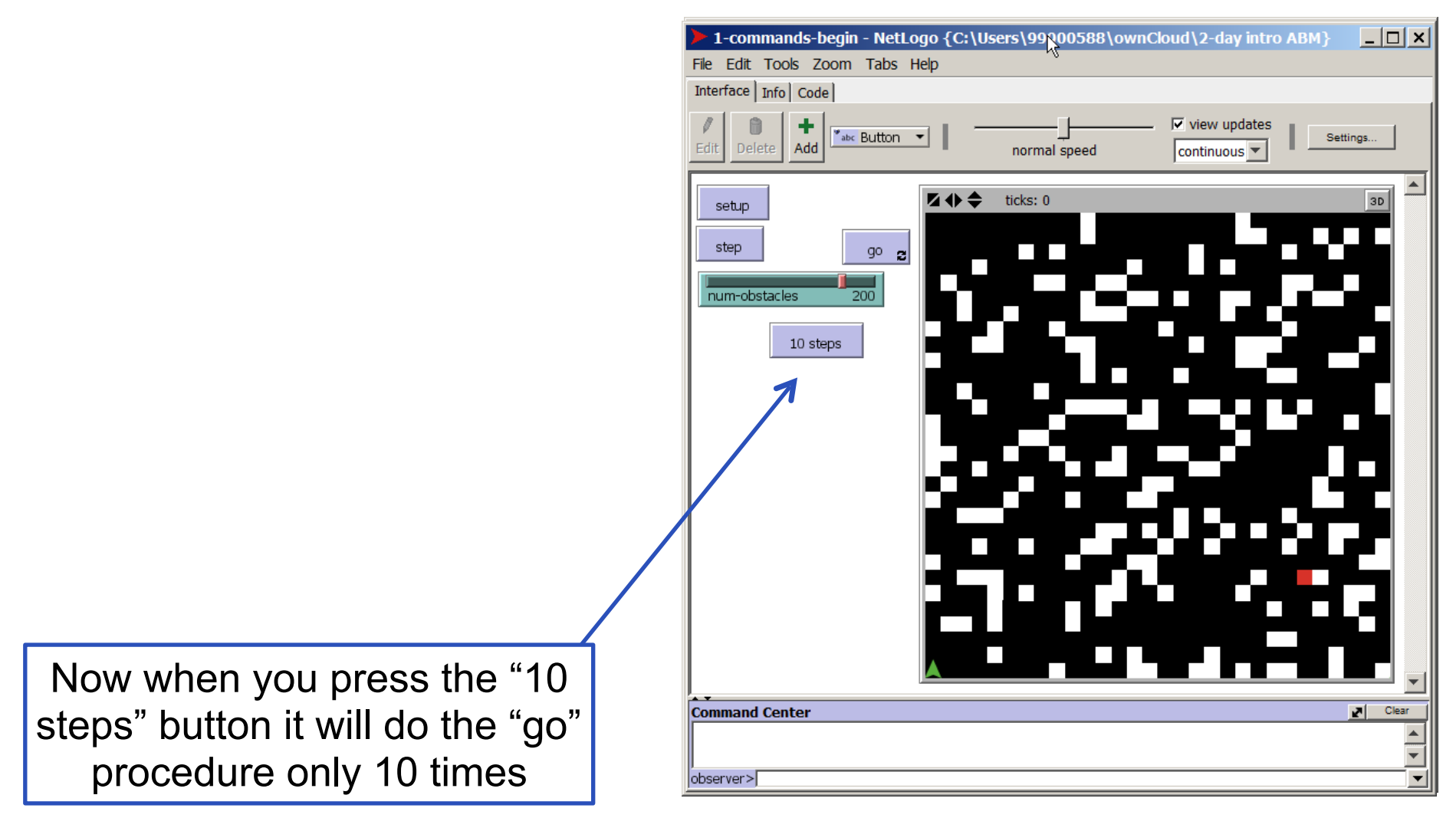

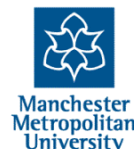

#### The Experimentation Cycle

Often programming, especially in the exploratory phase, involves a cycle of:

- Writing some code
- Trying it out (as part of a program or as a direct command)
- Finding errors
- Reading the NetLogo documentation (more on this next session)
- Correcting Errors
- Until it works as you want it to (if ever!)

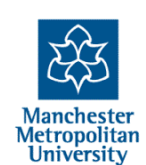

#### Things to try...

Try to do the following:

- add a button to manually turn the agent right (using "rt 90")
- add a slider for number of targets and add code to make this number of patches red
- try to change the "if" commands within the "go" procedure and see what happens
- add new "if" rules, for example to with a certain probability to turn left (using "if random-float 1 < 0.05 [....]")
- add a command within "setup" to place the agent at a random position at the start (using "setxy", "random max-xcor" and random max-ycor")

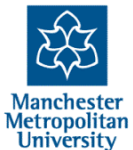

#### **The End**

2-Day Introduction to Agent-Based Modelling http://cfpm.org/simulationcourse

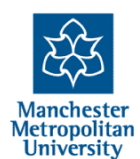